# NOKIA N71

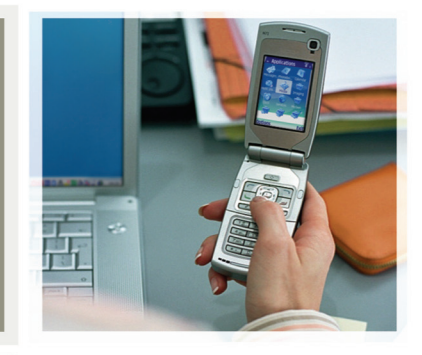

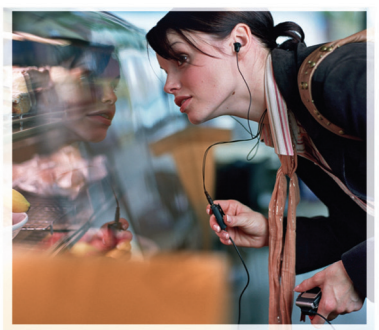

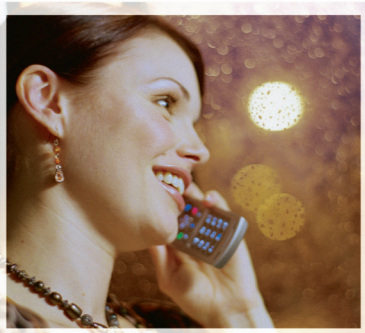

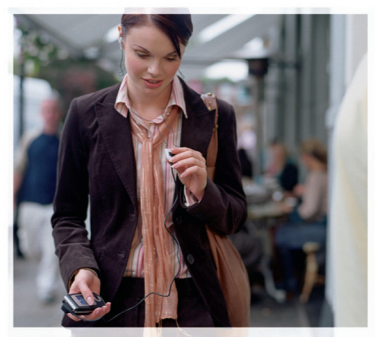

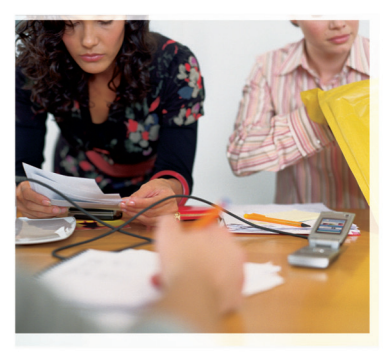

## Nokia N71-1

#### **CE434** KONFORMITETSDEKLARATION Vi, NOKIA CORPORATION, tillk

Vi, NOKIA CORPORATION, tillkännager under vårt ensamma ansvar att produkten RM-67 uppfyller villkoren i följande EU-direktiv: 1999/5/EG. Det finns en kopia av konformitetsdeklarationen på http:// www.nokia.com/phones/declaration\_of\_conformity/

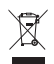

Den överkorsade soptunnan på hjul betyder att inom EU måste produkten vid slutet av dess livslängd föras till en separat sopuppsamling. Detta gäller inte bara denna enhet utan även alla tillbehör som är märkta med denna symbol. Kasta inte dessa produkter med det vanliga hushållsavfallet.

Copyright © 2006 Nokia. Alla rättigheter förbehållna.

Reproduktion, överföring, distribution eller lagring av delar av eller hela innehållet i detta dokument i vilken som helst form, utan föregående skriftlig tillåtelse från Nokia, är förbjuden.

Nokia, Nokia Connecting People, Pop-Port och Visual Radio är varukännetecken eller registrerade varumärken som tillhör Nokia Corporation. Andra produkt- och företagsnamn som det hänvisats till kan vara varukännetecken eller näringskännetecken som tillhör sina respektive ägare.

Nokia tune är ett ljudmärke som tillhör Nokia Corporation.

## symbian

This product includes software licensed from Symbian Software Ltd  $^{\odot}$  1998-200(6). Symbian and Symbian OS are trademarks of Symbian Ltd.

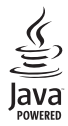

Java™ and all Java-based marks are trademarks or registered trademarks of Sun Microsystems, Inc.

Stac @, P1996, Stac, Inc., @1994-1996 Microsoft Corporation. Includes one or more U.S. Patents: No. 4701745, 5016009, 5126739, 5146221, and 5414425. Other patents pending. Hi/fn ®, LZS ®,©1988-98, Hi/fn. Includes one or more U.S. Patents: No. 4701745, 5016009, 5126739, 5146221, and 5414425. Other patents pending.

Part of the software in this product is <sup>©</sup> Copyright ANT Ltd. 1998. All rights reserved. US Patent No 5818437 and other pending patents. T9 text input software Copyright <sup>©</sup> 1997-2006. Tegic Communications, Inc. All rights reserved.

This product is licensed under the MPEG-4 Visual Patent Portfolio License (i) for personal and noncommercial use in connection with information which has been encoded in compliance with the MPEG-4 Visual Standard by a consumer engaged in a personal and noncommercial activity and (ii) for use in connection with MPEG-4 video provided by a licensed video provider. No license is granted or shall be implied for any other use. Additional information including that relating to promotional, internal and commercial uses may be obtained from MPEG LA, LLC. See <http://www.mpegla.com>.

Denna produkt är licensierad under MPEG-4 Visual Patent Portfolio License (i) för personligt och icke-kommersiellt bruk i samband med information som kodats av en konsument i enlighet med MPEG-4 Visual Standard för personligt och ickekommersiellt bruk eller (ii) för användning i samband med MPEG-4-video tillhandahållen av en licenserad videoleverantör. Ingen licens beviljas eller underförstås för något annat syfte. Ytterligare information, inklusive användning för marknadsföring, internt och kommersiellt bruk, kan erhållas från MPEG LA, LLC. Se <http://www.mpegla.com>.

Nokia utvecklar ständigt sina produkter. Nokia förbehåller sig rätten att göra ändringar och förbättringar i de produkter som beskrivs i detta dokument utan föregående meddelande.

Under inga omständigheter skall Nokia vara ansvarigt för förlust av data eller inkomst eller särskild, tillfällig, följdskada, eller indirekt skada, oavsett orsaken till förlusten eller skadan.

Innehållet i detta dokument gäller aktuella förhållanden. Förutom vad som stadgas i tillämplig tvingande lagstiftning, ges inga garantier av något slag, varken uttryckliga eller underförstådda, inklusive, men utan begränsning till, garantier avseende produktens allmänna lämplighet och/eller lämplighet för ett särskilt ändamål, vad gäller riktighet, tillförlitlighet eller innehållet i detta dokument. Nokia förbehåller sig rätten att ändra detta dokument eller återkalla det utan föregående meddelande.

Tillgång till särskilda produkter kan variera efter region. Vänligen kontrollera detta med din närmaste Nokia-återförsäljare.

Denna enhet kan innehålla artiklar, teknik eller programvara som omfattas av exportlagar och regelverk i USA och andra länder. Spridning i strid mot lagen är förbjuden.

#### FCC / INDUSTRY CANADA-MEDDELANDE

Denna enhet kan orsaka tv- eller radiostörningar (t.ex. när du använder en telefon i närheten av mottagande utrustning). FCC eller Industry Canada kan kräva att du sultar använda telefonen om sådana störningar inte upphör. Om du behöver hjälp kontaktar du en lokal tjänst. Denna enhet är kompatibel med del 15 i FCCbestämmelserna. Användning lyder under villkoret att denna enhet inte orsakar skadliga störningar.

UTGÅVA 1 SV, 9241057

# Innehåll

| Säkerhetsinformation        | 7  |
|-----------------------------|----|
| Nokia N71                   | 10 |
| Inställningar               | 10 |
| Överföra innehåll           | 10 |
| Viktiga indikatorer         | 11 |
| Knapplås                    | 12 |
| Volym- och högtalarstyrning | 12 |
| Klocka                      | 12 |
| Verktyg för minneskort      | 13 |
| Filhanteraren               | 14 |
| Användbara genvägar         | 15 |
| Multimedia-knapp            |    |
| Hjälp                       |    |
| Handledn                    |    |
| Kamera                      | 18 |
| Kameravisning               | 18 |
| Ta bilder                   | 18 |
| Redigera bilder             | 22 |
| Tips för att ta bra bilder  |    |
| Videoinspelningsvisning     |    |
| Videoinspelning             | 24 |

| Galleri                                                                                                    | 27                                                 |
|----------------------------------------------------------------------------------------------------|----------------------------------------------------|
| Visa bilder och videoklipp                                                                                                    |                                                    |
| Redigera videoklipp                                                                                                    | 28                                                 |
| Bildspel                                                                                                    | 30                                                 |
| Presentationer                                                                                                    | 31                                                 |
| Album                                                                                                    | 31                                                 |
| Bildutskrift                                                                                                    | 31                                                 |
| Medieprogram                                                                                                    | 33                                                 |
| RealPlayer                                                                                                    |                                                    |
| Filmred.                                                                                                    | 35                                                 |
|                                                                                                    |                                                    |
| Meddelanden                                                                                                    | 37                                                 |
| Meddelanden                                                                                                    | <b>37</b><br>38                                    |
| Meddelanden<br>Skriva text<br>Skriva och skicka meddelanden                                                                                                    | 37<br>38<br>40                                     |
| Meddelanden<br>Skriva text<br>Skriva och skicka meddelanden<br>Inkorgen – ta emot meddelanden                                                                                                    | 37<br>38<br>40<br>42                               |
| Meddelanden<br>Skriva text<br>Skriva och skicka meddelanden<br>Inkorgen – ta emot meddelanden<br>E-postkonto                                                                                               | 37<br>                                             |
| Meddelanden<br>Skriva text<br>Skriva och skicka meddelanden<br>Inkorgen – ta emot meddelanden<br>E-postkonto<br>Visa meddelanden på ett SIM-kort                                                           | 37<br>                                             |
| Meddelanden.<br>Skriva text<br>Skriva och skicka meddelanden<br>Inkorgen – ta emot meddelanden<br>E-postkonto<br>Visa meddelanden på ett SIM-kort<br>Meddelandeinställningar                               | 37<br>38<br>40<br>42<br>43<br>45<br>46             |
| Meddelanden<br>Skriva text<br>Skriva och skicka meddelanden<br>Inkorgen – ta emot meddelanden<br>E-postkonto<br>Visa meddelanden på ett SIM-kort<br>Meddelandeinställningar<br>Ringa samtal                | 37<br>38<br>40<br>42<br>43<br>43<br>45<br>46<br>51 |
| Meddelanden.<br>Skriva text<br>Skriva och skicka meddelanden<br>Inkorgen – ta emot meddelanden<br>E-postkonto<br>Visa meddelanden på ett SIM-kort<br>Meddelandeinställningar<br>Ringa samtal<br>Röstsamtal | 37<br>38<br>40<br>42<br>43<br>45<br>46<br>51       |

| Dela bild (nättjänst)        | 54 |
|------------------------------|----|
| Svara på eller avvisa samtal | 57 |
| Logg                         |    |

### Kontakter (telefonbok) ...... 62

| Spara namn och nummer                 | 62 |
|---------------------------------------|----|
| Kopiera kontakter                     | 63 |
| Lägga till ringsignaler för kontakter | 64 |
| Skapa kontaktgrupper                  | 64 |

#### Tjänster ..... 65

| Kopplingspunkt för Tjänster | 65 |
|-----------------------------|----|
| Vyn Bokmärken               | 65 |
| Anslutningssäkerhet         | 66 |
| Läsa webbsidor              | 66 |
| Ladda ned och köpa filer    | 67 |
| Avsluta en anslutning       | 67 |
| Inställningar för Tjänster  | 68 |

#### 

| Skapa kalenderposter   | 69 |
|------------------------|----|
| Kalendervyer           | 69 |
| Hantera kalenderposter | 70 |
| Kalenderinställningar  | 70 |
| -                      |    |

| Extra         | 71  |
|---------------|-----|
| Musikspelaren | .71 |

| Visual Radio (nättjänst)72<br>Chatt (nättjänst)75<br>Gå till – lägga till genvägar78<br>Spel                                                         |
|----------------------------------------------------------------------------------------------------|
| Office         79           Kalkylator         79           Omvandlaren         79           Anteckningar         79           Inspelning         80 |
| Anpassa din enhet                                                                                                    |
| Anslutbarhet84Bluetooth-anslutningar84Infraröd anslutning87Datakabel88Datoranslutningar88Anslutningshanteraren88Synkronisering89Enhetshanteraren89   |
| Verktyg91<br>Inställn                                                                                                    |

Copyright © 2006 Nokia. All rights reserved.

| Röstkommandon      |     |
|--------------------|-----|
| Programhanterare   |     |
| Aktiveringsnycklar |     |
| man and a second   | 105 |

#### Felsökning ..... 105

| Frågor och svar | 105 |
|-----------------|-----|
|-----------------|-----|

| Information om batteri                             | 108 |
|----------------------------------------------------|-----|
| Ladda och ladda ur                                 | 108 |
| Riktlinjer för äkthetskontroll av Nokia-batterier. | 108 |
| Skötsel och underhåll                              | 110 |
| Ytterligare säkerhetsinformation                   | 111 |
| Index                                              | 114 |

# Säkerhetsinformation

Läs igenom dessa enkla anvisningar. Att inte följa dem kan vara farligt eller olagligt. Läs hela användarhandboken för mer information.

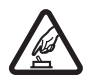

SLÅ PÅ ENHETEN DÄR DET ÄR SÄKERT Slå inte på enheten där det är förbjudet att använda den eller där den kan vålla störningar eller fara.

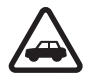

TRAFIKSÄKERHETEN KOMMER I FÖRSTA HAND Följ den lokala lagstiftningen. När du kör bil bör du alltid se till att hålla händerna fria för själva körningen. Tänk på trafiksäkerheten i första hand.

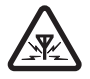

STÖRNINGAR Alla trådlösa enheter kan drabbas av störningar som kan påverka deras prestanda.

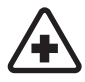

**STÄNG AV ENHETEN PÅ SJUKHUS** Följ alla föreskrifter och regler. Stäng av enheten när du befinner dig i närheten av medicinsk utrustning.

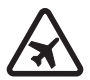

STÄNG AV ENHETEN I FLYGPLAN Följ alla föreskrifter och regler. Trådlösa apparater kan orsaka störningar i flygplan.

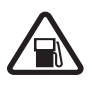

STÄNG AV ENHETEN PÅ BENSINSTATIONER Använd inte enheten vid bensinstationer. Använd den inte nära bränsle och kemikalier.

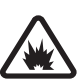

STÄNG AV ENHETEN VID SPRÄNGNING Följ alla föreskrifter och regler. Använd inte enheten under sprängning.

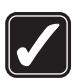

**ANVÄND ENHETEN PÅ RÄTT SÄTT** Använd bara i normal position, enligt produktdokumentationens anvisningar. Vidrör inte antennen i onödan.

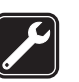

**KVALIFICERAD SERVICE** Installation eller reparation av produkten får endast utföras av kvalificerad personal.

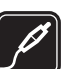

**TILLBEHÖR OCH BATTERIER** Använd bara godkända tillbehör och batterier. Anslut inte inkompatibla produkter.

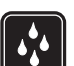

VATTENBESTÄNDIGHET Enheten är inte vattenbeständig. Skydda den mot fukt.

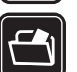

SÄKERHETSKOPIOR Kom ihåg att göra säkerhetskopior eller skriftliga anteckningar

av all viktig information som du lagrat i enheten.

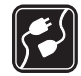

ANSLUTA TILL ANDRA ENHETER Innan du ansluter till någon annan enhet bör du läsa säkerhetsinstruktionerna i användarhandboken till den enheten. Anslut inte inkompatibla produkter.

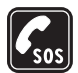

NÖDSAMTAL Kontrollera att enhetens telefonfunktion är påslagen och att signalstyrkan är tillräcklig. Knappsatsen är endast aktiv i öppet läge. Tryck på  $\_$  så många gånger som behövs för att rensa displayen och återgå till startskärmen. Slå nödnumret och tryck sedan på  $\_$ . Ange var du befinner dig. Avbryt inte samtalet förrän du blir ombedd att göra det.

## Om enheten

Den trådlösa enhet som beskrivs i denna handbok har godkänts för användning i EGSM 900-,1800- och 1900- och UMTS 2100-näten. Kontakta operatören om du vill veta mer om olika nät.

När du använder denna enhets funktioner, är det viktigt att du följer alla lagar samt respekterar andras personliga integritet och lagstadgade rättigheter. När du fotograferar och använder bilder eller videoklipp, är det viktigt att du följer alla lagar samt respekterar lokala sedvänjor och andras personliga integritet och lagstadgade rättigheter.

Varning! Innan du kan använda enhetens funktioner, förutom väckarklockan, måste du slå på enheten. Slå inte på enheten där den kan vålla störningar eller fara.

# Nättjänster

Innan du kan använda telefonen måste du ha ett avtal med en operatör. Många av enhetens funktioner är beroende av funktionerna i nätet. Nättjänsterna kanske inte är tillgängliga i alla nät, eller så kan du vara tvungen att göra särskilda överenskommelser med operatören innan du kan använda nättjänsterna. Operatören kan behöva ge dig ytterligare instruktioner för hur de används, samt förklara vilka kostnader som gäller. En del nät har begränsningar som påverkar hur du kan använda nättjänsterna. I vissa nätverk kanske inte alla språkberoende tecken och tjänster stöds. Nättjänsterna i den här handboken kommer från (nättjänst).

Operatören kan ha begärt att vissa funktioner ska kopplas ur eller inte aktiveras för enheten. I så fall visas de inte på enhetens meny. Enheten kan också vara specialkonfigurerad. Denna konfiguration kan bestå av ändringar i menyernas namn, ordning och symboler. Kontakta operatören om du vill ha mer information.

Enheten hanterar WAP 2.0-protokoll (HTTP och SSL) som körs på TCP/IP-protokoll. Vissa funktioner i enheten, som MMS, webbläsning, e-post och nedladdning via webbläsare eller med MMS, kräver att nätet hanterar denna teknik.

Vänd dig till SIM-kortets återförsäljare om du vill ha information om kortets tillgänglighet och användning. Detta kan vara tjänsteleverantören, operatören eller en annan försäljare.

## Batterier, laddare och tillbehör

Stäng alltid av enheten och ta bort laddaren innan du tar bort batteriet.

Kontrollera modellnumret på alla laddare innan de används med denna enhet. Denna enhet är avsedd att användas med ström från en DC-4-, AC-3- och AC-4laddare och från en AC-1-, ACP-7-, ACP-8-, ACP-9-, ACP-12-, LCH-8-, LCH-9- eller LCH-12-laddare när den används med adaptern CA-44.

Batteriet som är avsett för användning med den här enheten är BL-5C.

Varning! Använd endast batterier, laddare och tillbehör som godkänts av Nokia för användning med just denna modell. Om andra tillbehör kopplas in kan telefonens typgodkännande och garanti bli ogiltiga, dessutom kan det innebära en fara.

Kontakta återförsäljaren om du vill veta vilka godkända tillbehör som finns tillgängliga. När du kopplar ur något tillbehör från ett vägguttag håller du i kontakten, aldrig i sladden.

9

10

# Nokia N71

Modellnummer: Nokia N71-1 Nedan kallad Nokia N71.

## Inställningar

I Nokia N71 är normalt inställningarna för MMS, GPRS, direktuppspelning och mobilt Internet automatiskt konfigurerade i enlighet med informationen från din tjänstleverantör eller nätoperatör. Inställningar från tjänstleverantörerna kan redan finnas installerade på enheten, eller också kan du få dem av tjänstleverantörerna i ett speciellt SMS.

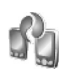

# Överföra innehåll

Du kan överföra innehållet, t.ex. kontakter, från en kompatibel Nokia-enhet till din Nokia N71 över en Bluetooth-anslutning eller via IR. Vilken typ av innehåll som kan överföras beror på telefonmodellen. Om den andra anheten har stöd för synkronisering kan du även synkronisera data mellan den andra enheten och Nokia N71. Du kan sätta i SIM-kortet i den andra enheten. Offlineprofilen aktiveras automatiskt om Nokia N71 slås på utan SIM-kort.

#### Överföra innehåll

- När du använder programmet för första gången trycker du på *§* och väljer Verktyg > Överföring. Om du har använt programmet tidigare och vill göra en ny överföring väljer du Överför data. Välj Fortsätt i informationsvyn.
- 2 Välj om du vill överföra data via Bluetooth eller IR. Båda enheterna måste kunna hantera den valda typen av anslutning.
- 3 Om du väljer Bluetooth för att söka efter enheter väljer du Fortsätt. Den andra enhetens synlighet måste vara aktiverad. Välj den andra enheten i listan. Du ombeds att ange en kod på din Nokia N71. Ange en kod (1-16 siffror) och välj OK. Ange samma kod på den andra enheten och välj OK. Nu har enheterna kopplats ihop. Se 'Koppla ihop enheter', sid. 86. I vissa modeller skickas programmet Överföring till den andra enheten som ett meddelande. Installera Överföring på den andra enheten genom att öppna meddelandet där, och följ därefter instruktionerna på displayen.

Om du väljer IR ansluter du de två enheterna. Se 'Infraröd anslutning', sid. 87.

4 På din Nokia N71 väljer du vilket innehåll som du vill kopiera från den andra enheten.

Innehållet kopieras från den andra enhetens minne och kompatibla minneskort (om det är isatt) till motsvarande plats i din Nokia N71 och på ett kompatibelt minneskortet (om det är isatt). Kopieringstiden beror på den datamängd som ska överföras. Du kan avbryta kopieringen och fortsätta senare.

Om den andra enheten har stöd för synkronisering kan du se till att båda enheterna har den senaste informationen. När du ska börja en synkronisering med en kompatibel Nokia-enhet väljer du Telefoner, bläddrar till enheten och väljer Val > Synkronisera. Följ instruktionerna på displayen.

## Viktiga indikatorer

Enheten används i ett GSM-nät.

3G Enheten används i ett UMTS-nät (nättjänst).

Du har ett eller flera olästa meddelanden i mappen Inkorg i Medd.

**@** Du har fått ny e-post på fjärr-e-postkontot.

▲ Det finns meddelanden som väntar på att skickas i mappen Utkorg.

**Du har missade samtal.** 

Visas om Ringsignal har ställts in på Ringer ej och Ton för meddelanden, Sign. för chattmedd. och Ton för epost har ställts in på Av.

TO Knapparna på enheten är låsta.

ℜ En alarmsignal är inställd.

2 Den andra telefonlinjen används (nättjänst).

Alla samtal till enheten kopplas vidare. Om du har två telefonlinjer (nättjänst) representeras den första linjen av symbolen <u>1</u>, och den andra av <u>2</u>.

**Q** Ett headset är anslutet till enheten.

Anslutningen till ett Bluetooth-headset har förlorats.

J En slinga är ansluten till enheten.

En Texttelefon är ansluten till enheten.

**D** Ett datasamtal är aktivt.

En GPRS- eller EDGE-paketdataanslutning finns tillgänglig.

En GPRS- eller EDGE-paketdataanslutning är aktiv.

En GPRS- eller EDGE-paketdataanslutning är parkerad.

3 En UMTS-paketdataanslutning finns tillgänglig.

- En UMTS-paketdataanslutning är aktiv.
- En UMTS-paketdataanslutning är parkerad.

Bluetooth-anslutning har aktiverats.

(\*) Data överförs med hjälp av en Bluetooth-anslutning.

🗂 En USB-anslutning är aktiv.

En IR-anslutning är aktiv. När indikatorn blinkar försöker din enhet ansluta till en annan enhet. eller också har anslutningen förlorats.

# Knapplås

Använd knapplåset för att inte knapparna ska tryckas ned av misstag.

l vänteläge trycker du på 🦟 och sedan \star . När knapparna är låsta visas -0.

Om du vill låsa upp knapparna i öppet läge trycker du på 

Om du vill låsa knappsatsen när telefonen är öppen trycker du på på-/av-knappen och välier Lås knappsats.

Om du vill låsa knappsatsen när telefonen är stängd trycker du på på-/av-knappen två gånger för att välja Lås knappsats och trycker sedan på den utvändiga knappen.

När knappsatsen är låst kan det vara möjligt att ringa det nödnummer som finns inprogrammerat i enheten.

Om du vill aktivera displaybelysningen när tangenterna är låsta, trycker du på på-/av-knappen.

# Volym- och högtalarstyrning

Om du vill höja eller sänka volvmen under ett pågående samtal eller medan du lyssnar

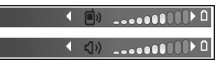

på en ljuduppspelning, trycker du på () eller ().

Den inbyggda högtalaren gör att du kan tala och lyssna från ett kortare avstånd, utan att behöva hålla enheten intill örat.

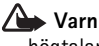

**Varning!** Håll inte enheten vid örat när du använder högtalaren, eftersom volvmen kan vara extremt hög.

Om du vill använda högtalaren under ett samtal startar du samtalet och trycker på Val > Aktivera högtalare.

Om du vill stänga av högtalaren välier du Val > Aktivera telefonen.

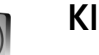

## Klocka

Signature Tips! Om du vill visa tid och datum när telefonen är stängd, trycker du ned den utvändiga knappen.

Tryck på 😯 och välj Klocka. Om du vill ställa in ett nytt alarm väljer du Val > Ställ in alarm. När ett alarm har aktiverats visas 🔀.

Om du vill stänga av alarmet väljer du Stopp. Om du vill stoppa alarmet i fem minuter väljer du Snooze.

Om alarmtiden infaller när enheten är avstängd slås den automatiskt på och ljudsignalen avges. Om du väljer Stopp frågar enheten om du vill aktivera den för samtal. Välj Nej om du vill stänga av enheten, eller Ja om du vill ringa och ta emot samtal. Välj inte Jadär det är förbjudet att använda mobiltelefoner eller där den kan vålla störningar eller fara.

Om du vill avbryta ett alarm väljer du Klocka > Val > Ta bort alarm.

#### Klockinställningar

Om du vill ändra klockinställningarna väljer du Klocka > Val > Inställningar.

Om du vill ändra tid eller datum väljer du Tid eller Datum.

Om du vill ändra den klocka som visas i vänteläget väljer du Klocktyp > Analog eller Digital.

Om du vill att tid, datum och tidzonsinformation ska uppdateras via nätverket (nättjänst) väljer du Autojustering av nättid > Uppdatera automatiskt. Om du vill ändra alarmtonen väljer du Alarmsignal.

## Världstid

Öppna Klocka och tryck på ) för att öppna vyn för världstid. I världstidsvyn kan du se tiden i olika städer.

Om du vill lägga till städer i listan väljer du Val > Lägg till stad. Du kan lägga till maximalt 15 städer i listan.

Om du vill ange den stad du bor i nu bläddrar du till en stad och väljer Val > Min stad. Staden visas i huvudvyn för klockan och tiden i enheten ändras efter den stad du har valt. Kontrollera att tiden är korrekt och att den matchar din tidszon.

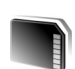

## Verktyg för minneskort

Använd endast miniSD-kort som godkänts av Nokia för användning tillsammans med denna enhet. Nokia använder godkända branschstandarder för minneskort men garanterar inte att alla övriga varumärken fungerar korrekt med denna enhet eller är helt kompatibla med denna enhet.

Tryck på **G** och välj **Verktyg** > **Minne**. Du kan använda ett kompatibelt

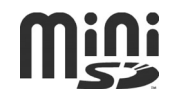

minneskort som extra lagringsutrymme och för att säkerhetskopiera information i enhetens minne.

Du kan säkerhetskopiera information från enhetens minne till minneskortet. Välj Val > Kopiera telef.minnet

Du kan återställa information från minneskortet till enhetens minne. Välj Val > Återställ från kort.

#### Formatera ett minneskort

När ett minneskort formateras om försvinner all information på kortet permanent.

Vissa minneskort är förformaterade, andra måste formateras. Fråga återförsäljaren om du måste formatera minneskortet innan du börjar använda det.

Om du vill formatera ett minneskort väljer du Val > Formatera minnesk.. Bekräfta med Ja.

#### Mata ut minneskortet

- Innan du matar ut kortet måste du trycka på på-/av-knappen och välja Ta ut minneskort. Alla program avslutas.
- 2 När Ta ut minneskortet och tryck på "OK" visas öppnar du luckan till minneskortet.

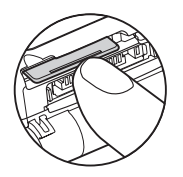

- **3** Tryck på och släpp minneskortet för att mata ut det från hållaren.
- 4 Ta ut minneskortet, stäng luckan och välj OK.

Viktigt! Ta inte bort minneskortet under en pågående bearbetning där kortet används. Om du tar ut kortet när en åtgärd utförs kan det skada både minneskortet och enheten samt de data som lagras på kortet.

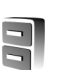

## Filhanteraren

Många av enhetens funktioner använder minne för att lagra data, t.ex. kontakter, meddelanden, bilder, videor, ringsignaler, kalenderanteckningar, dokument och nedladdade program. Hur mycket minne som är tillgängligt beror på hur mycket data som redan har sparats i enhetens minne.

Du kan använda ett kompatibelt minneskort som extra lagringsutrymme. Minneskort är raderbara, så du kan ta bort och spara ny information på ett minneskort om och om igen.

Om du vill bläddra mellan filer och mappar i enhetens minne eller på ett minneskort (om det är isatt) trycker du på 🌮 och väljer Verktyg > Filhant.. Vyn för enhetens minne (**I**) öppnas. Tryck på **()** för att öppna vyn för minneskortet (**III**) (om den är tillgänglig).

Om du vill flytta eller kopiera filer till en mapp trycker du på Ø och ● samtidigt, för att markera en fil, och väljer Val > Flytta till mapp eller Kopiera till mapp.

Om du vill hitta en fil väljer du Val > Sök och vilket minne du vill söka i, samt anger en söktext som matchar filnamnet.

#### Visa minnesförbrukning

Om du vill visa vilka typer av data du har i enheten och hur mycket minne som upptas av de olika datatyperna, väljer du Val > Minnesinformation. Mängden ledigt minne visas i Ledigt minne.

#### För lite minne – frigör minne

En indikation visas om enheten eller minneskortet har lite minne.

Om du vill frigöra minne överför du data till ett kompatibelt minneskort, om det finns något. Markera de filer som ska flyttas och välj Flytta till mapp > Minneskort, och en mapp.

Du kan också överföra mediefiler till t.ex. en kompatibel dator med överföringsalternativet i Galleri. Se 'Galleri', sid. 27. Tips! Du kan använda Nokia Phone Browser i Nokia PC Suite för att visa de olika minnena i enheten och överföra data.

Om du vill ta bort data för att frigöra minne använder du Filhant. eller går till respektive program. Du kan till exempel ta bort följande:

- Meddelanden i mapparna Inkorg, Utkast och Sända i Medd.
- Hämtade e-postmeddelanden i enhetens minne
- Sparade webbsidor
- Sparade bilder, videoklipp eller ljudfiler
- Kontaktinformation
- Kalenderanteckningar
- Nedladdade program. Se även 'Programhanterare', sid. 101.

Installationsfiler (.sis) för program som du har installerat på ett kompatibelt miniSD-kort: säkerhetskopiera först installationsfilerna på en kompatibel dator med hjälp av Nokia PC Suite.

• All annan information som du inte behöver längre

# Användbara genvägar

Använd genvägar för att snabbt få ut det mesta möjliga av enheten. Titta efter de avsnitt som du kan ha nytta av i användarhandboken om du vill ha mer information om funktionerna.

#### Vänteläge

 Om du vill växla mellan öppna program håller du ned
 Och väljer ett program. Om minnet börjar ta slut, kan det hända att vissa program stängs automatiskt. All information som inte sparats, sparas automatiskt innan programmen stängs.

Om du kör program i bakgrunden förbrukas mer energi och batteriets livslängd förkortas.

- Du startar kameran med ¬.
- Om du vill ringa upp röstbrevlådan (nättjänst) håller du ned  $\ 1$  .
- Om du vill öppna multimedieprogram håller du ned

   Se 'Multimedia-knapp', sid. 16.
- Tryck på () och välj profil om du vill ändra den.
- Om du har två telefonlinjer (nättjänst) kan du växla mellan linjerna med # .
- Tryck på u om du vill öppna listan med de senast slagna numren.
- Om du vill använda röstkommandon håller du ned
   .
- Om du vill upprätta en anslutning till Tjänster håller du ned **()** . Se 'Tjänster', sid. 65.

Ytterligare genvägar som är tillgängliga i vänteläget finns i 'Läget Aktivt vänteläge', sid. 83.

#### Redigera text och listor

- Om du vill kopiera text till Urklipp fortsätter du att hålla ned 🔗 och väljer Kopiera.

# Multimedia-knapp

Tryck på  $\diamond$  om du vill öppna genvägen som har tilldelats multimedieknappen. Tryck på  $\diamond$  om du vill öppna en lista över multimedieprogram. Om du vill ett program trycker du på  $\bigcirc$ ,  $\bigcirc$ ,  $\bigcirc$  eller o. Tryck på  $\diamond$  om du vill lämna listan utan att välja program.

Om du vill ändra genvägar trycker du på  $\diamond$  och trycker på  $\bigcirc$ . Om du vill ändra programmen som visas när du trycker på  $\diamond$  väljer du Upp, Vänster, Mitten och Höger och programmet.

En del genvägar är fasta, och går inte att ändra.

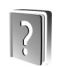

# Hjälp

Enheten har sammanhangsberoende hjälp. När ett program är öppet kan du få hjälp om den aktuella vyn genom att välja Val > Hjälp

När du läser instruktionerna kan du växla mellan Hjälp och det öppna programmet i bakgrunden genom att hålla ned  ${\mathfrak{G}}$ .

Om du vill öppna hjälpen från huvudmenyn väljer du Verktyg > Hjälp. Välj önskat program, så visas en lista över hjälpämnen.

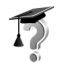

## Handledn.

Handledningen innehåller information om några av enhetens funktioner. Om du vill öppna handledningen på menyn trycker du på *\$* och väljer Extra > Handledn. och önskat avsnitt.

18

# Kamera

Din Nokia N71 har två kameror, en kamera med hög upplösning på enhetens utsida, och en med lägre upplösning ovanför den inre huvuddisplayen som syns när telefonen är uppvikt. Du kan ta stillbilder och spela in videoklipp med båda kamerorna.

Du aktiverar kameran genom att vika upp telefonen, trycka på 🎲 och välja Kamera. I sökaren ser du vad som kommer med på bilden.

Bilderna och videoklippen sparas automatiskt i Galleri. Bilderna i kamerorna tas i .jpg-format. Videoklippen spelas in i 3gpp-format med filtillägget .3gp (videokvalitetsläget normal och delning) eller i .mp4format (hög videokvalitet). Se 'Videoinställningar', sid. 25.

Du kan skicka bilder i ett MMS-meddelande, som en bifogad fil i ett e-postmeddelande, eller via Bluetooth.

⇒ Tips! Du kan lägga till en bild i ett kontaktkort. Se 'Spara namn och nummer', sid. 62.

Nokia N71 kan ta bilder med en upplösning på upp till 1600 x 1200 bildpunkter med huvudkameran. Bildupplösningen i detta material kan se annorlunda ut.

# Kameravisning

Kamerans indikatorer visar följande:

- Indikatorerna (1) för enhetens minne (
  ) och minneskort (
  ) visar var bilderna sparas.
- Bildindikatorn (2) visar en uppskattning av hur många bilder som får plats i enhetens minne eller på minneskortet, beroende på den valda bildens kvalitet.
- Indikatorn för självutlösaren (3) visar att självutlösaren är aktiverad. Se 'Ta ett kort där du är med på bilden – Självutlösare', sid. 21.

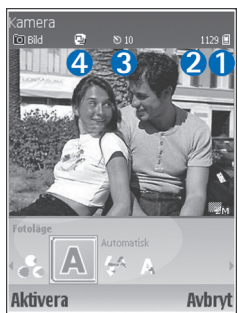

 Indikatorn för bildserie (4) visar att bildserieläget är aktivt. Se 'Ta sekvensbilder', sid. 20.

# Ta bilder

Om kameran är i videoläge, öppnar du bildläget genom att välja Val > Bildläge.

Om du vill använda den andra kameran (om du till exempel själv vill vara med på bilden) väljer du Val > Använd kamera två. Om du vill använda huvudkameran igen välier du Val > Använd kamera ett

Du kan zooma in och ut genom att trycka på (
) eller . Zoomnivån visas av zoomindikatorn, som sitter på sökarens sida. Kvaliteten (upplösningen) hos en zoomad bild är lägre än en som inte är zoomad.

Tryck på 💿 när du vill ta en bild. Flytta inte enheten innan bilden har sparats. Bilden sparas automatiskt i mappen Foto & videoi Galleri. Se 'Galleri', sid. 27.

Det kan ta längre tid att spara bilden om du har ändrat inställningarna för zoom, ljus eller färg.

Information om hur du väljer fotoläge, blixt-, färg- och ljusinställningar eller visar Sista bild innan du tar en bild, finns i 'Kamerainställningar', sid. 19.

Gör något av följande när bilden har tagits:

- Om du inte vill behålla bilden väljer du Val > Radera eller trycker på **[**.
- Om du vill skicka bilden Via MMS, Via e-post eller Via ٠ Bluetooth väljer du Val > Sänd. Mer information finns i 'Meddelanden', sid. 37 och 'Bluetooth-anslutningar', sid. 84. Det här alternativet är inte tillgängligt under ett pågående samtal.
- Om du vill skicka en bild till den du talar med under ett pågående samtal väljer du Val > Sänd till samt.part.

- Om du vill redigera bilden väljer du Val > Redigera. Se 'Redigera bilder', sid. 22.
- Om du vill skriva ut bilden välier du Val > Skriv ut. Se • 'Bildutskrift', sid, 31,

Kameran försätts automatiskt i batterisparläge efter en stunds inaktivitet. Tryck på (•) om du vill fortsätta att ta bilder.

#### Kamerainställningar

Om sökaren är aktiv trycker du på 🕥 eller 🕥 eller väljer Val > Öppna installationen.

Tryck på 🕥 eller 🕥 och välia vilket obiekt som ska visas eller justeras och tryck sedan på (•). Vilka inställningar som är tillgängliga beror på vilken kamera som används

Tryck på Avbryt eller (\*) när du vill aktivera sökaren igen.

Inställningarna återgår till standardvärdena när du stänger Kamera.

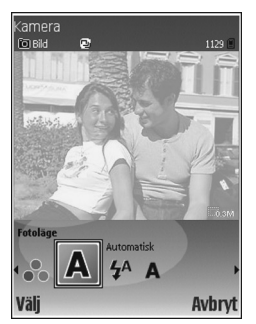

20

#### Fotoläge

Inställningarna för respektive fotoläge är gjorda för en viss stil eller miljö.

Följande fotolägen finns: Automatisk, Användardefinierat, Porträtt, Landskap, Natt och Sport.

Bläddra till passande fotoläge och tryck på .

När du tar bilder är standardfotoläget Automatisk.

Om du vill göra ett eget fotoläge som passar en viss miljö väljer du Användardefinierat. I det användardefinierade läget kan du ändra alternativen Baserad på fotoläge, Blixt, Vitbalans och Färgton och Återställ användarläge. Om du vill kopiera inställningarna från ett annat fotoläge, väljer du Baserad på fotoläge och önskat fotoläge.

Om du väljer läget Användardefinierat anges i stället det som standardläge.

#### Blixt

Kameran har en LED-blixt för mörka miljöer.

Håll ett säkert avstånd när du använder blixten. Utlös inte blixten alltför nära männsikor eller djur. Täck inte över blixten när du tar en bild.

Följande blixtlägen finns: Automatisk, På och Av.

Bläddra till önskad blixtinställning och tryck på <a>O</a>.

Om blixten är inställd på Av eller Automatisk under ljusa förhållanden, avger ändå blixten ett svagt ljus när bilden tas. Det gör att motivet kan se när bilden tas. Det ger ingen blixteffekt i bilden.

#### Vitbalans

Välj en inställning som passar de aktuella ljusförhållandena. Det gör att kameran kan återge färger med bättre noggrannhet.

Bläddra till önskad inställning och tryck på .

#### Färgton

Bläddra till önskad färgeffektsinställning och tryck på .

#### Sista bild

Tryck på 💿 om du vill visa den senast tagna bilden.

#### Ta sekvensbilder

Välj Val > Avancerad sekvens för att ställa in kameran på att automatiskt ta flera bilder i följd. Du kan ställa in hastigheten på två bildrutor per sekund (snabb) eller en bildruta var femtonde minut (långsam). Antalet bilder du kan ta beror på hur mycket minne som finns.

Bilderna sparas automatiskt i Galleri.

Du kan även använda bildserieläget med Aktivera självutlösare. Se 'Ta ett kort där du är med på bilden – Självutlösare', sid. 21.

När bilderna har tagits visas de i ett rutnät på huvuddisplayen. Tryck på () om du vill öppna en bild och visa den.

Om du vill återgå till sökaren i bildserieläget väljer du Tillbaka.

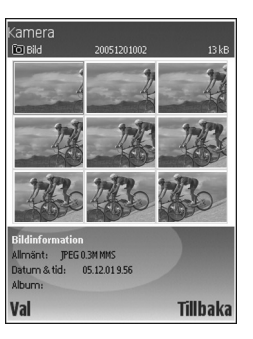

## Ta ett kort där du är med på bilden – Självutlösare

### Kamerainställningar

Om du vill ändra huvudkamerainställningarna väljer du Val > Inställningar, och något av följande:

Bildkvalitet–Skriv ut (upplösning på 1600 x 1200), E–post (upplösning på 800 x 600) eller MMS (upplösning på 640 x 480). Ju bättre bildkvalitet, desto mer minne går åt.

Lägg till album – Välj om du vill spara bilden i ett visst album i Galleri. Om du väljer Ja visas en lista över tillgängliga album.

Utökad zoom – Välj På om du vill uppnå maximal zoomeffekt men är beredd att acceptera lägre bildupplösning, eventuellt lägre än den du valde med inställningen för Bildkvalitet. Om du vill begränsa zoomningen och inte minska så mycket på upplösningen, väljer du Av.

Visa bild som tagits – Välj På om du vill se den tagna bilden direkt efter att den har tagits eller Av om du vill fortsätta att ta bilder.

Standardbildnamn – Välj Datum eller Text.

Tagningsljud – Välj det ljud som ska höras när du tar bilden.

Använt minne – Välj var du vill spara bilderna.

22

## **Redigera bilder**

Om du vill redigera bilden väljer du Val > Redigera. Om du vill redigera bilden väljer du Galleri.

Välj Val > Verkställ effekt om du till exempel vill beskära och rotera bilden, justera färg, komprimering eller upplösning, och lägga till effekter, text, clipart eller en ram i bilden.

Om du vill beskära bilden manuellt väljer du Val > Verkställ effekt > Beskär > Manuellt. En rektangel som betecknar beskärningsområdet visas. Bläddra för att definiera den översta vänstra startpunkten för beskärningen och välj Ange. Bläddra längst ned till höger i det område som ska beskäras och välj Beskär.

Om du vill ta bort röda ögon i en bild väljer du Val > Verkställ effekt > Minska röda ögon. Flytta krysset till ögat och tryck på ④. En ring visas på displayen. Bläddra för att ändra ringens storlek tills den passar ögat. Ta bort det röda ögat genom att trycka på ④.

Om du vill lägga till clipart i en bild väljer du Val > Verkställ effekt > ClipArt. Välj det alternativ i listan som du vill lägga till och tryck på ④. Om du vill flytta, rotera eller ändra storleken på objektet väljer du Val > Flytta clipArt, Ändra stl. på clipArt eller Rotera clipArt.

Om du vill lägga till text i en bild väljer du Val > Verkställ effekt > Text. Skriv texten och välj OK. Om du vill

#### redigera texten väljer du Val > Flytta text, Ändra storlek på text, Rotera text eller Välj färg.

Genvägar i bildredigeraren:

- Om du vill visa en bild i helskärm trycker du på \* . Du återgår till normal visning genom att trycka på \* igen.
- Om du vill rotera en bild medurs eller moturs trycker du på 1 eller 3 .
- Du kan zooma in eller zooma ut genom att trycka på  ${\bf 5}~$  eller  ${\bf 0}~$  .

# Tips för att ta bra bilder

## Bildkvalitet

Använd lämplig bildkvalitet. Det finns tre inställningar för bildkvalitet i kameran. Använd Skriv ut för stora utskrifter på upp till 25 x 20 centimeter (10 x 8 tum), E-postför e-post och utskrifter upp till 15 x 10 centimeter (6 x 4 tum), eller MMS för MMS. Ju bättre bildkvalitet, desto mer minne går åt. Kvaliteten hos en zoomad bild är lägre än en som inte är zoomad. Om du vill ändra bildkvaliteten väljer du Val > Inställningar.

### Bakgrund

Använd en enkel bakgrund – Tänk på att inte placera människor mot en rörig bakgrund som drar uppmärksamheten från motivet, när du tar porträttbilder eller andra bilder med personer. Försök att flytta på kameran eller motivet för att få en enhetlig bakgrund. Ta tydligare porträtt genom att flytta kameran närmare motivet.

# Djup

När du fotograferar landskap kan du ge bilden djup genom att placera föremål i förgrunden. Men tänk på att om förgrundsföremålet är för nära kameran kan det bli suddigt.

## Ljusförhållanden

Om du ändrar ljuskällan eller ljusets mängd och riktning kan du dramatiskt förändra bilderna. Här är några typiska ljusförhållanden:

 Ljuskällan bakom motivet – Undvik att placera motivet framför en stark ljuskälla. Om ljuskällan är bakom motivet eller synlig på displayen, kan bilden få dålig kontrast, bli för mörk eller innehålla oönskade ljuseffekter. Du kan också använda blixten för att lätta upp skuggor. Se 'Blixt', sid. 20.

- Belysning från sidan Kraftig belysning från sidan ger en dramatisk effekt, men den kan vara för skarp och ge för starka kontraster.
- Ljuskällan framför motivet Kraftigt solljus kan få personerna att kisa med ögonen. Kontrasten kan också bli för stark.
- Optimala ljusförhållanden Du hittar dem där det finns gott om diffust, mjukt ljus, till exempel en klar dag med delvis molntäckt himmel eller i skuggan under träd en solig dag.

# Videoinspelningsvisning

Indikatorerna för videoinspelning visar följande:.

- Indikatorerna (1) för enhetens minne (1) och minneskort (1) visar var videoklippen sparas.
- Indikatorn för aktuell videolängd (2) visar upplupen och återstående tid.
- Mikrofonindikatorn (3) visar att mikrofonen är avstängd.

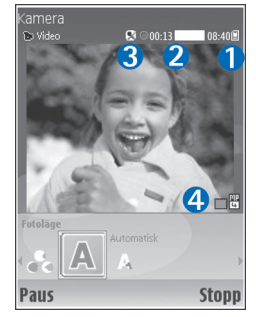

• Filformatsindikatorn (4) visar videoklippets format.

24

# Videoinspelning

Om kameran är i bildläge och du vill välja videoläge, väljer du Val > Videoläge.

Om du vill använda den andra kameran (om du till exempel själv vill vara med i videon), väljer du Val > Använd kamera två. Om du vill använda huvudkameran igen väljer du Val > Använd kamera ett.

Zoomnivån visas av zoomindikatorn, som visas i sidorutan. Tryck på  $\bigcirc$  eller  $\bigcirc$  om du vill zooma in och ut.

- Börja inspelningen genom att trycka på 

   Inspelningssymbolen 
   visas. Blixten tänds och en ton hörs, vilket gör den inspelade medveten om att inspelning av video pågår. Det ger ingen blixteffekt i videoklippet.
- 2 Du kan göra paus när som helst under inspelningen med Paus. Paussymbolen **↓** blinkar på displayen. Videoinspelningen avbryts automatiskt om inspelningen är pausad och ingen knapp trycks ned inom en minut.
- 3 Välj Fortsätt om du vill fortsätta.
- 4 Välj Stopp när du vill stoppa inspelningen. Videoklippet sparas automatiskt i mappen Foto & videoi Galleri. Se 'Galleri', sid. 18.

Information om hur du väljer fotoläge, färg- och Ijusinställningar eller visar Sista videoklipp innan du spelar in en video, finns i 'Inställningar för videoinspelning', sid. 24.

Gör följande när du har spelat in ett videoklipp:

- Om du direkt vill spela upp videoklippet du spelade in väljer du Val > Spela.
- Om du inte vill behålla videon väljer du Val > Radera.
- Om du vill gå tillbaka till sökaren och spela in ett nytt videoklipp trycker du på ().
- Om du vill skicka videon Via MMS, Via e-post eller Via Bluetooth väljer du Val > Sänd. Mer information finns i 'Meddelanden', sid. 37 och 'Bluetooth-anslutningar', sid. 84. Det här alternativet är inte tillgängligt under ett pågående samtal.
- Om du vill skicka ett videoklipp till den du talar med under ett pågående samtal väljer du Val > Sänd till samt.part..
- Om du vill redigera videon väljer du Val > Redigera. Se även 'Redigera videoklipp', sid. 28.

## Inställningar för videoinspelning

Om sökaren är aktiv trycker du på  $\bigodot$ eller  $\bigcirc$ eller väljer Val > Öppna installationen.

Tryck på ● eller ④ och välja vilket objekt som ska visas eller justeras och tryck sedan på ④. Vilka inställningar som är tillgängliga beror på vilken kamera som används.

Tryck på Avbryt eller 🕐 när du vill aktivera sökaren igen.

Inställningarna återgår till standardvärdena när du stänger Kamera.

#### Fotoläge

Inställningarna för respektive fotoläge är gjorda för en viss stil eller miljö.

Följande fotolägen finns: Automatisk eller Natt.

Bläddra till passande fotoläge för videoinspelning och tryck på ().

#### Vitbalans

Välj en inställning som passar de aktuella ljusförhållandena. Det gör att kameran kan återge färger med bättre noggrannhet.

Bläddra till önskad inställning och tryck på .

#### Färgton

Bläddra till önskad färgeffektsinställning och tryck på .

#### Sista videoklipp

Tryck på 💿 om du vill visa den senast tagna videon.

## Videoinställningar

Det finns två typer av inställningar för videoinspelning: inställningar för videoinspelning och för video. Information om hur du justerar inställningarna för videoinspelning finns i 'Inställningar för videoinspelning', sidan 24. Inställningarns för videoinspelning återgår till standardinställningarna när du stänger kameran, medan videoinställningarna bibehålls tills du ändrar dem igen. Om du vill ändra videoinställningarna väljer du Val > Inställningar och väljer bland följande:

Ljudinspelning – Välj På om du vill spela in både bild och ljud.

Videokvalitet – Ställ in videoklippets kvalitet som Hög. Normal eller Delning. Om du väljer Hög eller Normal begränsas videoinspelningens längd av det tillgängliga utrymmet på minneskortet, upp till en timme per klipp. Om du vill visa videon på en ty eller dator välier du videokvaliteten Hög vilket ger CIF-upplösning (352 × 288) och filformatet .mp4. Videoklipp i .mp4-format kan inte skickas i ett MMS-meddelande. Om du vill visa klippet i kompatibla mobilenheter väljer du Normal som har QCIF-upplösning (176 x 144) och filformatet .3qp. Om du vill skicka videoklippet via MMS, eller skicka det via bilddelning väljer du Delning (QCIF-upplösning, filformat .3qp). Se 'Dela bild (nättiänst)'. sid. 54. Videoklippet begränsas till 300 kB (ungefär 20 sekunder) så att det kan skickas som MMS till en kompatibel enhet. På en del nät går det dock endast att skicka MMS på högst 100 kB. Kontakta operatören om du vill ha mer information.

Lägg till album – Välj Ja om du vill spara det inspelade videoklippet i ett visst album i Galleri.

Visa video som tagits – Välj Av om du vill spela in ett videoklipp direkt efter ett annat. Dina videor spelas inte upp när de har spelats in, och videoinspelaren är klar att användas igen.

Standardvideonamn – Välj Datum eller Text som standardnamn för de videor du spelar in.

Använt minne – Välj vilket minne som ska användas som standard: enhetsminnet eller minneskortet.

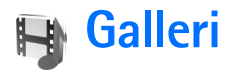

När du vill spara och sortera dina bilder, videoklipp, ljudklipp, spelningslistor och länkar för direktuppspelning trycker du på 🌮 och väljer Galleri. Om du vill öppna Galleri från programmet Kamera väljer du Val > Gå till Galleri. I Kamera är bara mappen Foto & video tillgänglig.

✓ Tips! Om du vill växla från Galleri till Kamera väljer du Val > Gå till Kamera från mappen Foto & video.

Välj Foto & video, Spår, Ljudklipp, Dir.uppsp.länkar, Presentationer eller Alla filer, och tryck på ().

Du kan bläddra bland och öppna mappar samt markera, kopiera och flytta objekt till mappar och album. Realljudklipp,

videoklipp, .ram-filer och länkar för direktuppspelning öppnas och spelas upp i

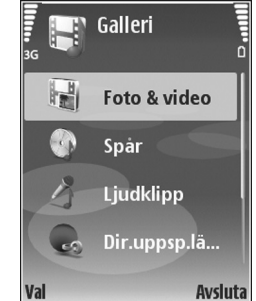

programmet RealPlayer. Se 'RealPlayer', sid. 33. Du kan även skapa album samt markera, kopiera och flytta objekt till album. Se 'Album', sid. 31. Tips! Du kan överföra bilder från enheten till en kompatibel dator med Nokia Phone Browser som finns i Nokia PC Suite. Du hittar programmet på cd-skivan som medföljer enheten.

Tryck på () för att öppna en fil. Videor och realljudklipp öppnas i **RealPlayer**, och musik öppnas i musikspelaren. Se 'Visa bilder och videoklipp', sid. 28. Se 'Musikspelaren', sid. 71.

Om du vill kopiera eller flytta filer till ett kompatibelt minneskort eller till enhetens minne, väljer du en fil och sedan Val > Flytta och kopiera > Kopiera till minnesk., Flytta till minneskort, kopiera till tel.minne eller Flytta till tel.minne.

Filer som har sparats på minneskortet anges med IE.

Filer som har sparats på enhetens minneskort anges med

**.** 

Om du vill minska bildfilernas storlek väljer du Val > Minska.

Om du vill minska storleken på de filer du redan har kopierat till andra platser (t.ex. en kompatibel dator) och öka minnesutrymmet i mappen Foto & video väljer du en fil och Val > Frigör minne. Om du vill ladda ned filer till en av huvudmapparna i programmet Galleri Ladda ned bil., Ladda ned vid., Ladda ned låtar eller Ladda ned ljud. Webbläsaren öppnas. Välj ett bokmärke för webbplatsen du vill hämta från.

# Visa bilder och videoklipp

Bilder och videoklipp som tagits med kameran sparas i mappen Foto Et video i Galleri. Du kan även få bilder och videoklipp i ett MMS, som en bifogad fil i ett epostmeddelande, eller via Bluetooth. Om du vill visa en mottagen bild eller ett videoklipp i Galleri eller i RealPlayer måste du spara det i enhetens minne eller på ett kompatibelt minneskort.

Öppna mappen Foto & video i Galleri. Bilderna och videoklippen finns i en slinga, ordnade efter datum. Tryck på ④ eller ● om du vill bläddra efter enskilda filer. Tryck på ● eller ● om du vill bläddra efter filer i grupp.

Om du vill redigera ett foto eller videoklipp väljer du Val > Redigera. En bild- eller videoredigerare öppnas.

Om du vill lägga till en bild eller ett videoklipp i ett album i Galleri väljer du Val > Album. > Lägg till album. Se 'Album', sid. 31. Om du vill skapa anpassade videoklipp markerar du ett eller flera videoklipp i Galleri och väljer sedan Val > Redigera. Se 'Redigera videoklipp', sid. 28.

Om du vill skriva ut bilderna på en kompatibel skrivare som är ansluten till enheten eller spara dem på ett kompatibelt minneskort för utskrift, väljer du Val > Skriv ut. Se 'Bildutskrift', sid. 31.

Om du vill zooma en öppen bild väljer du Val > Zooma in eller Zooma ut. Zoomningsgraden visas längst upp på displayen. Zoomningsinställningen sparas inte.

# Redigera videoklipp

Du kan redigera videoklipp i Galleri. Se 'Galleri', sid. 27.

Om du vill redigera videoklipp och skapa anpassade videoklipp bläddrar du till ett videoklipp och väljer Val > Redigera. Du kan skapa anpassade videoklipp genom att klippa och sätta ihop olika videoklipp och lägga på bilder, ljudklipp, övergångar och effekter. Övergångar är visuella effekter som du kan lägga till i början eller i slutet av videoklippet, eller mellan olika videoklipp.

l videoredigeraren syns två tidslinjer: Tidslinjen för videoklipp och tidslinjen för ljudklipp. Om du lägger till bilder, text eller övergångar i ett videoklipp visas dessa på tidslinjen för videoklipp. Om du vill flytta inom tidslinjerna trycker du på  $\bigcirc$  eller  $\bigcirc$ . Om du vill växla mellan tidslinjerna trycker du på  $\bigcirc$  eller  $\bigcirc$ .

Om du vill skapa anpassade videoklipp markerar och väljer du ett eller flera videoklipp och väljer sedan Val > Redigera.

l videoredigeringsvyn kan du lägga in videoklipp och skapa egna videoklipp. Du kan redigera videoklippen genom att klippa dem och lägga på effekter. Du kan lägga till bilder och ljudklipp och ändra längden på dem, och även lägga till text och bilder i klippet.

Om du vill ändra ett videoklipp väljer du bland följande alternativ:

#### Redigera videoklipp:

Klipp ut – Klipper videoklippet i vyn för klippning av videoklipp.

Lägg till färgeffekt – Lägger in en färgeffekt i videoklippet.

Slowmotion – Sänker hastigheten på videoklippet.

Stäng av ljudet eller Slå på ljud – Stänger av eller sätter på ljudet till videoklippet.

Flytta – Flyttar videoklippet till angiven plats på tidslinjen.

Ta bort – Tar bort videoklippet.

Skapa dubblett – Kopierar det videoklipp som har valts.

Redigera text (visas endast om du har lagt till text) – Flytta, ta bort eller kopiera text, ändra textens färg eller stil, ange hur länge den ska visas på skärmen samt lägga till effekter i texten.

Redigera bild (visas endast om du har lagt till en bild) – Flytta, ta bort eller kopiera en bild, ange hur länge den visas på skärmen samt lägga till en bakgrund eller färgeffekt i bilden.

#### **Redigera ljudklipp:**

Klipp ut – Klipper ljudklippet i vyn för klippningen av ljudklipp.

Flytta – Flyttar ljudklippet till angiven plats på tidslinjen.

Ta bort – Tar bort ljudklippet.

Skapa dubblett – Kopierar det ljudklipp som har valts.

Ange längd – Ändrar ljudklippets längd.

Redigera övergång – Det finns tre typer av övergångar: i början av en video, i slutet av en video och mellan olika videoklipp. Du kan välja en övergång i början av videon när den första övergången i videon har aktiverats.

#### Infoga:

Videoklipp – Lägger till det valda videoklippet. En miniatyrbild av videoklippet visas i huvudvyn. En miniatyrbild består av den första bildrutan i videoklippet som inte är svart. Även namnet och längden på det valda videoklippet visas.

Bild – Infogar den valda bilden. En miniatyrbild av bilden visas i huvudvyn.

Text – Infogar text i videoklippet. Du kan infoga en titel, undertexter eller eftertexter.

Ljudklipp – Infogar det valda ljudklippet. Namnet och längden på det valda ljudklippet visas i huvudvyn.

Nytt ljudklipp – Spelar in ett nytt ljudklipp på den plats som har valts.

Film – Om du vill förhandsgranska filmen i helskärmsläge eller som miniatyrbild, spara eller skicka filmen, eller klippa filmen till passande storlek för att skicka den i ett MMS.

☆ Tips! Om du vill ta en skärmbild av ett videoklipp väljer du Val > Ta snapshot i uppspelningsvyn med miniatyrbilder eller i vyn för klippning av videoklipp.

När du vill spara videon väljer du Val > Film > Spara. För att ange Minne som används väljer du Val > Inställningar. Enhetens minne är inställt som standard.

⇒☆< Tips! I vyn Inställningar kan du ange Standardnamn på video, Stand.namn på sk.bild, Upplösning och Minne som används. Välj Sänd > Via MMS, Via e-post, Via Bluetooth eller Via infraröd om du vill skicka videon. Kontakta tjänstleverantören om du vill ha mer information om hur stora MMS-meddelanden du kan skicka. Om videon är för stor för att skickas i ett MMS-meddelande, visas 🛐 .

☆ Tips! Om du vill skicka ett videoklipp som överskrider tjänstleverantörens storleksgräns för MMS-meddelanden kan du skicka klippet med Bluetooth. Se 'Skicka data', sid. 86. Du kan även överföra dina videoklipp till en kompatibel dator via Bluetooth, eller använda en kompatibel minneskortläsare (tillbehör).

# Bildspel

Om du vill visa bilder och videoklipp i helskärmsläge, väljer du Val > Bildspel > Börja.

Tryck på ● (snabbare) eller ④ (långsammare) om du vill justera visningshastigheten. Tryck på ● (föregående) eller ④ (nästa) om du vill bläddra bland miniatyrbilderna.

Om du vill lägga till ljud i bildspelet i mappen Foto & video väljer du Val > Bildspel > Inställningar och något av följande:

Musik - Välj På eller Av.

Spår – Välj en musikfil i listan

Volym – Tryck på 🕥 om du vill sänka volymen, eller på 🕥 om du vill höja den

## Presentationer

Med presentationer kan du visa SVG-filer (Scaleable Vector Graphic). En SVG-bild bibehåller sitt utseende när den skrivs ut eller visas med olika skärmstorlekar och upplösningar. Om du vill visa SVG-filer välier du mappen Presentationer, bläddrar till en bild och väljer Val > Spela upp.

## Album

Du kan enkelt hantera dina bilder och videoklipp med album. Om du vill visa albumlistan i mappen Foto & video väljer du Val > Album > Visa album. Albumen är ordnade alfabetiskt. Om du vill visa innehållet i ett album trycker du på ().

Om du vill skapa ett nytt album väljer du Val > Nytt album. Ange ett namn på albumet och väli OK.

Om du vill lägga till en bild eller ett videoklipp i ett album i Galleri bläddrar du till en bild eller ett videoklipp och väljer Val > Album. > Lägg till album. En lista över album visas. Markera det album där du vill lägga till bilden eller videoklippet och tryck på (•).

Om du vill ta bort en fil från ett album trycker du på **[**. Filen tas inte bort från mappen Foto & video i Galleri.

# Bildutskrift

Om du vill skriva ut bilderna med en kompatibel datakabel. Bluetooth eller ett kompatibelt minneskort (om sådant finns), väljer du bilden som ska skrivas ut och utskriftsalternativ i Galleri, Kamera, bildredigeraren eller bildvisningsprogrammet.

Du kan endast skriva ut bilder som är i .jpeg-format. Bilderna som tas med kameran sparas automatiskt i .jpgformat.

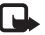

**Obs!** Anslut datakabeln till en PictBridgekompatibel skrivare och välj Pictbridge i popupfönstret i enheten innan du skriver ut.

## Skrivarval

Första gången du skriver ut visas en lista över tillgängliga skrivare när du har valt bilden. Välj en skrivare. Denna skrivare anges som standardskrivare.

Har du anslutit en PictBridge-kompatibel skrivare med hiälp av CA-53-kabeln visas skrivaren automatiskt.

Om standardskrivaren inte är tillgänglig, visas en lista över tillgängliga skrivare.

Om du vill ändra standardskrivare väljer du Val > Inställningar > Standardskrivare.

## Förhandsgranskning

Förhandsgranskningsvyn visas bara när du börjar skriva ut en bild i galleriet.

De valda bilderna visas med fördefinierade layouter. Vill du byta layout bläddrar du mellan tillgängliga layoutalternativ för den angivna skrivaren med hjälp av vänster och höger bläddringsknapp. Om bilderna inte får plats på en enstaka sida, visar du övriga sidor genom att trycka på • eller •.

## Skrivarinställningar

Vilka alternativ som finns tillgängliga beror på hur den skrivarenhet du har markerat är utrustad.

Om du vill ställa in en standardskrivare väljer du Val > Standardskrivare.

Du anger pappersstorlek genom att välja Pappersstorlek, välja önskad pappersstorlek i listan och sedan välja OK. Välj Avbryt om du vill återgå till föregående vy.

# Medieprogram

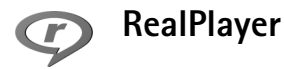

Tryck på **G** och välj **Bilder** > **RealPlayer**. Med **RealPlayer**, kan du spela upp videoklipp, ljudklipp och spelningslistor samt se liveinnehåll direkt från Internet. Du kan aktivera en länk för direktuppspelning när du läser webbsidor, eller också kan du spara länken i enhetens minne eller på ett kompatibelt minneskort (om något sådant är isatt).

RealPlayer har stöd för filer med filtillägg som .3gp, .mp4 eller .rm. Det innebär inte att RealPlayer stöder alla filformat eller filformatsvariationer. RealPlayer försöker till exempel öppna alla .mp4-filer, men innehållet i vissa .mp4-filer är inte 3GPP-kompatibelt, och stöds i så fall inte av den här enheten.

#### Spela upp video- eller ljudklipp

 Om du vill spela upp en mediefil som finns i enhetens minne eller på ett kompatibelt minneskortet (om det är isatt) väljer du Val > Öppna och från följande: Senaste klipp – Om du vill spela upp något av de sex senast spelade klippen i RealPlayer. Sparat klipp – Om du vill spela upp en fil som har sparats i Galleri.

Se 'Galleri', sid. 27.

2 Om du vill spela upp en fil bläddrar du till den och trycker på ().

✓ Tips! Om du vill se ett videoklipp i fulldisplayläget trycker du på 2 .Tryck en gång till på knappen om du vill växla tillbaka till normalläget.

Genvägar under uppspelning:

- Om du vill snabbspola framåt håller du ned 🕚.
- Om du vill spola bakåt i mediefilen håller du ned .
- Om du vill stänga av ljudet håller du ned 
   tills visas. Om du vill sätta på ljudet igen håller du ned tills ↓) visas.

## Spela upp innehåll direkt från Internet

Många tjänstleverantörer kräver att du använder en Internetkopplingspunkt (IAP) som standardkopplingspunkt. En del tjänstleverantörer tillåter att du använder en WAP-kopplingspunkt.

Du kan konfigurera kopplingspunkterna när du startar enheten.

34

Kontakta operatören om du vill ha mer information.

Obs! I RealPlayer kan du endast öppna rtsp://adresser. RealPlayer känner dock igen http-länkar till .ram-filer.

Om du vill se liveinnehåll från Internet väljer du en länk för direktuppspelning som du har sparat i Galleri, som finns på en webbsida eller som du har fått i ett SMS eller MMS. Innan liveinnehållet kan spelas upp måste enheten ansluta till sidan och ladda innehållet. Innehållet sparas inte i enheten.

#### Ta emot inställningar för RealPlayer

Din nätoperatör eller tjänstleverantör kan skicka inställningarna för **RealPlayer** till dig i ett speciellt SMS. Se 'Data och inställningar', sid. 43. Om du vill ha information kontaktar du nätoperatören eller tjänstleverantör.

#### Ändra inställningar för RealPlayer

Välj Val > Inställningar och något av följande alternativ:

Video – Om du vill justera kontrasten för videon och om du vill att RealPlayer ska upprepa videoklippen automatiskt när de har spelats upp.

Anslutning – Om du vill använda en proxyserver, ändra standardkopplingspunkt samt ange det portintervall som

ska användas vid anslutningen. Rätt inställningar får du av tjänstleverantören.

#### Proxy-inställningar:

Använd proxy – Om du vill använda en proxyserver väljer du Ja.

Proxyserveradress – Ange proxyserverns IP-adress.

Proxyportnummer – Ange proxyserverns portnummer.

Cordlista: En proxyserver är en server som ligger mellan medieservern och dess användare. Vissa tjänstleverantörer använder dessa servrar för att höja säkerheten eller för att öka hastigheten på anslutningen till webbsidor som innehåller ljud- eller videoklipp.

#### Operatörs-inställningar:

Standardkoppl.punkt – Bläddra till den kopplingspunkt som du vill använda för att ansluta till Internet och tryck på ●

Uppkopplingstid – Ange hur lång tid det ska ta innan RealPlayer kopplas bort från nätverket när du har pausat ett medieklipp som spelas upp via en nätlänk. Välj Anv.definierad och tryck på (). Ange tiden och välj OK.

Lägsta UDP-portnr – Ange det lägsta portnumret i serverns portintervall. Minimumvärdet är 1024.

Högsta UDP-portnr – Ange det högsta portnumret i serverns portintervall. Maximumvärdet är 65535.

Välj Val > Avancerade inst. om du vill ändra bandbreddsvärden för olika nätverk.

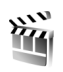

## Filmred.

Om du vill skapa muvees trycker du på **G** och väljer **Bilder > Redigera**. Muvees är korta, redigerade videoklipp som kan innehålla videoklipp, bilder, musik och text. **Snabb-muvee** skapas automatiskt av **Filmred**. sedan du har valt stil för din muvee. **Filmred**. använder den standardmusik och standardtext som är kopplad till den stil du väljer. I en **Anpassad** kan du välja dina egna videoklipp och musikklipp, bilder och stil samt lägga till ett öppnings- och slutmeddelande. Muvees kan skickas via MMS.

Öppna Redigera och tryck på 🕜 eller 🕥 för att växla mellan vyn 📇 och 🌅. Om du vill återgå till huvudvyn från vyn 🦳 väljer du Klar.

Vyn \_\_\_\_\_ innehåller en lista över videoklipp som du kan hantera med hjälp av följande alternativ: Spela upp, Sänd, Byt namn och Radera.

#### Skapa en snabb-muvee

- 1 I huvudmenyn för Filmred. väljer du Snabb-muvee.
- 2 Välj en stil för din muvee i listan över stilar. Den muvee som skapas sparas i muvee-listan i Filmred.. En muvee spelas automatiskt upp när den har sparats.

### Skapa en anpassad muvee

- 1 I huvudvyn för Filmred. väljer du Anpassad.
- 2 I Video, Bild, Stil eller Musik väljer du de klipp som du vill inkludera i din muvee.

När du valt videoklipp och bilder väljer du Val > Avancerat för att ange i vilken ordning i muveen som filerna ska spelas upp. Välj den fil du vill flytta genom att trycka på (). Bläddra sedan till den fil nedanför vilken den markerade filen ska placeras och tryck på ().

Om du vill klippa videoklippen väljer du Val > Välj innehåll. Se 'Välj innehåll', sid. 36.

I Meddelande kan du lägga till en öppningstext och avslutningstext i en muvee.

3 Välj Val > Skapa muvee och därefter något av följande:

MMS – Om du vill optimera muveens längd för att skicka den med MMS.

Välj automatiskt – Om du vill ta med alla markerade bilder och videoklipp i din muvee.

Lika lång som musik – Om du vill att längden på din muvee ska vara samma som längden på det musikklipp som har valts.

Användardefinierad – Om du vill definiera längden på din muvee.

4 Välj Val > Spara.

Om du vill förhandsgranska din anpassade muvee innan du sparar den, väljer du i vyn Förh.granska, Val > Spela upp.

Om du vill skapa en ny anpassad muvee och använda samma stilinställningar, väljer du Val > Gör om.

#### Välj innehåll

Om du vill klippa videoklippen väljer du Val > Avancerat > Val > Välj innehåll. Du kan välja vilka delar av ett videoklipp du vill ta med eller ta bort i muveen. I skjutreglaget står grönt för delar som tas med, rött för borttagna delar och grått för slumpmässigt valda delar.

Om du vill ta med en del av videoklippet i muveen bläddrar du till delen och väljer Val > Inkludera. Om du vill ta bort en del väljer du Val > Uteslut. Om du vill ta bort en scen väljer du Val > Uteslut klipp.

Om du vill låta Filmred. slumpmässigt ta med eller ta bort en del eller flera delar av videoklippet bläddrar du till delen och väljer Val > Ange som neutralt eller Alla som neutrala.

#### Inställningar

Välj Inställningar om du vill ändra följande alternativ: Minne som används – Välj var du vill spara dina muvees. Upplösning – Välj upplösning för dina muvees. Standardnamn – Ange ett standardnamn på dina muvees.
# Meddelanden

Tryck på  $\{ \!\!\!\ p \$  och välj Medd. I Medd. kan du skapa, skicka, ta emot, visa, redigera och sortera textmeddelanden, MMS-meddelanden, e-postmeddelanden och speciella SMS som innehåller data. Du kan också ta emot meddelanden och data via Bluetooth eller IR, ta emot Tjänster-meddelanden, CBS-meddelanden och skicka servicekommandon.

Om du vill skapa ett nytt meddelande väljer du Nytt medd.

**Obs!** Det är enbart enheter med kompatibla funktioner som kan ta emot och visa multimediemeddelanden (MMS). Ett meddelande kan visas olika beroende på den mottagande enheten.

Medd. innehåller följande mappar:

Inkorg – Mottagna meddelanden, förutom e-postoch CBS-meddelanden, sparas här. E-postmeddelanden lagras på ditt E-postkonto.

Mina mappar – Här kan du sortera dina meddelanden i olika mappar.

Tips! Du kan använda texter från mallmappen för meddelanden du skickar ofta. På så sätt slipper du skriva in samma text varje gång. **E-postkonto** – Anslut till fjärr-e-postkontot för att hämta nya e-postmeddelanden eller läsa redan mottagna meddelanden offline. Se 'E-post', sid. 47.

State - Här sparas utkast till meddelanden som inte har skickats än.

Sända – Här sparas de senaste 20 meddelandena som har skickats, förutom sådana som har skickats via en Bluetooth-anslutning eller IR. Om du vill ändra hur många meddelanden som ska sparas läser du 'Övrigtinställningar', sid. 50.

Utkorg – Här sparas meddelanden tillfälligt i väntan på att skickas.

☆ Exempel: Meddelandena placeras i utkorgen när enheten till exempel befinner sig utanför operatörens täckningsområde. Du kan också ange att epostmeddelandena ska skickas nästa gång du ansluter till e-postkontot.

Rapporter (nättjänst) – Du kan begära att en leveransrapport ska sändas för de SMS- och MMSmeddelanden som du har skickat. Det är möjligt att du inte kan få leveransrapporter för MMS-meddelanden som har skickats till en e-postadress. ☆ Tips! När du har öppnat en av standardmapparna kan du växla mellan mappar genom att trycka på eller .

Om du vill ange och skicka serviceförfrågningar (kallas även USSD-kommandon), till exempel aktiveringskommandon för nättjänster till tjänstleverantören, väljer du Val > Servicekommando i huvudvyn för Medd..

Cell broadcast (nättjänst) gör att du kan ta emot meddelanden om olika ämnen, till exempel väderleksförhållanden eller trafikinformation, från tjänstleverantören. Information om vilken typ av information som tillhandahålls, och motsvarande nummer, får du från tjänstleverantören. I huvudvyn för Meddelanden väljer du Val > Cell broadcast. I huvudvyn kan du se status för ett ämne, ämnesnamnet och ämnesnumret, samt om det har flaggats (►) för uppföljning.

Cell broadcast-meddelanden kan inte tas emot i UMTSnätverk. Det kan hända att paketdataanslutning förhindrar mottagning av Cell broadcast-meddelanden.

### Skriva text

ABC, abc och Abc anger valt teckenläge. 123 anger sifferläge.

### Normal textinmatning

Va visas när du använder normal textinmatning.

- Tryck flera gånger på valfri sifferknapp (1 9) tills det tecken du vill använda visas. Sifferknapparna innehåller fler tecken än de som visas på respektive knapp.
- Om nästa bokstav i ett ord finns på samma knapp som aktuell bokstav väntar du tills markören visas (eller tryck på för att avbryta väntetiden) och skriver sedan in bokstaven.
- Om du vill infoga ett mellanslag trycker du på 0. Om du vill flytta markören till nästa rad trycker du tre gånger på 0.

### Automatisk textigenkänning

Du kan skriva vilken bokstav som helst med en enda knapptryckning. Automatisk textigenkänning baseras på en inbyggd ordbok, där du kan lägga till nya ord. \_\_\_\_\_ visas när du skriver text med automatisk textigenkänning.

 Aktivera automatisk textigenkänning med 
 *intelligent ordbok på*. Därmed aktiveras automatisk textigenkänning för alla redigerare i enheten.  2 Skriv in önskat ord genom att trycka på knapparna
 2 - 9. Tryck en gång på varje knapp för att

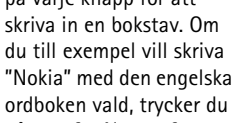

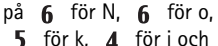

**7** för a.

Ordförslaget ändras efter varje knapptryckning.

O

On

Onl

Onli

Nokia

3 När du har skrivit ordet rätt, bekräftar du genom att trycka på ④, eller trycker på 0 för att lägga till ett blanksteg.

Om ordet inte är korrekt trycker du på ★ flera gånger för att visa de matchande orden i ordboken ett efter ett, eller trycker på Ø och väljer Intelligent ordbok > Träffar.

Om tecknet ? visas efter ordet, innebär det att ordet inte finns i ordlistan. Om du vill lägga till ett ord i ordlistan väljer du Stava, anger ordet med vanlig textinmatning, och väljer sedan OK. Ordet läggs till i ordlistan. När ordlistan är full ersätter det nya ordet det äldsta ord som lagts in i ordlistan.

4 Börja skriva nästa ord.

#### Skriva sammansatta ord

که (ک

عەد 🔍

-N) abc

🔊 abc

abc 🕰 :

Skriv första halvan av ett sammansatt ord och bekräfta det med (). Skriv den sista delen av det sammansatta ordet. Tryck på () för att avsluta det sammansatta ordet (om du vill lägga till ett mellanslag).

#### Inaktivera automatisk textigenkänning

Tryck på 🖉 och välj Intelligent ordbok > Av om du vill stänga av textigenkänningen för alla redigerare i enheten.

\* Tips! Du kan aktivera eller inaktivera automatisk textigenkänning genom att snabbt trycka två gånger på #.

### Tips om textinmatning

Om du vill infoga en siffra i bokstavsläge håller du ned önskad sifferknapp.

Om du vill växla mellan bokstavs- och sifferläge håller du ned **#**.

Du kan växla mellan de olika teckenlägena genom att trycka på  ${\it \#}$  .

Om du vill ta bort ett tecken trycker du på  $\hfill C$  . Om du vill ta bort mer än ett tecken håller du ned  $\hfill C$  .

Om du vill använda vanliga skiljetecken trycker du på 1.

Tryck på \* om du vill öppna en lista över specialtecken.

☆ Tips! Om du vill infoga flera specialtecken samtidigt, trycker du på 5 varje gång du väljer ett tecken.

### Skriva och skicka meddelanden

Hur MMS ser ut kan variera beroende på mottagarenheten.

Du måste ange alla nödvändiga anslutningsinställningar innan du kan skapa ett MMS-meddelande eller skriva ett e-postmeddelande. Se 'Ta emot inställningar för MMS och e-post', sid. 41 och 'E-post', sid. 47.

Det trådlösa nätet kan sätta en gräns för hur stora MMS-meddelanden som kan sändas. Om en infogad bild överskrider denna storlek, kan enheten göra bilden mindre så att den kan sändas via MMS.

 Välj Nytt medd. och något av följande: SMS – om du vill skicka ett SMS. MMS – om du vill skicka ett MMS-meddelande E-post – om du vill skicka ett e-postmeddelande Om du inte har upprättat ett e-postkonto uppmanas du att skapa ett. Börja skapa e-postinställningar med e-postkontoguiden genom att välja Börja. 2 I fältet Till trycker du på ● för att välja mottagare eller grupper från Kontakter, eller ange mottagarens telefonnummer eller e- postadress. Avgränsa de olika mottagarna genom att trycka på \* för att infoga ett semikolon (;). Du kan även kopiera och klistra in telefonnummer och adress från urklipp.

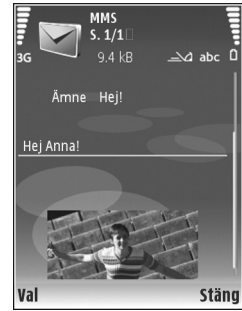

- 3 I fältet Ämne anger du ämnet för ditt MMS eller e-postmeddelande. Om du vill ändra de fält som syns väljer du Val > Adressfält.
- 4 Skriv meddelandet i meddelandefältet. Om du vill infoga en mall väljer du Val > Infoga eller Infoga objekt > Mall.
- 5 Om du vill lägga till ett medieobjekt i ett MMS väljer du Val > Infoga objekt > Bild, Ljudklipp eller Videoklipp. När ljud har lagts till visas

Videoklipp i .mp4-format kan inte skickas i ett MMSmeddelande. Om du vill ändra formatet som inspelade videor sparas i, läser du 'Videoinställningar', sid. 25.

6 Om du vill ta en ny bild eller spela in ljud eller video till ett MMS väljer du Infoga nytt objekt > Bild, Ljudklipp eller Videoklipp. Om du vill infoga en ny bild i meddelandet väljer du Sida. Om du vill se hur ditt MMS ser ut väljer du Val > Förhandsgranska.

- 7 Om du vill lägga till en bifogad fil i ett e-postmeddelande väljer du Val > Infoga > Bild, Ljudklipp, Videoklipp eller Anteckning. Bifogade filer visas med ①.
  - ☆ Tips! Om du vill skicka andra typer av filer som bilagor, öppnar du lämpligt program och väljer Sänd > Via e-post om alternativet finns tillgängligt.
- 8 Om du vill skicka meddelandet väljer du Val > Sänd eller trycker på 🛌 .

Enheten kan skicka textmeddelanden som är längre än begränsningen för ett enskilt meddelande. Längre meddelanden skickas i en serie på två eller flera meddelanden. Operatören kan debitera enligt detta. Tecken som innehåller accenter eller andra markörer, och tecken från vissa språkalternativ, t.ex. kinesiska, kräver större utrymme vilket begränsar antalet tecken som kan skickas i ett enskilt meddelande. I navigeringsfältet visas en meddelandelängdsindikator som räknar ned. 10 (2) innebär till exempel att du kan skriva ytterligare tio tecken för att texten ska kunna skickas som två meddelanden. E-postmeddelanden placeras automatiskt i Utkorg innan de skickas. Om sändningen misslyckas stannar epostmeddelandet i Utkorg med statusen Misslyckades.

Tips! Du kan kombinera bilder, video, ljud och text i en presentation och skicka det i ett MMS. Börja med att skapa ett MMS och välj Val > Skapa presentation. Alternativet visas bara om Läget skapa MMS är inställt på Med anvisningar eller Fritt. Se 'Multimediemeddelanden', sid. 46.

# Ta emot inställningar för MMS och e-post

Din nätoperatör eller tjänstleverantör kan skicka ett meddelande till dig med inställningarna. Se 'Data och inställningar', sid. 43.

Knappa in MMS-inställningarna manuellt:

- Tryck på *G* , välj Verktyg > Inställn. > Anslutning > Kopplingspunkter och ange inställningar för en kopplingspunkt. Se 'Anslutning', sid. 93.
- 2 Tryck på \$\$ och välj Meddelanden > Val > Inställningar > MMS > Anv. kopplingspunkt och den kopplingspunkt du har skapat som prioriterad anslutning. Se även 'Multimediemeddelanden', sid. 46.

42

Innan du kan skicka, ta emot, hämta, svara på eller vidarebefordra e-postmeddelanden måste du göra följande:

- Konfigurera en Internet-kopplingspunkt (IAP). Se 'Anslutning', sid. 93.
- Definiera e-postinställningarna. Om du väljer
   E-postkonto i huvudvyn för Medd. och inte har upprättat ett e-postkonto uppmanas du att skapa ett. Börja skapa e-postinställningar med
   e-postkontoguiden genom att välja Börja. Se även
   'E-post', sid. 47.
   Du måste ha ett separat e-postkonto. Föli de

Du måste ha ett separat e-postkonto. Följ de instruktioner du fått från Internet-leverantören och i fjärr-e-postkontot.

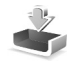

### Inkorgen – ta emot meddelanden

I mappen Inkorg anger  $\mathbf{M}$  ett oläst SMS,  $\mathbf{M}$  ett oläst SMS,  $\mathbf{M}$  ett oläst MMS,  $\mathbf{M}$  mottagna data via IR, och  $\mathbf{M}$  mottagna data via Bluetooth.

När du får ett meddelande visas och 1 nytt meddelande i vänteläget. Öppna meddelandet genom att trycka på Visa. Om du vill öppna ett meddelande i Inkorg bläddrar du till det och trycker på • för att öppna det. Om du vill svara på ett mottaget meddelande väljer du  $\ensuremath{\mbox{Val}}\xspace > \ensuremath{\mbox{Svara}}\xspace.$ 

Om du vill skriva ut en text eller ett MMS på en kompatibel skrivare med BPP (Basic Print Profile) och Bluetoothanslutning (t.ex. HP Deskjet 450 Mobile Printer eller HP Photosmart 8150), väljer du Val > Skriv ut.

#### Multimediemeddelanden

Viktigt! Var försiktig när du öppnar meddelanden. Objekt i multimediemeddelanden kan innehålla skadlig programvara eller på annat sätt skada enheten eller datorn.

Du kan få ett meddelande om att ett MMS väntar i MMS-centralen. Om du vill starta en paketdataanslutning och hämta meddelandet till enheten väljer du Val > Hämta.

När du öppnar ett MMS ( ( ), ser du en bild och ett meddelande. Fræ visas om meddelandet innehåller ljud, och provideo finns med. Välj indikator om du vill spela upp ljudet eller videon.

Om du vill se vilka medieobjekt som finns i ett MMS väljer du Val > Objekt.

Om en multimediepresentation är med visas 💭 . Välj indikatorn om du vill spela upp presentationen.

#### Data och inställningar

Konfigurationsmeddelande – Du kan få inställningar från nätoperatören, tjänstleverantören eller företagets informationsavdelning i ett konfigurationsmeddelande. Om du vill spara inställningarna väljer du Val > Spara alla.

Visitkort – Om du vill spara informationen i Kontakter väljer du Val > Spara visitkort. Certifikat och ljudfiler som är bifogade med visitkort sparas inte.

Rington – Om du vill spara ringsignalen väljer du Val > Spara.

**Operatörslogo** – Om du vill att logotypen ska visas i vänteläget i stället för nätoperatörens egen identifikation, väljer du **Val** > **Spara**.

Kalenderpost – Om du vill spara en inbjudan väljer du Val > Spara i Kalender.

Webbmedd. – Om du vill spara bokmärket i listan med bokmärken i Tjänster väljer du Val > Spara i bokmärken. Om du vill spara informationen när meddelandet både innehåller inställningar för kopplingspunkter och bokmärken väljer du Val > Spara alla. **E-post mottagen** – Anger hur många nya epostmeddelanden som finns i ditt fjärr-e-postkonto. Ett förlängt meddelande kan ge mer ingående information.

#### Servicemeddelanden

Servicemeddelanden (**\***) är meddelanden (med exempelvis nyhetsrubriker) som kan innehålla ett textmeddelande eller en länk. Kontakta din tjänstleverantör för information om tillgänglighet och prenumeration.

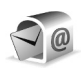

### E-postkonto

Om du väljer **E-postkonto** och inte har upprättat ett epostkonto uppmanas du att skapa ett. Börja skapa e-postinställningar med e-postkontoguiden genom att välja **Börja**. Se även 'E-post', sid. 47.

När du skapar ett nytt e-postkonto ersätts E-postkonto av namnet du ger kontot i vyn Meddelanden. Du kan ha upp till sex e-postkonton.

# Öppna e-postkontot

När du öppnar e-postkontot tillfrågas du om du vill ansluta till e-postkontot (Ansluta till e-postkontot?).

44

Välj Ja om du vill ansluta till e-postkontot och ta emot nya e-postmeddelanden eller meddelanderubriker. När du visar meddelanden online är du hela tiden ansluten till ett fjärr-e-postkonto via en dataanslutning. Se även 'Anslutning', sid. 93.

Välj Nej om du vill visa redan mottagna e-postmeddelanden offline. När du läser e-postmeddelanden offline är enheten inte uppkopplad till fjärr-e-postkontot.

#### Hämta e-postmeddelanden

Om du inte är ansluten väljer du Val > Anslut och upprättar en anslutning till ett fjärr-e-postkonto.

Viktigt! Var försiktig när du öppnar meddelanden. E-postmeddelanden kan innehålla skadlig programvara eller på annat sätt skada enheten eller datorn.

 När du har en öppen anslutning till ett fjärr-epostkonto väljer du Val > Hämta e-post och något av följande:

Nya – om du vill hämta alla nya e-postmeddelanden Valda – om du bara vill hämta de e-postmeddelanden som markerats

Alla – om du vill hämta alla meddelanden i e-postkontot

Om du vill avbryta hämtningen av meddelanden trycker du på Avbryt.

2 När du har hämtat dina e-postmeddelanden kan du fortsätta att visa dem online, eller välja Val > Koppla från om du vill stänga anslutningen och visa e-postmeddelanden offline.

Statusindikatorer för e-post:

() Ny e-post (offline eller online) har inte hämtats till enheten.

🔍 Ny e-post har hämtats till enheten.

Q E-postmeddelandet har lästs, och det har inte hämtats till enheten.

Q E-posten har lästs.

+ E-postrubriken har lästs och innehållet har raderats från enheten.

 3 Om du vill öppna ett e-postmeddelande trycker du på
 (•). Om e-postmeddelandet inte har hämtats än och du är offline, tillfrågas du om du vill hämta meddelandet från e-postkontot.

Om du vill visa e-postbilagor öppnar du ett meddelande som har en bilageindikator (), och väljer Val > Bilagor. Om symbolen för bilagan är nedtonad, innebär det att bilagan inte har hämtats till enheten. Välj i så fall Val > Hämta.

Om du vill skriva ut ett e-postmeddelande på en kompatibel skrivare med BPP (Basic Print Profile) och Bluetooth-anslutning (t.ex. HP Deskjet 450 Mobile Printer eller HP Photosmart 8150), väljer du Val > Skriv ut.

#### Hämta e-postmeddelanden automatiskt

Om du vill att meddelanden ska hämtas automatiskt väljer du Val > E-postinställningar > Automatisk hämtning > Hämta rubriker > Alltid aktiv eller End. hemoperat. och ange när och hur ofta meddelanden ska hämtas.

Om du låter hämta e-postmeddelanden automatiskt kan detta öka dina samtalskostnader på grund av datatrafiken.

#### Radera e-postmeddelanden

Om du vill radera innehållet i ett e-postmeddelande från enheten och ändå behålla det i fjärr-e-postkontot väljer du Val > Radera. I Radera medd. från: väljer du Endast telefon.

Enheten speglar e-postrubrikerna i fjärr-e-postkontot. Även om du raderar innehållet i meddelandet, finns e-postrubriken kvar i enheten. Om du vill ta bort rubriken också måste du först radera e-postmeddelandet från fjärre-postkontot och sedan ansluta enheten till fjärr-epostkontot igen för att uppdatera statusen.

Om du vill radera ett e-postmeddelande från både enheten och fjärr-e-postkontot, väljer du Val > Radera I Radera medd. från: väljer du Telefon och server.

Om du är offline tas e-postmeddelandet bort i enheten. Nästa gång du ansluter till fjärr-e-postkontot tas e-postmeddelandet automatiskt bort från fjärr-epostkontot. Om du använder POP3-protokollet, raderas de meddelanden som markerats för borttagning först efter du kopplat från anslutningen till fjärr-e-postkontot.

Om du vill ångra borttagningen av ett e-postmeddelande både i enheten och på servern, bläddrar du till ett e-postmeddelande som har markerats för att raderas vid nästa uppkoppling ( ) och väljer Val > Ångra radera.

#### Avbryta anslutningen till e-postkontot

Om du är ansluten väljer du Val > Koppla från om du vill avsluta dataanslutningen till e-postkontot.

### Visa meddelanden på ett SIM-kort

Innan du kan visa SIM-meddelanden måste du kopiera dem till en mapp i enheten.

- I huvudvyn för Medd. väljer du Val > SIMmeddelanden.
- 2 Välj Val > Markera/Avmarkera > Markera eller Markera alla när du vill markera meddelanden.
- **3** Välj Val > Kopiera. En lista med mappar öppnas.
- 4 Välj en mapp och OK om du vill börja kopiera. Öppna mappen om du vill visa meddelandena.

## Meddelandeinställningar

Fyll i alla fält som är markerade med Måste anges eller med en röd asterisk. Följ instruktionerna från tjänstleverantör. Du kan också få inställningar från tjänstleverantören i ett konfigurationsmeddelande.

Vissa meddelandecentraler eller kopplingspunkter kan ha förinställts för enheten av tjänstleverantören eller nätoperatören, och du kanske inte kan ändra, skapa, redigera eller ta bort dem.

### SMS

Tryck på  $\{ \mathcal{G} : \mathcal{O} \in \mathcal{O} \}$  och välj Medd. > Val > Inställningar > SMS och något av följande:

Meddelandecentraler – Visa alla meddelandecentraler som har angetts.

Teckenkodning – Om du vill använda teckenkonvertering på ett annat kodningssystem när det är tillgängligt, väljer du Begränsat stöd.

Använd medd.cent. – Välj vilken meddelandecentral som ska användas för att skicka SMS.

Ta emot rapport – Välj om du vill att nätverket ska skicka leveransrapporter för dina meddelanden.

Giltighetstid – Välj hur länge meddelandecentralen ska skicka om meddelandet om det första försöket misslyckas

(nättjänst). Om mottagaren inte kan nås inom giltighetsperioden raderas meddelandet från meddelandecentralen.

Meddel. sänds som – Ändra endast detta alternativ om du är säker på att meddelandecentralen kan konvertera SMS-meddelanden till dessa format. Kontakta nätoperatören.

Primär anslutning – Välj anslutning för dina skickade SMS: GSM-nätverk eller paketdata, om det stöds av nätverket. Se 'Anslutning', sid. 93.

Svar via samma cent. – Välj du vill att ditt svar ska skickas med samma SMS-meddelandecentralnummer (nättjänst).

#### Multimediemeddelanden

Tryck på (p och välj Medd. > Val > Inställningar > MMS och något av följande:

Bildstorlek – Ange storleken på bilden i ett MMSmeddelande: Original (visas bara när Läget skapa MMS är inställt på Med anvisningar eller Fritt), Liten eller Stor.

Läget skapa MMS – Om du väljer Med anvisningar får du information från enheten om du försöker skicka ett meddelande som inte stöds av mottagaren. Om du väljer Begränsat hindrar enheten dig från att skicka meddelanden som kanske inte stöds. Anv. kopplingspunkt – Välj den kopplingspunkt som används som prioriterad anslutning för MMSmeddelandecentralen.

Hämta MMS – Välj hur du vill ta emot MMS. Om du vill att MMS-meddelandena ska hämtas automatiskt inom hemoperatörens täckningsområde väljer du Aut. i hemnätet. Utanför hemoperatörens täckningsområde kan du få information om att du har fått ett MMS som du kan hämta i MMS-meddelandecentralen.

Om du befinner dig utanför hemoperatörens täckningsområde kan det bli dyrare att skicka och ta emot MMS-meddelanden.

Om du väljer Hämta MMS > Alltid automatiskt upprättar enheten automatiskt en aktiv paketdataanslutning för att hämta meddelandet både inom och utom hemoperatörens täckningsområde.

Tillåt anonyma medd. – Välj om du vill avvisa meddelanden från okända avsändare.

Ta emot reklam – Ange om du vill ta emot MMS-reklam eller inte.

Ta emot rapport – Välj om du vill att statusen för det skickade meddelandet ska visas i loggen (nättjänst). Det är möjligt att du inte kan få leveransrapporter för MMS-meddelanden som har skickats till en e-postadress. Neka rapportsändn. – Välj om du neka enheten att skicka leveransrapporter över mottagna MMS-meddelanden.

Giltighetstid – Välj hur länge meddelandecentralen ska skicka om meddelandet om det första försöket misslyckas (nättjänst). Om mottagaren inte kan nås inom giltighetsperioden raderas meddelandet från meddelandecentralen.

#### E-post

Tryck på S och välj Medd. > Val > Inställningar > E-post och något av följande:

E-postkonton – Välj ett e-postkonto för att ändra Anslutningsinställningar, Användarinställn., Hämtinställningar och Automatisk hämtning.

Använt e-postkonto – Välj det e-postkonto du vill använda för att skicka e-post.

Om du vill skapa ett nytt e-postkonto väljer du Val > Nytt e-postkonto i huvudvyn för e-postkonto.

#### Anslutningsinställningar

Om du vill redigera inställningarna för det e-postmeddelande du får, väljer du Inkommande e-post och något av följande:

Användarnamn – Ange det användarnamn du fått av tjänstleverantören.

Lösenord – Ange ditt lösenord. Om du lämnar det här fältet tomt, uppmanas du att ange lösenordet när du försöker ansluta till fjärr-e-postkontot.

Inkommande server – Ange IP-adressen eller värdnamnet på den e-postserver som tar emot din e-post.

Anv. kopplingspunkt – Välj en kopplingspunkt för Internet (IAP). Se 'Anslutning', sid. 93.

E-postkontots namn – Ange ett namn på e-postkontot.

Typ av e-postkonto – Anger det e-postprotokoll som rekommenderas av tjänstleverantören. Alternativen är POP3 och IMAP4. Den här inställningen kan bara anges en gång och kan inte ändras när du har sparat eller avslutat e-postlådeinställningarna. Om du använder POP3-protokollet uppdateras inte e-postmeddelanden automatiskt när du är online. För att se de senaste e-postmeddelandena måste du koppla från och sedan ansluta till e-postkontot på nytt.

Säkerhetsportar – Välj det säkerhetsalternativ som ska användas för att säkra anslutningen till fjärr-epostkontot.

Port – Ange en port för anslutningen.

Säker APOP-inloggn. (endast för POP3) – Används med POP3-protokoll för att kryptera överföringen av lösenord till fjärr-e-postservern vid anslutning till e-postkontot. Om du vill redigera inställningarna för det e-postmeddelande du skickar, väljer du Utgående e-post och något av följande:

Min e-postadress – Ange den e-postadress du har fått från tjänstleverantören. Svar på meddelanden skickas till den här adressen.

Utgående server – Ange IP-adressen eller värdnamnet på den e-postserver som skickar din e-post. Du kanske endast kan använda nätoperatörens utgående server. Kontakta operatören om du vill ha mer information.

Anv. kopplingspunkt – Välj en kopplingspunkt för Internet (IAP). Se 'Anslutning', sid. 93.

Inställningarna för Användarnamn, Lösenord, Säkerhetsportar och Port liknar dem för Inkommande e-post.

#### Användarinställn.

Mitt namn – Ange ditt eget namn. Ditt namn ersätter e-postadressen i mottagarens enhet, förutsatt att den enheten stöder den här funktionen.

Sänd meddelande – Ange hur e-post ska skickas från enheten. Välj Omedelbart om du vill att enheten ska ansluta till e-postkontot när du väljer Sänd meddelande. Om du väljer Vid nästa uppk. skickas e-post när det finns en tillgänglig anslutning till e-postkontot. Kopia till mig själv – Välj om du vill att en kopia av e-postmeddelandet ska sparas i fjärr-e-postkontot och skickas till den adress som angetts i Min e-postadress.

Inkludera signatur – Välj om du vill bifoga en signatur i e-postmeddelanden.

Medd. om ny e-post – Välj om du vill ta emot indikeringar för ny e-post, en signal och en text, när ett nytt meddelande tas emot i e-postkontot.

Standardkodning – Välj en kodning för ett annat språk.

#### Hämtinställningar

E-post att hämta – Ange vilka delar av e-postmeddelandet som ska hämtas: Endast rubriker, Storl.gräns, Meddelanden (endast för IMAP4), eller Medd. och bilagor.

Antal som hämtas – Ange hur många nya e-postmeddelanden som ska hämtas till e-postkontot.

IMAP4-mappsökväg (endast för IMAP4) – Ange mappsökväg för mappar som du vill abonnera på.

Mappabonnemang (endast för IMAP4) – Abonnera på andra mappar i fjärr-e-postkonto och hämta innehållet från dessa mappar.

#### Automatisk hämtning

Medd. om e-post – Välj om du vill bli meddelad när ny e-post tas emot i fjärr-e-postkontot.

Aviseringar om e-post och automatisk rubrikhämtning kan inte vara aktiverade samtidigt.

Hämta rubriker – Välj om du vill att enheten ska hämta ny e-post automatiskt. Du kan definiera när och hur ofta meddelandena ska hämtas.

Om du låter hämta e-postmeddelanden automatiskt kan detta öka dina samtalskostnader på grund av datatrafiken.

#### Servicemeddelanden

Tryck på *S* och välj Meddelanden > Val > Inställningar > Service- meddelande. Ange om du vill ta emot servicemeddelanden. Om du vill ange att enheten automatiskt ska aktivera webbläsaren och upprätta en näverksanslutning för att hämta innehåll när du får ett servicemeddelande, väljer du Ladda ned medd. > Automatiskt.

#### Cell broadcast

Mottagning – Ange om du vill ta emot CBS-meddelanden.

Språk – Välj på vilka språk du vill ta emot meddelanden: Alla, Valt eller Annat. Ämnesspårning – Välj om enheten automatiskt ska söka efter nya ämnesnummer och spara de nya numren utan namn i ämneslistan.

### Övrigt-inställningar

Tryck på *G* och välj Meddelanden > Val > Inställningar > Övrigt och något av följande:

Spara sända medd. – Ange om du vill spara en kopia av alla SMS-, MMS- eller e-postmeddelanden som du har skickat till mappen Sända.

Antal sparade medd. – Ange hur många sända meddelanden som kan lagras i mappen Sända på en gång. Standard är 20 meddelanden. När denna gräns nås, tas det äldsta meddelandet bort.

Använt minne – Om det finns ett kompatibelt minneskort i enheten väljer du minne där meddelanden ska sparas: Telefonminne eller Minneskort.

# **Ringa samtal**

### Röstsamtal

- ✓ Tips! För att öka eller minska volymen under ett samtal trycker du på ④ eller ●. Om du har ställt in volymen på Mikrofon av kan du inte justera volymen med ④ eller ●.
- Om du vill justera volymen väljer du Mikr. på, och trycker sedan på ) eller ).
- Om telefonen är i vänteläge anger telefonnumret med riktnummer. Om du vill ta bort ett nummer trycker du på C.

För internationella samtal trycker du på \* två gånger för tecknet + (ersätter utlandsprefixet) och anger sedan landsnumret, riktnumret (uteslut vid behov den första nollan) och telefonnumret.

- 2 Välj 🖵 för att ringa upp numret.
- 3 Tryck på \_\_\_\_ när du vill avsluta samtalet (eller om du vill avbryta uppringningsförsöket).

Om du trycker på  $\rightarrow$  avslutar det alltid ett samtal även om ett annat program är aktivt. Om du vill avsluta ett samtal när telefonen är öppen, och inget kompatibelt headset är anslutet, fäller du ihop telefonen. Om du vill ringa ett samtal från Kontakter, trycker du på \$\overline{g}\$ och väljer Kontakter. Bläddra till önskat namn eller ange den första bokstaven i namnet i sökfältet. De kontakter som passar visas. Tryck på \_ om du vill ringa. Välj samtalstypen Röstsamtal.

Du måste kopiera kontakterna från ditt SIM-kort till Kontakter innan du kan ringa på det här sättet. Se 'Kopiera kontakter', sid. 63.

Om du vill ringa upp röstbrevlådan (nättjänst) håller du ned **1** i vänteläget. Se även 'Vidarekoppling', sid. 98.

☆ Tips! Om du behöver ändra numret till röstbrevlådan trycker du på ♀ och väljer Verktyg > Röstbrevl. > Val > Ändra nummer. Ange numret (som du får från tjänstleverantören) och välj OK.

Om du vill ringa upp ett nyligen uppringt nummer i vänteläget trycker du på \_\_\_\_\_. Bläddra till det nummer du vill ha och tryck på \_\_\_\_\_för att slå numret.

#### Ringa ett konferenssamtal

1 Ring upp den första deltagaren.

52

- 2 Om du vill ringa en annan deltagare väljer du Val > Nytt samtal. Det första samtalet parkeras automatiskt.
- När det nya samtalet besvarats ansluter du den första 3 deltagaren till konferenssamtalet genom att välja Val > Konferens.

Om du vill lägga till en ny person i samtalet väljer du Val > Nytt samtal > Val > Konferens > Anslut till konferens. Enheten har stöd för konferenssamtal mellan upp till sex deltagare inklusive dig.

Om du vill ha ett privat samtal med en av deltagarna väljer du Val > Konferens > Privat. Välj en deltagare och välj Privat. Konferenssamtalet parkeras i enheten. De andra deltagarna kan fortsätta med

konferenssamtalet under tiden. När du är klar med det privata samtalet väljer du Val > Anslut till konferens för att återgå till konferenssamtalet.

Du kan koppla bort deltagare. Välj Val > Konferens > Koppla fr. deltagare, bläddra till deltagaren och välj Koppla fr..

4 Du avslutar en aktiv konferens genom att trycka рå Ŀ.

#### Snabbuppringning av telefonnummer

Om du vill aktivera snabbuppringning trycker du på 💡 och väljer Verktyg > Inställn. > Samtal > Snabbuppringning > På.

Om du vill koppla en av knapparna för snabbuppringning till ett telefonnummer (**?** - **9**) trycker du på **4** och väljer Verktyg > Snabbupp.. Bläddra till den knapp som du vill tilldela telefonnumret till och välj Val > Tilldela. 1 reserveras för röstbrevlådan.

Om du vill ringa upp i vänteläge trycker du på knappen för snabbuppringning och  $\frown$ .

### Röststyrd uppringning

Enheten har stöd för utökade röstkommandon. Utökade röstkommandon är inte beroende av den talandes röst. varför användaren inte spelar in röstmärken i förväg. I stället skapar enheten röstmärken för kontakterna och jämför det röstmärke som uttalas med dem. Röstigenkänningen i enheten anpassar sig till huvudanvändarens röst för att bättre känna igen röstkommandona

Röstmärket för en kontakt är det namn eller alias som sparats på kontaktkortet. Om du vill höra det syntetiska röstmärket öppnar du ett kontaktkort och väljer Val > Spela upp röstm..

#### Ringa ett samtal med hjälp av ett röstmärke

🕒 Obs! Det kan vara svårt att använda röstmärken i exempelvis bullriga miljöer eller i en nödsituation, därför bör du aldrig lita enbart till röstuppringning.

När du använder röstuppringning används högtalaren. Håll enheten en liten bit från munnen när du uttalar röstmärket.

- När du ska börja röstuppringning håller du ned röstknappen. Om du använder ett headset med headsetknapp håller du ned knappen när du ska börja röstuppringning.
- 2 En kort ton hörs och texten Tala nu visas. Säg tydligt namnet eller smeknamnet som finns sparat på kontaktkortet.
- 3 Enheten spelar upp ett syntetiskt röstmärke för den igenkända kontakten på det valda enhetsspråket och visar namnet och numret. Efter en väntetid på 1,5 sekunder ringer enheten numret.

Om det inte var rätt kontakt som identifierades väljer du Nästa för att visa en lista över andra träffar eller Avbryt för att avbryta röstuppringningen.

Om det finns flera sparade nummer för kontakten väljer enheten standardnumret om ett sådant har angetts. Annars väljs det första tillgängliga numret av följande: Mobil, Mobil (privat), Mobil (arbete), Telefon, Telefon (hem) och Telefon (arbete).

## Videosamtal (nättjänst)

När du ringer ett videosamtal visas dubbelriktad video i realtid mellan dig och samtalets mottagare. Den videobild

som tas med kameran i enheten visas för mottagaren av samtalet.

Om du vill ringa ett videosamtal måste du ha ett USIM-kort och befinna dig inom täckningsområdet för ett UMTS-nätverk. Information om tillgänglighet och prenumeration av videosamtalstjänster får du från din nätoperatör eller tjänstleverantör. Ett videosamtal kan endast göras mellan två parter. Videosamtalet kan göras till en kompatibel mobil enhet eller till en ISDN-klient. Videosamtal kan inte påbörjas så länge som något annat samtal är aktivt av typen röst-, video- eller datasamtal.

#### Ikoner:

Du tar inte emot video (antingen sänder inte mottagaren videobilder, eller så överförs de inte av nätverket).

Du har blockerat videosändning från din enhet. Vill du skicka stillbilder i stället hittar du sådan information i 'Samtalsinställningar', sid. 92.

- Om du vill starta ett videosamtal öppnar du telefonen, anger telefonnumret i vänteläget, eller väljer Kontakter och en kontakt.
- 2 Välj Val > Ring > Videosamtal.
- **3** Aktivera kameran när mottagaren har besvarat samtalet.

Det kan ta en liten stund att

starta ett videosamtal. Väntar på videobild visas. Om samtalet inte upprättas (om videosamtal till exempel inte stöds av nätverket, eller om mottagningsenheten inte är kompatibel) får du frågan om du vill försöka med ett vanligt samtal eller skicka ett SMS i stället.

**TELECOM** 

30

**Röstsamtal** 

Videosamtal

Avbrvt

Ring

Sänd

Välj

Beställ bilietter till Nalle Puh

Lägg till i Kontakter

Videosamtalet är aktivt när du kan se två videobilder och höra ljudet via högtalaren. Samtalsmottagaren kan blockera videosändning (🏠). Då hör du ljudet och eventuellt visas en stillbild eller grå bakgrundsbild.

⇒b Tips! Om du vill öka eller minska volymen under ett samtal bläddrar du åt vänster eller höger.

Om du vill växla mellan att visa video och endast höra ljud väljer du Aktivera eller Avaktivera > Videosändning, Ljudsändning eller Ljud- Et videosändning. Om du vill sända en live-videobild av dig, väljer du Använd kamera två och sätter på den andra kameran. Om du vill visa den andra parten vad som kommer med i bilden från den bakre kameran väljer du Använd kamera ett.

Välj Zooma in eller Zooma ut för att zooma bilden. Zoomindikatorn visas längst upp på displayen.

Om du vill byta plats på de videobilder som sänds på displayen väljer du Ändra bildordning.

Obs! Även om du har blockerat videosändning under ett videosamtal, debiteras samtalet som ett videosamtal. Kontrollera priserna hos nätoperatören eller tjänstleverantören.

Du avslutar ett videosamtal med  $\ -$ .

# Dela bild (nättjänst)

Använd Dela video när du vill skicka en videosekvens eller ett sparat videoklipp från din mobiltelefon till en annan mobiltelefon under ett röstsamtal. Allt du behöver göra är att bjuda in en mottagare att se videosändningen eller ett videoklipp som du vill dela med dig av. Delningen börjar automatiskt när mottagaren accepterar inbjudan och du aktiverar det korrekta läget. Se 'Dela video', sid. 56.

#### Krav för delning av bild

Eftersom Dela video kräver en UMTS-anslutning beror dina möjligheter att använda Dela video på tillgången av ett 3G-nät. Kontakta operatören och ta reda på om du har tillgång till ett sådant nät och vilka avgifter som tillkommer vid användningen av det här programmet. Om du vill använda Dela video måste du göra följande:

- Se till att enheten är inställd för anslutning person-tillperson. Se 'Inställningar', sid. 55.
- Kontrollera att det finns en aktiv UMTS-anslutning och att du befinner dig inom täckningsområdet för ett UMTS-nät. Se 'Inställningar', sid. 55. Om du startar en bilddelningssession när du har kontakt med UMTSnätet, och trafiken övergår till GSM, avbryts delningssessionen medan röstsamtalet fortsätter.
- Kontrollera att både sändare och mottagare är registrerade i UMTS-nätet. Om du bjuder in någon till en delningssession och den personen har enheten avstängd, eller om personen inte befinner sig inom UMTS-nätets täckningsområde, får de inte veta att du har skickat en inbjudan. Ett felmeddelande om att mottagaren inte kan ta emot inbjudan visas dock.

### Inställningar

#### Inställningar för person-till-person-anslutning

En anslutning person-till-person kallas även en SIP-anslutning (Session Initiation Protocol). SIPprofilinställningarna i enheten måste vara konfigurerade innan du kan använda Dela video. Att sätta upp en SIP-profil gör det möjligt att skapa en liveanslutning person-till-person med en annan kompatibel enhet. SIP-profilen måste också vara skapad för att du ska kunna ta emot en delningssession.

Kontakta nätoperatören eller tjänstleverantören angående inställningar för SIP-profilen och spara dem i enheten. Din nätoperatör eller tjänstleverantör kan skicka dig inställningarna direkt från Internet.

Om du vet mottagarens SIP-adress kan du ange den på personens kontaktkort. Välj Kontakter i huvudmenyn och öppna kontaktkortet (eller skapa ett nytt kort för personen). Välj Val > Lägg till information > Webbadress. Ange SIP-adressen i följande format: sip:användarnamn@domännamn (du kan även använda en IP-adress i stället för ett domännamn).

#### Inställningar för UMTS-anslutning

Gör så här när du vill ställa in UMTS-anslutningen:

• Kontakta operatören och upprätta ett avtal för användning av UMTS-nätet.

 Kontrollera att enhetens kopplingspunkt för UMTS-anslutningen har konfigurerats korrekt. Se även 'Anslutning', sid. 93

#### Dela video

För att kunna ta emot en delningssession måste mottagaren installera Dela video och konfigurera de nödvändiga inställningarna i sin mobila enhet. Både du och mottagaren måste vara registrerade för tjänsten innan ni kan börja delningen.

Om du ska ta emot delningsinbjudningar måste du vara registrerad för tjänsten, ha en aktiv UMTS-anslutning och vara inom UMTS-nätets räckvidd.

#### Videodelning i realtid

- 1 När ett röstsamtal är aktivt väljer du Val > Dela video > Live.
- 2 En inbjudan skickas från enheten till den SIP-adress som du har lagt till på mottagarens kontaktkort. Om mottagaren har flera SIP-adresser på kontaktkortet väljer du den SIP-adress som du vill skicka inbjudan till och Välj när du vill skicka inbjudan. Om mottagarens SIP-adress inte är tillgänglig skriver du SIP-adressen. Skicka inbjudan genom att välja OK.
- **3** Delningen börjar automatiskt när mottagaren accepterar inbjudan.

Högtalaren är aktiv. Du kan också använda ett kompatibelt headset för att fortsätta röstsamtalet medan du delar video i realtid.

- 4 Välj Paus om du vill göra en paus i delningssessionen. Välj Fortsätt om du vill fortsätta.
- 5 Om du vill avsluta delningssessionen väljer du Stopp. Du avslutar ett röstsamtal med ⊥ .

#### Videoklipp

1 När ett röstsamtal är aktivt väljer du Val > Dela video > Klipp.

En lista med olika videoklipp visas.

- 2 Välj ett videoklipp som du vill dela. En förhandsgranskning visas. Om du vill förhandsgranska klippet väljer du Val > Spela.
- 3 Välj Val > Bjud in.

Du kanske måste omvandla videoklippet till ett passande format för att kunna dela det. Klippet måste konverteras för att kunna delas. Fortsätta?visas. Välj OK.

En inbjudan skickas från enheten till den SIP-adress som du har lagt till på mottagarens kontaktkort. Om mottagaren har flera SIP-adresser på kontaktkortet väljer du den SIP-adress som du vill skicka inbjudan till och Välj när du vill skicka inbjudan.

Om mottagarens SIP-adress inte är tillgänglig skriver du SIP-adressen. Skicka inbjudan genom att välja OK.

- 4 Delningen börjar automatiskt när mottagaren accepterar inbjudan.
- 5 Välj Paus om du vill göra en paus i delningssessionen. Välj Val > Fortsätt om du vill fortsätta delningen.
- 6 Om du vill avsluta delningssessionen väljer du Stopp.
   Du avslutar ett röstsamtal med ب .

#### Acceptera en inbjudan

Om någon skickar dig en inbjudan visas ett inbjudningsmeddelande med avsändarens namn eller SIPadress. Om enheten inte är inställd på Ljudlös ringer den när du får en inbjudan.

Om någon skickar dig en delningsinbjudan och du inte är inom UMTS-nätets täckningsområde får du inte veta att du har fått en inbjudan.

När du får en inbjudan kan du välja:

- Godkänn när du vill påbörja delningssessionen. Om avsändaren vill dela en video i realtid aktiverar du kameran.

Om du vill avsluta delningssessionen väljer du Stopp. Om du delar ett videoklipp väljer du Avsluta. Dela video avslutat visas.

# Svara på eller avvisa samtal

När telefonen är öppen svarar du på ett samtal med <u> .</u>. Om skalet är stängt besvarar du samtal direkt genom att öppna skalet. Se 'Inställningar för utvändig display', sid. 92.

Om du vill stänga av ringsignalen när ett samtal kommer in, väljer du Ljud av. Om telefonen är stängd trycker du på den utvändiga knappen och väljer Ljud av.

Tips! Om du har anslutit ett kompatibelt headset till enheten, besvarar och avslutar du samtal med hjälp av headsetknappen.

Om telefonen är öppen och du inte vill svara på ett samtal, trycker du på  $\rightharpoonup$  eller fäller ihop telefonen så att samtalet avvisas, om inget kompatibelt headset är anslutet. Om telefonen är ihopfälld trycker du en gång på den utvändiga knappen för att stänga av ljudet på ringsignalen. Tryck en gång till för att avvisa samtalet. Den som ringer hör en upptagetton. Om du har aktiverat funktionen **Inst. för vi-darekoppling> Om upptaget** för att vidarekoppla samtal, vidarekopplas även de samtal som du avvisar. Se 'Vidarekoppling', sid. 98.

När du kopplar bort ett inkommande samtal kan du även skicka ett SMS till den som ringer upp om varför du inte kan besvara samtalet. Välj Val > Sänder SMS. Du kan redigera texten innan du skickar den. Information om hur

du ställer in alternativet och skriver ett standardtextmeddelande finns på 'Samtalsinställningar', sid. 92.

Om du besvarar ett röstsamtal under ett videosamtal, avslutas videosamtalet. Samtal väntar är inte tillgängligt under videosamtal.

#### Svara på eller avvisa ett videosamtal

När du tar emot ett videosamtal visas 🔏 .

- 1 Du besvarar ett videosamtal med └ . Tillåta att videobilder sänds till uppringaren? visas. Om du väljer Ja visas den bild som tas med kameran för mottagaren. Om du väljer Nej eller inte gör någonting, aktiveras inte videosamtalet, och ett ljud hörs. I stället för att visa videobilder blir skärmen grå. Information om hur du ersätter den grå skärmen med en stillbild, finns i 'Samtalsinställningar', sid. 92.

### Samtal väntar (nättjänst)

Du kan besvara ett nytt samtal under ett annat samtal om du har aktiverat Samtal väntar i Verktyg > Inställningar > Samtal > Samtal väntar.

Tips! Du kan ändra ringsignalerna efter miljö och omständigheter (till exempel om du vill att enheten ska vara tyst), se 'Profiler – ställa in toner' sid. 81. Du svarar på det väntande samtalet med  $\hdots$  . Det första samtalet parkeras.

Du kan pendla mellan två samtal genom att välja Pendla. Välj Val > Överför om du vill koppla ett inkommande samtal eller ett väntande samtal till ett aktivt samtal, och för att koppla bort dig själv från samtalen. Du avslutar ett aktivt samtal med — . Om du vill avsluta båda samtalen väljer du Val > Avsluta alla samtal.

#### Alternativ under röstsamtal

Många alternativ som du kan använda under röstsamtal är nättjänster. Välj Val under ett samtal om du vill se några av följande alternativ: Mikrofon av eller Mikr. på, Svara, Avvisa, Pendla, Parkera eller Återta, Aktivera telefonen, Aktivera högtalare, eller Aktivera handsfree (om ett kompatibelt Bluetooth-headset är anslutet), Avsluta aktivt samt. eller Avsluta alla samtal, Nytt samtal, Konferens och Överför. Välj från följande:

Ersätt – om du vill avsluta ett aktivt samtal och svara på det väntande samtalet.

Sänd MMS (endast i UMTS) – om du vill skicka en bild eller ett videoklipp i ett MMS till samtalspartnern. Du kan redigera meddelandet och ändra mottagare innan du skickar det. Tryck på \_\_\_\_ när du vill skicka filen till en kompatibel enhet (nättjänst). Sänd DTMF – om du vill skicka DTMF-tonsträngar, till exempel ett lösenord. Ange DTMF-strängen eller sök efter den i Kontakter. Om du vill ange ett tecken för att samtalet ska vänta (w) eller pausa samtalet (p) trycker du på \* flera gånger. Väli OK för att skicka tonen.

- ☆ Tips! Du kan lägga till DTMF-toner i fälten Telefonnummer eller DTME i ett kontaktkort.
- **Tips!** Om du väljer Aktivera högtalare kan du fälla ihop telefonen och fortsätta samtalet.

#### Alternativ under videosamtal

Välj Val under ett videosamtal för att få några av följande alternativ: Aktivera eller Avaktivera, Aktivera telefonen (om ett kompatibelt Bluetooth-headset är anslutet). Aktivera högtalare eller Aktivera handsfree (endast i öppet läge, och om ett kompatibelt Bluetooth-headset är anslutet), Avsluta aktivt samt., Ändra bildordning, Zooma in/Zooma ut, och Hjälp.

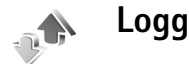

#### Samtalslistor

Du kan övervaka telefonnummer för missade, mottagna och ringda samtal. Tryck på 🕃 och välj Extra > Logg > Samtalslistor. Missade och mottagna samtal registreras bara om dessa funktioner stöds av nätet och enheten är på och har nättäckning.

⇒ Tips! När du ser ett meddelande om missade samtal i vänteläget välier du Visa om du vill se listan över missade samtal. Om du vill ringa upp bläddrar du till numret eller namnet och trycker på 🔔 .

Om du vill ta bort alla samtalslistor väljer du Val > Töm samtalslistor i huvudvvn för samtalslistor. Om du vill tömma en samtalslista öppnar du den och välier Val > Töm lista. Om du vill ta bort en enskild händelse öppnar du listan, bläddrar till händelsen och trycker på [

#### Samtalslängd

Om du vill övervaka den ungefärliga samtalslängden för dina inkommande och utgående samtal trycker du på 💡 och välier Extra > Logg > Samtalslängd.

Du visar samtalslängden för ett aktivt samtal genom att välia Extra > Logg > Val > Inställningar > Visa samtalslängd > Ja eller Nej.

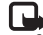

**Obs!** Den fakturerade tiden för samtal och tjänster från din operatör kan variera beroende på nätegenskaper, avrundning, skatter osv.

Om du vill nollställa tidmätare för samtalslängd väljer du Val > Nollställ tidmätare. Till detta behövs låskoden. Se 'Säkerhet', sid. 96 och 'Telefon och SIM', sid. 96.

### Datapaket

Du kan kontrollera hur mycket data som skickas och tas emot under paketdataanslutningar. Tryck på **4**9 och välj **Extra** > Logg > Datapaket. Du kan till exempel debiteras för din paketdataanslutning efter hur mycket data som skickas och tas emot.

### Övervaka alla kommunikationshändelser

Symboler i Logg:

- Inkommande
- Utgående
- Missade kommunikationshändelser

Om du vill övervaka alla röstoch videosamtal, SMS eller dataanslutningar som har registrerats i enheten trycker du på r, väljer Extra > Logg och trycker på för att öppna den allmänna loggen. Du kan se avsändarens eller mottagarens namn och telefonnummer, namnet på tjänstleverantören eller kopplingspunkten för varje kommunikationshändelse. Du

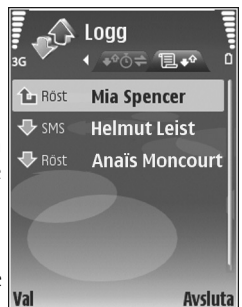

kan filtrera den allmänna loggen så att bara en typ av händelse visas. Du kan också skapa nya kontaktkort utifrån logginformation.

- Tips! Om du vill visa tidmätaren på huvuddisplayen under ett aktivt röstsamtal väljer du Val > Inställningar > Visa samtalslängd > Ja.

Delhändelser, som SMS som skickas i mer än en del och paketdataanslutningar, loggas som en kommunikationshändelse. Anslutningar till ditt e-postkonto, MMS-central eller webbsidor visas som paketdataanslutningar. Om du vill filtrera loggen väljer du Val > Filtrera och ett filter.

Du kan radera allt innehåll i loggen, samtalslistor och leveransrapporter för meddelanden permanent. Välj Val > Töm logg. Bekräfta med Ja. Om du vill ta bort en enskild händelse från loggen trycker du på **C**.

Om du vill ställa in Loggtid väljer du Val > Inställningar > Loggtid. Logghändelserna sparas i enhetens minne ett visst antal dagar. Sedan raderas de automatiskt för att frigöra minne. Om du väljer Ingen logg raderas allt innehåll i loggen, samtalslistor och leveransrapporter för meddelanden permanent.

Om du vill se informationen om en kommunikationshändelse, bläddrar du till händelsen i den allmänna loggen och trycker på ().

Tips! I informationsvyn kan du kopiera ett telefonnummer till Urklipp och till exempel klistra in det i ett SMS. Välj då Val > Kopiera nummer.

Paketdatamätare och anslutningstidmätare: Om du vill veta hur mycket data (i kB) som har överförts och hur länge en viss paketdataanslutning har varat, bläddrar du till en inkommande eller utgående händelse markerad med D.pkt och väljer Val > Visa information.

62

# Kontakter (telefonbok)

Tryck på **5** och välj Kontakter. I Kontakter kan du lägga till en personlig ringsignal eller en miniatyrbild i ett kontaktkort. Du kan även skapa kontaktgrupper så att du kan skicka SMS eller e-postmeddelanden till flera mottagare samtidigt. Du kan lägga till mottagen kontaktinformation (visitkort) i kontaktlistan. Se 'Data och inställningar', sid. 43. Kontaktinformation kan bara skickas till och tas emot från kompatibla enheter.

### Spara namn och nummer

- 1 Välj Val > Ny kontakt.
- 2 Fyll i de fält du vill använda och välj Klar.

Om du vill redigera kontaktkort i Kontakter bläddrar du till det kontaktkort som du vill redigera och väljer Val > Redigera.

☆ Tips! Om du vill skriva ut kontaktkort på en kompatibel skrivare med BPP (Basic Print Profile) och Bluetooth-anslutning (t.ex. HP Deskjet 450 Mobile Printer eller HP Photosmart 8150), väljer du Val > Skriv ut.

Om du vill ta bort ett kontaktkort i Kontakter väljer du ett kort och trycker på C. Om du vill ta bort flera kontaktkort

Tips! Om du vill lägga till och redigera kontaktkort med hjälp av Nokia Contacts Editor i Nokia PC Suite.

Om du vill lägga till en liten miniatyrbild i ett kontaktkort öppnar du kontaktkortet och väljer Val > Redigera > Val > Lägg till miniatyrbild. Miniatyrbilden visas när kontakten ringer dig.

- Tips! Snabbuppringning är ett bekvämt sätt att ringa ofta uppringda nummer. Du kan tilldela en knapp för snabbuppringning för upp till åtta telefonnummer. Se 'Snabbuppringning av telefonnummer', sid. 52.
- Tips! Om du vill skicka kontaktinformation väljer du vilket kort som du vill skicka. Välj Val > Sänd > Via SMS, Via MMS, Via Bluetooth eller Via infraröd. Se 'Meddelanden', sid. 37 och 'Skicka data', sid. 86.

Om du vill lägga till en kontakt i en grupp väljer du Val > Lägg till i grupp: (visas bara om du har skapat en grupp). Se 'Skapa kontaktgrupper', sid. 64.

Om du vill visa kontakter, grupper och tillgängligt minne i Kontakter väljer du Val > Info om Kontakter.

#### Standardnummer och standardadresser

Du kan tilldela ett kontaktkort standardnummer och adresser. På så sätt kan du om en kontakt har flera nummer och adresser, lätt ringa eller skicka ett meddelande till kontakten via ett bestämt nummer eller adress. Standardnumret används även vid röstuppringning.

- 1 Välj en kontakt i adressboken och tryck på ().
- 2 Välj Val > Förstahandsval.
- **3** Välj ett förstahandsval till vilket du vill lägga till ett nummer eller en adress och välj Tilldela.
- 4 Välj ett nummer eller en adress som du vill ha som förstahandsval.

Det nummer och den adress som valts som förstahandsalternativ är understrukna på kontaktkortet.

### Kopiera kontakter

Om du vill kopiera enskilda namn och nummer från ett SIM-kort till enheten trycker du på *G* och väljer Kontakter > Val > SIM-kontakter > SIM-katalog. Välj vilka namn du vill kopiera och välj Val > Kopiera t. Kontakter.

Om du vill kopiera kontakter till SIM-kortet trycker du på \$\vec{g}\$ och väljer Kontakter. Välj de namn du vill kopiera och Val > Kopiera t. SIM-katal., eller välj Val > Kopiera > Till SIM-katalog. Endast de fält på kontaktkortet som stöds av SIM-kortet kopieras.

Tips! Med Nokia PC Suite kan du synkronisera dina kontakter på en kompatibel dator.

#### SIM-katalog och tjänster

Vänd dig till SIM-kortets återförsäljare om du vill ha information om kortets tillgänglighet och användning. Detta kan vara tjänsteleverantören, operatören eller en annan försäljare.

Tryck på  $\{ \!\!\!\ p \$  och välj Kontakter > Val > SIMkontakter > SIM-katalog om du vill se de namn och nummer som finns lagrade på SIM-kortet. I SIM-katalogen kan du lägga till, redigera eller kopiera nummer till kontakter samt ringa samtal.

Om du vill se nummerbegränsningslistan väljer du Val > SIM-kontakter > Kont. med nrbegr.. Denna inställning visas endast om den stöds av SIM-kortet.

Om du vill begränsa samtal från enheten till vissa telefonnummer väljer du Val > Aktivera nr-begr.. Om du vill lägga till nummer i nummerbegränsningslistan väljer du Val > Ny SIM-kontakt. PIN2-koden krävs för dessa funktioner.

När du använder Nrbegränsning är inte paketdataanslutningar möjliga utom när du skickar SMS

via en paketdataanslutning. I så fall måste numret till meddelandecentralen och mottagarens telefonnummer vara med i listan för nummerbegränsning.

När nummerbegränsning är aktiverad kan det ändå vara möjligt att ringa det nödnummer som finns inprogrammerat i enheten.

# Lägga till ringsignaler för kontakter

När en kontakt eller en gruppmedlem ringer spelas den valda signalen upp (om telefonnumret skickas med samtalet och din enhet känner igen det).

- 1 Tryck på för att öppna ett kontaktkort eller gå till grupplistan och välj en kontaktgrupp.
- 2 Välj Val > Rington. En lista med ringsignaler visas.
- 3 Välj den ringsignal som du vill använda för kontakten eller den valda gruppen.

Om du vill ta bort ringsignalen väljer du Standardton i listan med ringsignaler.

# Skapa kontaktgrupper

- 1 Tryck på 🕒 i Kontakter om du vill öppna grupplistan.
- 2 Välj Val > Ny grupp.

- **3** Ange ett namn på gruppen eller använd standardnamnet **Grupp** och välj **OK**.
- 4 Öppna gruppen och välj Val > Lägg till medlemmar.
- 5 Bläddra till en kontakt och tryck på () för att markera den. Om du vill lägga till flera medlemmar på en gång upprepar du detta för alla kontakter du vill lägga till.
- 6 Välj OK om du vill lägga till kontakterna i gruppen.

Om du vill ändra namnet på en grupp väljer du Val > Byt namn, anger det nya namnet och väljer OK.

### Ta bort medlemmar från en grupp

- 1 Öppna en grupp som du vill ändra i grupplistan.
- 2 Bläddra till kontakten och välj Val > Ta bort från grupp.
- 3 Välj Ja för att ta bort kontakten från gruppen.
- Tips! Om du vill kontrollera vilka grupper en kontakt hör till, bläddrar du till kontakten och väljer Val > Tillhör grupperna.

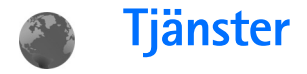

Många tjänstleverantörer har sidor som är specialanpassade för mobila enheter. På de här sidorna används WML (Wireless Markup Language), XHTML (Extensible Hypertext Markup Language) eller HTML (Hypertext Markup Language).

Kontrollera tillgång på tjänster, priser och avgifter hos operatören eller tjänstleverantören. Tjänstleverantören ger dig också instruktioner om hur du använder tjänsterna.

Tryck på 🚱 och välj Tjänster.

⇒ Genväg: Håll ned 0 i vänteläge om du vill upprätta en anslutning.

# Kopplingspunkt för Tjänster

Om du vill öppna en sida behöver du tjänstinställningarna för den sidan. Du kan få inställningarna i ett speciellt SMS från nätoperatören eller tjänstleverantören som tillhandahåller webbsidan. Se 'Data och inställningar', sid. 43. Om du vill ha information kontaktar du nätoperatören eller tjänstleverantör.

☆ Tips! Inställningar kan också finnas på nätoperatörens eller tjänstleverantörens webbplats.

#### Ange inställningar manuellt

- 2 Tryck på (p och välj Tjänster > Val > Hantera bokmärken > Lägg till bokmärke. Ange ett namn för bokmärket och adressen till den sida som definierats för den aktuella kopplingspunkten.
- 3 Om du vill ange den skapade kopplingspunkten som standardkopplingspunkt, väljer du Val > Inställningar > Kopplingspunkt.

# Vyn Bokmärken

Bokmärksvyn öppnas när du öppnar Tjänster.

Enheten kan ha inlästa bokmärken till webbplatser som inte rör Nokia. Nokia varken stöder eller går i god för dessa webbplatser. Om du väljer att besöka dem, bör du vidta samma försiktighetsåtgärder vad gäller säkerhet och innehåll, som du skulle med vilken annan webbplats som helst.

visar startsidan som definierats för standardkopplingspunkten.

# Anslutningssäkerhet

När säkerhetsindikatorn ( ) visas under en anslutning är dataöverföringen mellan enheten och din Internetgateway eller server krypterad.

Säkerhetsikonen anger inte att dataöverföring mellan gatewayen och innehållsservern (eller den plats där den begärda resursen är lagrad) är säker. Operatören säkrar dataöverföringen mellan gatewayen och innehållsservern.

Välj Val > Info > Säkerhet om du vill se information om anslutning, krypteringsstatus, server och användarautentisering.

Det krävs säkerhetscertifikat för vissa tjänster, till exempel banktjänster. Kontakta operatören om du vill veta mer. Se även 'Certifikathantering', sid. 97.

## Läsa webbsidor

**Viktigt!** Använd endast tjänster som du litar på och som erbjuder tillräcklig säkerhet och tillräckligt skydd mot skadliga program.

Om du vill ladda ned en sida väljer du ett bokmärke eller anger adressen i fältet (
()).

På en webbsida visas nya länkar understrukna med blått och tidigare besökta med lila. Bilder som fungerar som länkar har blå kant. Om du vill öppna länkar och markera alternativ trycker du på  $\textcircled{\bullet}.$ 

☆ Genväg: Tryck på # om du vill gå till slutet av en sida och på \* om du vill gå till början av en sida.

Om du vill återgå till föregående sida väljer du Tillbaka. Om Tillbaka inte kan väljas, väljer du Val > Navigeringsalt. > Historik för att visa en kronologisk lista över sidor som besökts under sessionen.

Om du vill hämta det senaste innehållet från servern väljer du Val > Navigeringsalt. > Uppdatera.

Om du vill spara ett bokmärke väljer du Val > Spara som bokm.

⇒ tips! Du kan gå till Bokmärken medan du läser webbsidor genom att hålla ned ⊙. Om du vill återgå till webbläsaren väljer du Val > Tillbaka till sida.

Om du vill spara en sida när du läser webbsidor väljer du Val > Avancerat > Spara sidan. Du kan spara sidor i enhetens minne eller på ett kompatibelt minneskort (om det sitter ett kort i enheten), och läsa dem när du är offline. När du vill öppna sidorna trycker du på ) i vyn Bokmärken för att öppna vyn Sparade sidor.

Om du vill ange en ny webbadress väljer du Val > Navigeringsalt. > Gå till webbadress.

Du kan ladda ned filer som inte kan visas i webbläsaren, till exempel ringsignaler, bilder, operatörslogotyper, teman och videoklipp. Om du vill ladda ned en fil bläddrar du till länken och trycker på  $\textcircled{\bullet}.$ 

När du börjar en hämtning visas en lista över pågående, pausade och färdiga nedladdningar under den pågående sessionen. Du visar listan genom att välja Val > Verktyg > Nedladdningar. I listan kan du bläddra till en rad och välja Val om du vill pausa, återuppta eller avbryta pågående nedladdningar, eller öppna, spara eller ta bort färdiga nedladdningar.

Upphovsrätten kan förhindra att vissa bilder, musik (inklusive ringsignaler) och annat innehåll kopieras, ändras, överförs eller vidarebefordras.

**Viktigt!** Installera och använd bara programvara från källor som erbjuder tillräcklig säkerhet och tillräckligt skydd mot skadlig programvara.

### Ladda ned och köpa filer

Du kan ladda ned filer med ringsignaler, bilder, operatörslogotyper, teman och videoklipp. Vissa filer kan hämtas gratis, andra kostar pengar. När filerna har laddats ned hanteras de av respektive program i enheten. En nedladdad bild sparas till exempel i Galleri.

**Viktigt!** Installera och använd bara programvara från källor som erbjuder tillräcklig säkerhet och tillräckligt skydd mot skadlig programvara.

- 1 Om du vill ladda ned filen bläddrar du till länken och trycker på ●.
- 2 Välj lämpligt alternativ för att köpa artikeln.
- Läs all information noggrant.
   Om du vill fortsätta hämtningen väljer du Godkänn.
   Om du vill avbryta hämtningen väljer du Avbryt.

### Avsluta en anslutning

Om du vill avsluta anslutningen och stänga webbsidan offline väljer du Val > Avancerat > Koppla från. Om du vill avsluta anslutningen och stänga webbläsaren väljer du Val > Avsluta.

#### Tömma cacheminnet

Informationen och tjänsterna du har tittat på sparas i enhetens cacheminne.

Ett cache-minne är en minnesplats som används för att lagra data tillfälligt. Töm enhetens cache-minne varje gång du har visat eller försökt visa hemlig information som kräver lösenord. Informationen och tjänsterna du har tittat på sparas i cache-minnet. Om du vill tömma cacheminnet väljer du Val > Avancerat > Töm cache.

### Inställningar för Tjänster

Välj Val > Inställningar och något av följande alternativ:

Kopplingspunkt – Ändra standardkopplingspunkt. Se 'Anslutning', sid. 93. Vissa kopplingspunkter kan ha förinställts för enheten av tjänstleverantören eller nätoperatören, och du kanske inte kan ändra, skapa, redigera eller ta bort dem.

Visa bilder och objekt – Välj om bilder ska laddas när du läser webbsidor. Om du väljer Nej kan du ladda bilder senare när du besöker en webbsida genom att välja Val > Visa bilder.

Teckenstorlek – Välj teckenstorlek.

Standardkodning – Om inte tecknen visas på ett korrekt sätt kan du välja en kodning för ett annat språk.

Autom. bokmärken – Aktivera eller inaktivera automatisk insamling av bokmärken. Om du vill att den automatiska insamlingen av bokmärken ska fortsätta, men att mappen ska döljas i vyn Bokmärken väljer du Dölj mapp.

Displaystorlek – Välj vad som ska visas när du läser webbsidor. Endast väljarkn. eller Hel display.

Hemsida – Ange hemsidan.

Söksida – Ange en webbsida som laddas ned när du väljer Navigeringsalt. > Öppna söksida i vyn Bokmärken eller när du läser webbsidor. Volym – Om du vill att webbläsaren ska spela upp ljud som finns inbäddade på webbsidor kan du ställa in volymnivån.

Rendering – Om du vill att sidlayouten ska visas så exakt som möjligt i läget Liten display, väljer du Hög kvalitet. Om du inte vill att externa CSS-dokument ska laddas ned väljer du Snabb.

**Cookies** – Aktivera eller inaktivera mottagning och sändning av cookies.

Java-/ECMA-skript – Aktivera eller inaktivera användning av skript.

Säkerhetsvarningar – Välj om du vill dölja eller visa säkerhetsmeddelanden.

Bekr. DTMF-sändning – Välj om du vill bekräfta innan DTMF-toner skickas under ett röstsamtal. Se även 'Alternativ under röstsamtal', sid. 58.

# **Kalender**

Använd Kalender för att komma ihåg möten, årsdagar och hålla reda på uppgifter och andra anteckningar.

## Skapa kalenderposter

- Genväg: Tryck på valfri knapp i dagsvyn, veckovyn eller månadsvyn (<u>1</u> – <u>0</u>). En mötespost öppnas och de tecken du angett infogas i fältet Ämne. I att göravyn öppnas en att göra-anteckning.
- Tryck på fy och välj Kalender > Val > Ny post och något av följande: Möte – om du vill lägga in datum och klockslag för ett möte

Memo – om du vill skapa en anteckning för en viss dag

Årsdag – om du vill lägga in födelsedagar och speciella datum (posterna upprepas varje år)

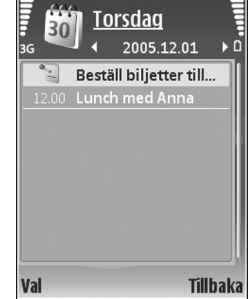

Att göra – om du vill lägga in en uppgift som ska utföras ett visst datum

- 2 Fyll i fälten. Om du vill ställa in ett alarm, väljer du Alarm > På och anger Alarmtid och Alarmdag. Om du vill lägga till en beskrivning för ett möte väljer du Val > Lägg till beskrivning.
- 3 Spara posten genom att välja Klar.

När kalenderns ljudsignal hörs för en anteckning, väljer du Ljud av om du vill stänga av ljudsignalen. Påminnelsen visas fortfarande på skärmen. Om du vill stänga av kalenderalarmet, väljer du Stopp. Om du vill ställa alarmet på snooze, väljer du Snooze.

Tips! Du kan synkronisera kalendern med en kompatibel dator med hjälp av Nokia PC Suite. När du skapar en kalenderpost anger du önskat alternativ för Synkronisering.

# Kalendervyer

⇒ Tips! Välj Val > Inställningar om du vill ändra veckans första dag eller vyn som visas när du öppnar kalendern.

l vyn Månad markeras datum som har kalenderposter med en liten triangel i det högra nedre hörnet. I veckovyn placeras påminnelser och årsdagar före klockan 08:00. Om du vill växla mellan månads-, vecko-, dags- och att göra-vy, trycker du på \star .

Om du vill gå till ett visst datum, väljer du Val > Gå till datum. Om du vill gå direkt till dagens datum, tryck på # .

Om du vill skicka en kalenderanteckning till en kompatibel enhet, väljer du Val > Sänd.

Om du vill skriva ut kalenderposter på en kompatibel skrivare med BPP (Basic Print Profile) och Bluetoothanslutning (t.ex. HP Deskjet 450 Mobile Printer eller HP Photosmart 8150), väljer du Val > Skriv ut.

### Hantera kalenderposter

Om du tar bort gamla poster från Kalender sparar du utrymme i enhetens minne.

Om du vill ta bort mer än en händelse i taget går du till månadsvyn och väljer Val > Radera poster > Före datum eller Alla poster.

Om du vill markera en uppgift som slutförd, bläddrar du till den i att göra-listan och väljer Val > Markera som utförd.

# Kalenderinställningar

Om du vill ändra Alarm för kalender, Standardvy, Veckan börjar och Rubrik för veckovy väljer du Val > Inställningar.

# **Extra**

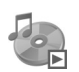

### Musikspelaren

Tryck på 🚱 och välj Extra > Musikspel. Med musikspelaren kan du spela musikfiler och skapa och lyssna på spellistor.

Varning! Lyssna på musik på måttlig ljudnivå. Kontinuerlig exponering av ljud på hög volym kan skada hörseln. Håll inte enheten vid örat när du använder högtalaren, eftersom volymen kan vara extremt hög.

### Lägga till musik

När du öppnar musikspelaren första gången söker den i enhetens minne efter musikfiler för att skapa ett musikbibliotek.

Uppdatera alltid musikbiblioteket när du har lagt till eller tagit bort musikfiler i enheten. Välj Val > Musikbiblioteket > Val > Uppd. musikbiblioteket.

☆ Tips! Du kan överföra musikfiler från enheten till ditt kompatibla minneskort (om något sådant är isatt) med Nokia Audio Manager, som finns i Nokia PC Suite.

### Spela upp musik

När du öppnar musikspelaren visas det tidigare spelade spåret eller spellistan. Du öppnar musikbiblioteket genom att välja Val > Musikbibliotek och önskad låtlista. Om du vill spela upp låtarna i vyn väljer du Val > Spela upp.

När en låt spelas upp kan du växla mellan att spela upp och pausa genom att trycka på 💌 och | 🔟

Om du vill stoppa en låt trycker du på 
 Om du vill
 snabbspola framåt eller bakåt håller du ned 
 eller 
 n, eller 
 n, om du vill börja spela upp nästa eller föregående låt.

Om du vill spara låtlistan som spellista väljer du Val > Lägg till i spellistan och skapar en ny spellista, eller väljer en sparad spellista.

Tryck på 🕥 eller 🕟 om du vill justera volymen.

Om du vill växla mellan slumpvis och normal uppspelning väljer du Val > Slumpvis ordning. Om du vill ange att uppspelningen ska avbrytas i slutet av spellistan eller börja om från början, väljer du Val > Upprepa.

72

Symboler i Musikspel.: ひ – Upprepa; ⊕ – Slumpvis; Ĉ⊠ – Upprepa och slumpvis samt 🕅 – Högtalaren avstängd.

Om du vill öppna bokmärken för att ladda ned musik väljer du Val > Ladda ned låtar.

Om du vill återgå till vänteläget och låta musiken spela i bakgrunden, väljer du Val > Spela i bakgrunden.

#### Musikbibliotek

Om du vill visa musikbiblioteket väljer du Val > Musikbibliotek. Under Alla låtar visas alla musik. Om du vill visa sorterade låtar väljer du Album, Artister, Genrer eller Kompositörer. Album-, artist-, genre- och kompositörsinformationen hämtas från låtfilernas ID3eller M4A-taggar, om sådana finns.

Om du vill lägga till låtar, album, artister, genrer eller kompositörer i en spellista, väljer du objekten och Val > Lägg till i spellistan. Du kan skapa en ny spellista eller lägga till i en befintlig.

Om du vill visa spellistor väljer du Spellistor. Om du vill skapa en ny spellista väljer du Val > Ny spellista. Om du

vill lägga till låtar när du visar en spellista som du har skapat själv, väljer du Val > Lägg till låtar.

Om du vill ta bort en spellista trycker du på  $\hfill C$ . När du raderar en spellista tar du endast bort spellistan, inte musikfilerna.

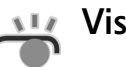

# Visual Radio (nättjänst)

Du kan använda programmet Visual Radio som en vanlig FM-radio och ställa in och spara kanaler automatiskt. Om du har ställt in en kanal som har Visual Radio kan du visa information om radioprogrammet på displayen. Paketdata (nättjänst) används för Visual Radio-tjänsten. Du kan lyssna på FM-radio samtidigt som du använder andra program.

Följande krävs för att använda Visual Radio-tjänsten:

- Enheten måste vara påslagen.
- Ett giltigt SIM-kort måste vara isatt i enheten.
- Det måste finnas stöd för den här tjänsten hos den kanal du lyssnar på och den nätverksoperatör du använder.
- En kopplingspunkt för Internet måste vara definierad för anslutning till operatörens visuella radioserver. Se 'Kopplingspunkter', sid. 94.
Kanalen måste ha rätt ID för Visual Radio-tjänsten och ha aktiverat Visual Radio-tjänsten. Se 'Sparade kanaler', sid. 74.

Om du inte kan använda Visual Radio-tjänsten kan det hända att operatörerna och radiokanalerna i ditt område saknar stöd för Visual Radio. Visual Radio-tjänsten är inte tillgänglig i alla områden och länder.

FM-radion är beroende av en annan antenn än den som används till den trådlösa enheten. Ett kompatibelt headset eller tillbehör måste anslutas till enheten för att FM-radion ska fungera som den ska.

Du kan lyssna på radio med den inbyggda högtalaren eller ett kompatibelt headset. Om du använder högtalaren, se till att headsetet är isatt i enheten. Headsetets sladd fungerar som radioantenn, så låt den hänga fritt.

Varning! Lyssna på musik på måttlig ljudnivå. Kontinuerlig exponering av ljud på hög volym kan skada hörseln. Håll inte enheten vid örat när du använder högtalaren, eftersom volymen kan vara extremt hög.

Du kan ringa ett samtal eller svara på ett inkommande samtal när du lyssnar på radio. Radion stängs av under det pågående samtalet. När samtalet är avslutat kan du sätta på radion manuellt.

Radion väljer frekvensband baserat på landsinformationen som erhålls från nätverket.

Visual Radio kan användas för lyssning när enheten är ihopfälld. Kanalinformation kan visas på den utvändiga displayen. Du stänger av eller sätter på ljudet på radion genom att trycka på den utvändiga knappen.

## Lyssna på radio

Observera att kvaliteten på radiosändningen beror på vilken täckning kanalen har i området där du befinner dig.

Anslut ett kompatibelt headset till enheten. Headsetets sladd fungerar som radioantenn, så låt den hänga fritt. Tryck på 🌮 och välj Extra > Radio.

Om du vill börja söka efter kanaler väljer du Sökningen avstannar när en kanal hittas. Om du vill ändra frekvens manuellt väljer du Val > Manuell sökning.

Om du tidigare har sparat radiokanaler väljer du eller I och går till nästa eller föregående sparade kanal. Om du vill välja minnesplats för en kanal trycker du på motsvarande sifferknapp...

Tryck på • eller • om du vill justera volymen. Om du

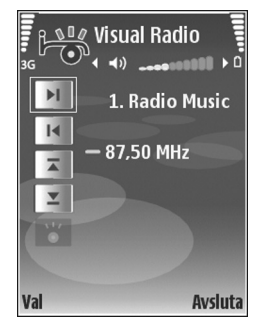

vill lyssna på radio via högtalaren, väljer du Val > Aktivera högtalare.

Om du vill visa tillgängliga kanaler baserat på plats väljer du Val > Kanalkatalog (nättjänst).

Om du vill spara kanalen du lyssnar på i kanallistan, väljer du Val > Spara kanal. Om du vill öppna listan med sparade kanaler väljer du Val > Kanaler. Se 'Sparade kanaler', sid. 74.

Om du vill återgå till vänteläget och låta FM-radion spela i bakgrunden, väljer du Val > Spela i bakgrunden.

## Visa visuellt innehåll

Kontakta nätoperatören eller tjänstleverantören om du vill ha information om tillgänglighet, priser och hur du prenumererar på tjänsten.

Om du vill visa visuellt innehåll för en inställd kanal väljer du 🐻 eller Val > Kanal > Starta visuell tjänst. Om du inte har sparat något ID för den visuella tjänsten anger du det. Du kan även välja Hämta om du vill söka efter ett ID i kanalkatalogen (nättjänst).

När anslutningen till den visuella tjänsten har upprättats visas det visuella innehållet som angetts av innehållsleverantören. Om du vill justera displayinställningarna för visningen av det visuella innehållet, väljer du Val > Displayinställningar > Belysning eller Energisparf. efter.

## Sparade kanaler

Du kan spara upp till 20 radiokanaler i Visual Radio. Om du vill öppna kanallistan väljer du Val > Kanaler.

Om du vill lyssna på en sparad kanal väljer du Val > Kanal > Lyssna. Om du vill visa visuellt innehåll för en kanal som har Visual Radio, väljer du Val > Kanal > Starta visuell tjänst.

Om du vill ändra kanalinformation väljer du Val > Kanal > Redigera.

## Inställningar

Välj Val > Inställningar och något av följande alternativ:

Påslagningston – Om du vill att en ton ska spelas upp när programmet startar.

Autostarta tjänst – Välj Ja om du vill att Visual Radiofunktionen ska aktiveras automatiskt när du väljer en sparad kanal som har denna tjänst.

Anslutning – Om du vill välja en kopplingspunkt som ska användas för dataanslutningen. Du behöver inte ange någon kopplingspunkt för att använda programmet som en vanlig FM-radio.

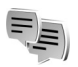

## Chatt (nättjänst)

Tryck på 🚱 och välj Extra > Chatt.

l en chatt kan du samtala med andra personer som har samma chattjänst och delta i diskussionsforum (chattgrupper) med specifika ämnen. Det finns flera tjänstleverantörer som underhåller chattservrar där du kan logga in så snart du har registrerat dig för en chattjänst. Support för funktionerna kan variera mellan olika tjänstleverantörer.

Välj Konversationer om du vill påbörja eller fortsätta en konversation med en chattanvändare, Chattkontakter om du vill skapa, redigera eller visa chattkontakternas onlinestatus, Chattgrupper om du vill sätta igång eller fortsätta en gruppkonversation med flera chattanvändare, eller Sparade konv. om du vill visa en tidigare chattsession som du har sparat.

Kontrollera tillgång på tjänster, priser, anvisningar och avgifter hos operatören eller tjänstleverantören.

## Ta emot chattinställningar

Du måste spara inställningarna innan du kan ansluta till en tjänst. Du kan ta emot inställningarna i ett speciellt SMS från nätoperatören eller tjänstleverantören som tillhandahåller chattjänsten. Se 'Data och inställningar', sid. 43. Du kan också ange inställningarna manuellt. Se 'Chattserverinställningar', sid. 77.

## Ansluta till en chattserver

- Du ansluter till den chattserver som används genom att öppna Chatt och välja Val > Logga in. Se 'Chattserverinställningar', sid. 77 om du vill byta server eller spara nya chattservrar.
- 2 Ange ditt användar-ID och lösenord och tryck på för att logga in. Ditt användar-ID och lösenord till servern får du av tjänstleverantören.
- 3 Om du vill logga ut väljer du Val > Logga ut.

## Ändra chattinställningar

Välj Val > Inställningar > Chattinställningar och därefter något av följande:

Använd alias (visas endast om servern kan hantera chattgrupper) – Om du vill ange ett alias väljer du Ja.

Chattstatus – Välj Aktiv för alla om du vill låta andra se att du är online.

Tillåt meddelanden från – Välj Alla om du vill tillåta meddelanden från alla.

Tillåt inbjudningar från – Välj Endast Chattkont. om du endast vill tillåta inbjudningar från dina chattkontakter.

Chattinbjudningar skickas av kontakter som vill att du ska vara med i deras chattgrupper.

Meddelandehastighet – Välj med vilken hastighet nya meddelanden ska visas.

Sortera chattkont. – Välj hur chattkontakterna ska sorteras: Alfabetiskt eller Efter onlinestat..

Autouppd. tillgängl. – Välj hur informationen om huruvida dina chattkontakter är online eller offline ska uppdateras, genom att välja Automatiskt eller Manuellt.

Offlinekontakter – Välj om chattkontakter som är offline ska visas i chattkontaktlistan.

# Söka efter chattgrupper och användare

Om du vill söka efter grupper väljer du Val > Sök i vyn Chattgrupper. Du kan söka efter Gruppnamn, Ämne och Medlemmar (användar-ID).

Om du vill söka efter användare väljer du i vyn Chattkontakter Val > Ny chattkontakt > Sök från servern. Du kan söka efter Användarens namn, Användar-ID, Telefonnummer och E-postadress.

## Delta i chattgrupper

l vyn Chattgrupper finns en lista över chattgrupper som du har sparat eller deltar i.

Om du vill delta i en sparad chattgrupp trycker du på .

Om du vill gå med i en grupp som inte finns med i listan, men som du kan ett grupp-ID för, väljer du Val > Gå med i ny grupp.

När du vill lämna chattgruppen väljer du Val > Lämna chattgrupp.

## Chatta

När du har gått med i en chattgrupp kan du visa meddelandena som utväxlas i gruppen och skicka egna meddelanden.

När du vill skicka ett meddelande skriver du meddelandet i meddelandefältet och trycker på  $\textcircled{\bullet}$ .

Om du vill skicka ett privat meddelande till en deltagare väljer du Val > Sänd privatmedd..

Om du vill svara på ett privat meddelande, väljer du meddelandet och sedan Val > Svara.

Om du vill bjuda in chattkontakter som är online till en chattgrupp, väljer du Val > Sänd inbjudan.

Om du vill blockera meddelanden från vissa deltagare väljer du Val > Blockeringsalt. och önskat alternativ.

#### Spela in chatt

Om du vill spela in meddelanden som utväxlas under en konversation eller medan du deltar i en chattgrupp, väljer du Val > Spela in konv.. När du vill sluta spela in väljer du Val > Stoppa inspelning. Om du vill visa inspelad chatt väljer du Sparade konv..

#### Visa och starta konversationer

l vyn Konversationer visas en lista över deltagare i enskilda konversationer som du har en pågående konversation med. Pågående konversationer stängs automatiskt när du avslutar Chatt.

Om du vill se en konversation bläddrar du till en deltagare och trycker på  $\textcircled{\bullet}.$ 

Om du vill fortsätta konversationen skriver du ett meddelande och trycker på .

Om du vill återgå till konversationslistan utan att stänga konversationen trycker du på Tillbaka. Om du vill avsluta en konversation väljer du Val > Avsluta konv.

Om du vill starta en ny konversation väljer du Val > Ny konversation.

Om du vill spara en konversationsdeltagare i listan över chattkontakter, väljer du Val > Lägg till i Chattkont..

Om du vill skicka automatiska svar på inkommande meddelanden väljer du Val > Slå på autosvar. Du kan fortfarande ta emot meddelanden.

## Chattkontakter

l vyn Chattkontakter kan du hämta listor med chattkontakter från servern eller lägga till en ny chattkontakt i en kontaktlista. När du loggar in på servern hämtas och visas den lista med chattkontakter som tidigare användes automatiskt.

#### Chattserverinställningar

Välj Val > Inställningar > Serverinställningar. Du kan ta emot inställningarna i ett speciellt SMS från nätoperatören eller tjänstleverantören som tillhandahåller chattjänsten. Du får ditt användar-ID och lösenord från tjänstleverantören när du registrerar dig för tjänsten. Om du inte vet vilket användar-ID eller lösenord du har, frågar du din tjänstleverantör.

Servrar – Visa en lista över alla angivna chattservrar.

Standardserver – Ändra den chattserver som du vill ansluta till.

Inloggn.typ för Chatt – Om du vill logga in automatiskt när du startar Chatt, väljer du Vid programstart.

Om du vill lägga till en ny server i din lista med chattservrar väljer du Servrar > Val > Ny server. Ange följande inställningar:

Servernamn - namnet på chattservern

Anv. kopplingspunkt – den kopplingspunkt som du vill använda för servern

Webbadress - URL-adressen till chattservern

Användar-ID – ditt användar-ID

Lösenord – ditt lösenord

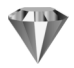

## Gå till – lägga till genvägar

Tryck på 🚱 och välj Extra > Gå till.

Standardgenvägarna är: 🖏 öppnar Kalender, 🛶 öppnar Inkorg och 🎤 öppnar Anteckningar.

## Spel

Tryck på  $\mathfrak{G}$  och välj **Extra** och ett spel. Om du vill ha instruktioner för spelet väljer du **Val** > **Hjälp**.

## Office

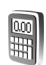

## Kalkylator

Om du vill addera, subtrahera, multiplicera, dividera och beräkna kvadratrötter och procenttal trycker du på 🚱 och välier Office > Räknare.

**Obs!** Kalkylatorns förmåga till exakta uträkningar är begränsad. Den är endast avsedd för enkla beräkningar.

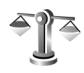

## Omvandlaren

Om du vill omvandla mått från en enhet till en annan. trycker du på 🚱 och väljer Office > Omvandl..

Omvandl, har en begränsad förmåga till exakta beräkningar och avrundningsfel kan förekomma.

- l fältet Typ väljer du det mått som ska användas. 1
- 2 I det första fältet för Enhet väljer du den enhet som du vill konvertera från. I nästa Enhet-fält välier du den enhet som du vill konvertera till.
- 3 I det första Antal-fältet anger du det värde som ska konverteras. Det andra Antal-fältet ändras automatiskt och det konverterade värdet visas.

## Ange basvaluta och valutakurser

Välj Typ > Valuta > Val > Valutakurser. Innan du kan konvertera valutor måste du välja en basvaluta och definiera valutakurser. Kursen för basvalutan är alltid 1.

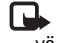

**Obs!** Om du ändrar basvaluta måste du ange nya värden, eftersom alla tidigare växelkurser raderas.

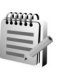

## Anteckningar

Om du vill skriva anteckningar trycker du på 🚱 och välier Office > Anteckn.. Du kan skicka anteckningar till kompatibla enheter. Om du får filer i txt-format (oformaterad text) kan du spara dem i Anteckn..

Om du vill skriva ut en anteckning på en kompatibel skrivare med BPP (Basic Print Profile) och Bluetoothanslutning (t.ex. HP Deskjet 450 Mobile Printer eller HP Photosmart 8150), väljer du Val > Skriv ut.

## Inspelning

Om du vill spela in röstanteckningar trycker du på *G* och väljer Office > Inspelning. Om du vill spela in en telefonkonversation öppnar du Inspelning under ett röstsamtal. Båda parterna hör en ton var femte sekund under inspelningen.

Inspelningsfunktionen kan inte användas när datasamtal eller GPRS-anslutningar är aktiva.

## Anpassa din enhet

De öppna programmen och mappar med öppna program, anges med en liten symbol på huvudmenyn.

- Information om att från vänteläget få snabb tillgång till de program som du använder oftast finns i 'Läget Aktivt vänteläge', sid. 83.
- Information om hur du ändrar bakgrundsbild för vänteläget eller det som visas i skärmsläckaren finns i 'Ändra enhetens utseende', sid. 82.
- Information om hur du anpassar ringsignalerna finns i 'Profiler – ställa in toner', s. 81 och 'Lägga till ringsignaler för kontakter', sid. 64.

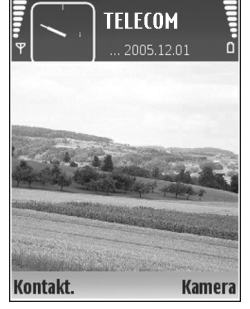

- Mer information om hur du ändrar de genvägar som har tilldelats olika tryckningar på bläddringsknappen och väljarknapparna i vänteläget finns i 'Vänteläge', sid. 91.
- Information om att konfigurera den utvändiga displayen finns i 'Inställningar för utvändig display', sid. 92.

- Om du vill ändra klockan som visas i vänteläget trycker du på () och väljer Klocka > Val > Inställningar > Klocktyp > Analog eller Digital.
- Om du vill ändra välkomsthälsningen till en bild eller animering, trycker du på (p och väljer Verktyg > Inställningar > Telefon > Allmänt > Välkomsttext el. logo.
- Om du vill ändra huvudmenyvyn väljer du Val > Byt vy > Ikoner eller Lista.
- Om du vill ordna om på huvudmenyn, väljer du Val > Flytta, Flytta till mapp eller Ny mapp. Du kan till exempel flytta program som du sällan använder till mappar och flytta program som du ofta använder från en mapp till huvudmenyn.

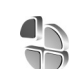

## Profiler – ställa in toner

Om du vill ställa in och anpassa ringsignalerna, meddelandetoner eller andra signaler för olika händelser, miljöer eller kontaktgrupper trycker du på 🎲 och väljer Verktyg > Profiler.

Ändra profilen genom att trycka på () i vänteläge. Bläddra till den profil du vill aktivera och välj OK.

82

✓ Tips! Tryck på () i stängt läge flera gånger tills önskad profil markeras på den utvändiga displayen. Tryck då på den utvändiga knappen.

Om du vill ändra en profil trycker du på ♀ och väljer Verktyg > Profiler. Bläddra till profilen och välj Val > Anpassa. Bläddra till en inställning du vill ändra och tryck på ④ för att öppna alternativen. Signaler som finns lagrade på minneskortet indikeras med IIE. Du kan bläddra genom signallistan och lyssna på varje signal innan du gör ett val. Tryck på valfri knapp om du vill stoppa ljudet.

När du väljer en ton med Ladda ned sign. öppnas en lista med bokmärken. Du kan välja ett bokmärke och ansluta till en webbsida för att hämta toner.

Om du vill höra namnet på den som ringer upp, väljer du Val > Anpassa > Säg vem som ringer > På. Namnet på den som ringer upp måste finnas i Kontakter.

Om du vill skapa en ny profil väljer du Val > Skapa ny.

## Offlineprofil

Med profilen Offline kan du använda enheten utan att ansluta till det trådlösa nätverket. När du aktiverar profilen Offline, avslutas anslutningen till det trådlösa nätverket, vilket visas av 🗙 i indikatorn för signalstyrka. Alla trådlösa telefonsignaler till och från enheten förhindras. Om du försöker skicka meddelanden placeras de i utkorgen för att skickas senare.

Varning! I offlineprofilen kan du inte använda funktioner som kräver nätverkstäckning. Du kan t.ex. inte ta emot samtal eller ringa, med undantag för vissa nödsamtalsnummer. Om du vill ringa samtal måste du först aktivera telefonfunktionen genom att byta profil. Om enheten är låst, anger du låskoden.

Om du inte längre vill använda profilen Offline trycker du på () och väljer en annan profil. Enheten återaktiverar trådlösa överföringar (förutsatt att det finns en tillräcklig signalstyrka). Om en Bluetooth-anslutning är aktiverad innan profilen Offline öppnas, inaktiveras den. En Bluetooth-anslutning aktiveras igen automatiskt när du lämnar profilen Offline. Se 'Inställningar', sid. 85.

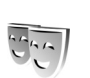

## Ändra enhetens utseende

Om du vill ändra utseendet på displayen, till exempel bakgrundsbild och symboler, trycker du på  $\frac{4}{9}$  och väljer Verktyg > Teman. Det aktiva temat indikeras med  $\checkmark$ . I Teman kan du samla delar från andra teman och välja bilder från Galleri för att anpassa dina teman ytterligare. Teman som finns lagrade på minneskortet (om det är isatt) indikeras med III: Teman på minneskortet finns inte tillgängliga om minneskortet inte sitter i enheten. Om du vill använda teman som är sparade på minneskortet utan att använda minneskortet, sparar du teman i enhetens minne.

Om du vill öppna en webbläsaranslutning och ladda ned fler teman väljer du Ladda ned teman.

Om du vill aktivera ett tema, bläddrar du till det och väljer Val > Använd. Om du vill förhandsvisa ett tema innan du aktiverar det, väljer du Val > Förhandsgranska.

Om du vill redigera teman bläddrar du till ett tema och väljer Val > Redigera och ändrar inställningar för Bakgrund och Energisparfunktion.

Om du vill återställa ett valt tema till ursprungsinställningarna väljer du Val > Återst. originaltema när du redigerar temat.

## Läget Aktivt vänteläge

Använd displayen i vänteläget för att få snabb tillgång till de program du använder oftast. Det aktiva vänteläget är aktiverat som standard.

Tryck på \$7, välj Verktyg > Inställn. > Telefon > Vänteläge > Aktivt vänteläge och tryck på ④ för att slå på eller stänga av det aktiva läget.

Displayen för Aktivt vänteläge visas, med förvalda program överst på skärmen, samt händelser från kalendern, att göra-listan och spelaren uppräknade nedanför.

Bläddra till ett program eller en händelse och tryck på •.

Bläddringsknappens standardgenvägar, som är tillgängliga i vänteläge, går inte att använda i Aktivt vänteläge.

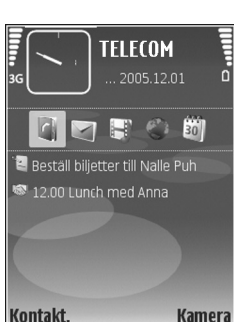

Om du vill ändra standardgenvägarna trycker du på 🕃, väljer Verktyg > Inställn. > Telefon > Vänteläge > Prog. i akt. läge, och trycker på ().

En del genvägar är fasta, och går inte att ändra.

()

## Anslutbarhet

## Bluetooth-anslutningar

Du kan ansluta trådlöst till andra kompatibla enheter med trådlös Bluetooth-teknik. Kompatibla enheter kan vara mobiltelefoner, datorer och tillbehör som till exempel headset och bilmonteringssatser. Bluetooth-teknik kan användas för att skicka bilder, videoklipp, musik, ljudklipp och anteckningar, för att trådlöst ansluta till en kompatibel dator (till exempel för att överföra filer) eller för att ansluta till en kompatibel skrivare och skriva ut bilder med Bildutskrift. Se 'Bildutskrift', sid. 31.

Eftersom enheter med Bluetooth-teknik kommunicerar med hjälp av radiovågor är inte fri sikt nödvändig mellan din enhet och den andra enheten. Den enda förutsättningen är att de två enheterna befinner sig inom 10 meter från varandra. Tänk dock på att väggar, andra elektroniska enheter och liknande hinder kan ge upphov till störningar i anslutningen.

Enheten är kompatibel med Bluetooth-specifikationen 1,2 som hanterar följande profiler: Basic Printing, Generic Access, Serial Port, Dial-up Networking, Headset, Handsfree, Generic Object Exchange, Object Push, File Transfer, Basic Imaging, SIM Access och Human Interface Device. För att vara säker på att enheten fungerar tillsammans med andra Bluetooth-enheter, bör du använda tillbehör som är godkända av Nokia tillsammans med denna modell. Kontrollera med de andra enheternas tillverkare om deras enheter är kompatibla med den här enheten.

Crdlista: En profil motsvarar en tjänst eller funktion och definierar hur olika enheter ansluts. Handsfreeprofilen används till exempel mellan en handsfreeenhet och din enhet. För att enheterna ska vara kompatibla måste de stöda samma profiler.

På vissa platser kan det finnas begränsningar för användandet av Bluetooth-tekniken. Kontrollera hos de lokala myndigheterna eller operatören.

Funktioner som använder Bluetooth-teknik, eller gör det möjligt att köra sådana funktioner i bakgrunden medan andra funktioner används, ökar energiförbrukningen och minskar batteriets livslängd.

När enheten är låst kan du inte använda Bluetoothanslutningen. Se 'Säkerhet', sid. 96 om du vill ha mer information om att låsa enheten.

## Inställningar

Tryck på *{***g**} och välj Extra > Bluetooth. När du startar programmet för första gången uppmanas du att ange ett namn för enheten. När du har aktiverat en Bluetoothanslutning och ändrat inställningen för Telefonens synlighet till Visas för alla, är din enhet och detta namn synligt för andra som använder enheter med Bluetoothteknik.

Välj från följande:

Bluetooth – Om du vill ansluta trådlöst till en annan kompatibel enhet ställer du först in Bluetooth på Påoch upprättar anslutningen.

Telefonens synlighet – Om du vill att enheten ska kunna hittas av andra enheter med Bluetooth-teknik väljer du Visas för alla. Om du vill dölja den för andra enheter väljer du Ej synlig.

Namn på min telefon – Ändra namnet på din enhet.

Fjärransl. SIM-läge – Om du vill att en annan enhet, till exempel en kompatibel bilmonteringssats, ska kunna ansluta till nätverket med hjälp av SIM-kortet i din enhet, väljer du På.

#### Fjärransl. SIM-läge

Om du vill använda fjärranslutet SIM-läge för en kompatibel bilmonteringssats, aktiverar du Bluetooth och aktiverar detta läge med din enhet. Innan läget kan aktiveras måste de två enheterna kopplas ihop. Ihopkopplingen måste initieras av den andra enheten. Använd ett 16-siffrigt lösenord vid ihopkopplingen, och ange den andra enheten som behörig. Se 'Koppla ihop enheter', sid. 86. Aktivera fjärranslutet SIM-läge från den andra enheten.

När fjärranslutet SIM-läge är aktiverat på Nokia N71, visas Fjärr–SIM i vänteläget. Anslutningen till det trådlösa nätverket avslutas, vilket visas av X i indikatorn för signalstyrka, och du kan inte använda några av SIMkortets tjänster eller funktioner som kräver nättäckning.

När den trådlösa enheten är i fjärranslutet SIM-läge kan du bara ringa och ta mot samtal med en ansluten, kompatibel enhet, till exempel en bilmonteringssats. I det här läget kan du inte ringa med den trådlösa enheten, förutom de inprogrammerade nödnumren i enheten. Om du vill ringa från din enhet måste du först lämna läget för fjärr-SIM. Om enheten är låst, anger du först låskoden.

Du lämnar läget för fjärr-SIM genom att trycka på () och välja Avsluta fjärr-SIM.

#### Säkerhetstips

När du inte använder Bluetooth väljer du Bluetooth > Av eller Telefonens synlighet > Ej synlig.

Koppla inte ihop telefonen med okända enheter.

## Skicka data

Du kan ha flera aktiva Bluetooth-anslutningar samtidigt. Om du till exempel är ansluten till ett kompatibelt headset kan du samtidigt överföra filer till en annan kompatibel enhet.

#### Indikatorer för Bluetooth-anslutning

- Om 
   visas i vänteläget innebär det att en Bluetoothanslutning är aktiv.
- Om (\*) blinkar innebär det att enheten försöker ansluta till en annan enhet.
- När (\$) visas kontinuerligt överförs data.
- ☆ Tips! Om du vill skicka text öppnar du Anteckn., skriver texten och väljer Val > Sänd > Via Bluetooth.
- 1 Öppna programmet där det objekt som du vill skicka lagras. Om du vill skicka en bild till en annan kompatibel enhet öppnar du t.ex. Galleri.
- 2 Välj objektet och Val > Sänd > Via Bluetooth. Alla enheter med Bluetooth-teknik inom räckvidd visas på displayen.

Enhetssymboler:  $\Box$  – dator,  $\Box$  – telefon,  $\Pi^{\dagger}$  – ljudeller videoenhet, och  $\bullet$  – annan enhet. Om du vill avbryta sökningen väljer du Stopp.

- 3 Ange vilken enhet du vill ansluta till.
- 4 Om ihopkoppling begärs av den andra enheten innan data kan överföras, avges en ljudsignal och du ombeds att ange ett lösenord. Se 'Koppla ihop enheter', sid. 86.

5 När anslutningen har upprättats visas texten Sänder data.

Meddelanden som skickas med Bluetooth sparas inte i mappen Sända i Medd.

Tips! När du söker efter enheter kan det hända att vissa enheter endast visar den unika adressen (enhetsadressen). Om du vill ta reda på din enhets unika adress anger du koden \*#2820# i vänteläget.

## Koppla ihop enheter

Tryck på  $\bigcirc$  om du vill öppna vyn lhopkopplade enheter (?, (?, (\*) i Bluetooth-huvudmenyn.

Innan ihopkopplingen skapar du ett eget lösenord (1-16 siffror) och stämmer av med användaren av den andra enheten så att ni använder samma kod. Enheter som saknar användargränssnitt har ett fabriksdefinierat lösenord. Lösenordet används bara en gång.

Om du vill koppla ihop enheter väljer du Val > Ny ihopkoppl. enhet. Alla enheter med trådlös Bluetoothteknik inom räckvidd visas på displayen. Välj enheten och ange lösenordet. Samma lösenord måste anges även på den andra enheten. Efter ihopkopplingen sparas enheten i vyn lhopkopplade enheter.

lhopkopplade enheter visas med  $*_{\$}$  i enhetssökningen.

Om du vill definiera en enhet som behörig eller obehörig, bläddrar du till enheten och väljer bland följande alternativ:

Ange som behörig – Anslutningar kan upprättas mellan din enhet och den här enheten utan din kännedom. Ingen separat bekräftelse eller godkännande krävs. Använd denna status för dina egna enheter, t.ex. ett kompatibelt Bluetooth-headset eller en dator, eller enheter som tillhör personer som du litar på. Symbolen 🛐 visas bredvid behöriga enheter i vyn Ihopkopplade enheter.

Ange som obehörig – Anslutningsförfrågan från den här enheten måste accepteras separat varje gång.

Om du vill avsluta en ihopkoppling bläddrar du till enheten och väljer Val > Radera. Om du vill avbryta samtliga ihopkopplingar väljer du Val > Radera alla.

Tips! Om du tar bort ihopkopplingen till en enhet då du är ansluten till enheten, tas ihopkopplingen bort direkt och anslutningen stängs av.

#### Ta emot data

När du tar emot data via en Bluetooth-anslutning, avges en ljudsignal och du tillfrågas om du vill godkänna meddelandet. Om du godkänner visas och objektet placeras i mappen Inkorg i Medd.. Meddelanden som du har tagit emot med hjälp av en Bluetooth-anslutning markeras med  ${\boldsymbol{\{\!\!\!\ p\ \!\!\!\}}}$  . Se 'Inkorgen – ta emot meddelanden', sid. 42.

#### Stänga av Bluetooth

Om du vill stänga av Bluetooth väljer du Bluetooth > Av.

## Infraröd anslutning

Via infraröd anslutning (IR) kan du överföra data, t.ex. visitkort, kalenderanteckningar och mediefiler, med en kompatibel enhet.

Rikta inte den infraröda strålen mot ögonen på någon och se till att den inte stör andra IR-enheter. Enheten är en Klass 1-laserprodukt.

Skicka och ta emot data:

- Se till att IR-portarna på sändar- och mottagarenheterna pekar mot varandra, och att det inte finns några hinder mellan enheterna. Det idealiska avståndet mellan enheterna är upp till 1 meter.
- 2 Den person som använder mottagarenheten aktiverar IR-porten.

Om du vill aktivera IR-porten på enheten för att ta emot data, trycker du på 🌮 och väljer Extra > Infraröd. 3 Den person som använder sändarenheten väljer önskad IR-funktion så att dataöverföringen sätts igång.

Om du vill skicka data letar du upp önskad fil i ett program eller i filhanteraren, och väljer Val > Sänd > Via infraröd.

Om dataöverföringen inte startar inom en minut efter aktivering av IR-porten, avbryts anslutningen och måste startas om.

Alla objekt som tas emot via IR placeras i mappen Inkorg i Meddelanden. Nya IR-meddelanden visas med  $\overrightarrow{\mathsf{M}}$ .

När ••••• visas kontinuerligt är IR-anslutningen aktiv och enheten är redo att skicka och ta emot data via IR-porten.

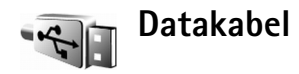

Om du vill välja den funktion som USB-

datakabelanslutningen används för trycker du på g och väljer Anslutb. > Datakabel > Fråga vid uppkoppling, PC Suite or Dataöverföring.

## Datoranslutningar

Du kan använda enheten med ett antal program för datoranslutning och datakommunikation. Med Nokia PC Suite kan du till exempel överföra bilder mellan enheten och en kompatibel dator.

Skapa alltid anslutningen från datorn för att synkronisera mellan datorn och enheten.

### Använda enheten som ett modem

Du kan använda enheten som ett modem för att skicka och ta emot e-post eller för att ansluta till Internet med en kompatibel dator via en Bluetooth-anslutning, IR eller en USB-datakabel. Mer information finns i användarhandboken för Nokia PC Suite.

\* Tips! När du använder Nokia PC Suite för första gången för att ansluta enheten till en dator kan du använda guiden Koppla upp dig i Nokia PC Suite.

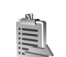

## Anslutningshanteraren

Tryck på 🎲 och välj Extra > Ansl.hant.. Om du vill visa dataanslutningars status eller avsluta anslutningar i GSMoch UMTS- nätverk, väljer du Aktiva dataansl..

### Dataanslutningar

l vyn med aktiva anslutningar visas de öppna dataanslutningarna: datasamtal (**D**) och paketdataanslutningar (숄 eller 또).

**Obs!** Den fakturerade tiden för samtal och tjänster från din operatör kan variera beroende på nätegenskaper, avrundning, skatter osv.

Om du vill avsluta en anslutning, väljer du Val > Koppla från. Om du vill koppla från alla öppna anslutningar väljer du Val > Koppla från alla.

Om du vill visa information om en anslutning, väljer du Val > Information. Informationen beror på anslutningstyp.

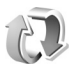

## Synkronisering

Tryck på  $\{ p \ och välj Extra > Synk. Med programmet Synk kan du synkronisera anteckningar, kalender, kontakter eller e-post med olika kompatibla kalender- och adressboksprogram på en kompatibel dator eller på Internet. Du kan också skapa eller redigera synkroniseringsinställningar.$ 

Synkroniseringsprogrammet använder SyncML-tekniken. Information om kompatibilitet för SyncML kan du få från leverantören för det program som du vill synkronisera enhetens information med.

Du kan få synkroniseringsinställningar i ett speciellt SMS. Se 'Data och inställningar', sid. 43.

## Synkronisera data

I huvudvyn för **Synk** kan du se olika synkroniseringsprofiler.

- Välj en synkroniseringsprofil och Val > Synkronisera. Statusen för synkroniseringen visas på displayen. Om du vill avbryta synkroniseringen innan den är klar, trycker du på Avbryt. När synkroniseringen är klar visas ett meddelande.
- 2 Välj Ja om du vill visa loggfilen med synkroniseringsstatus och hur många poster som lagts till, uppdaterats, tagits bort eller hoppats över (inte synkroniserats) i enheten eller på servern.

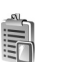

## Enhetshanteraren

Tryck på *G* och välj Extra > Enh.hant.. Du kan få serverprofiler och olika konfigurationsinställningar från nätoperatören, tjänstleverantören eller företagets informationsavdelning. De här konfigurationsinställningarna kan inkludera inställningar

för kopplingspunkter för dataanslutningar och andra inställningar som används av olika program i enheten.

Om du vill ansluta till en server och ta emot konfigurationsinställningarna för enheten, bläddrar du till en profil och väljer Val > Starta konfig.

Om du vill tillåta eller blockera mottagande av konfigurationsinställningar från tjänstleverantörer väljer du Val > Aktivera konfig. eller Inaktivera konfig.

#### Serverprofilinställningar

Rätt inställningar får du av tjänstleverantören.

Servernamn – Ange ett namn för konfigurationsservern.

Server-ID – Ange ett unikt ID som identifierar konfigurationsservern.

Lösenord för servern – Ange ett lösenord som identifierar enheten för servern.

Kopplingspunkt – Välj vilken kopplingspunkt som ska användas då du ansluter till servern.

Adress till värdenhet – Ange serverns webbadress.

Port – Ange serverns portnummer.

```
Användarnamn och Lösenord – Ange ditt användarnamn och lösenord.
```

Tillåt konfigurering – Om du vill ta emot konfigurationsinställningar från servern väljer du Ja.

Godkänn alla förfr. – Om du vill att enheten ska be om en bekräftelse innan en konfiguration accepteras från servern väljer du Nej.

## Verktyg

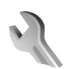

### Inställn.

Vissa inställningar kan ha förinställts av nätoperatören eller tjänstleverantören, och du kan därför inte ändra dem.

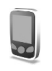

### Tel.inställn.

#### Allmänt

Språk – Om du ändrar språk för displaytexterna i enheten påverkas också vilket format som används för datum och tid och vilka avgränsningstecken som ska användas till exempel i beräkningar. Automatiskt – väljer språk enligt informationen som finns på SIM-kortet. När du har ändrat språk för displaytexten startar enheten om.

Om du ändrar inställningarna för Språk eller Skrivspråk påverkas alla program i enheten och ändringarna kvarstår tills du ändrar dessa inställningar igen. Skrivspråk – Om du ändrar språkinställningen påverkas vilka tecken och specialtecken som är tillgängliga när du skriver text och när automatisk textigenkänning används.

Intelligent ordbok – Ställ in textigenkänningen på På eller Av för alla redigerare i enheten. Textigenkänningsordboken finns inte för alla språk.

Välkomsttext el. logo – Välkomsttexten eller logon visas för ett ögonblick varje gång enheten sätts på. Välj Standard om du vill använda standardbilden, Text om du vill skriva en välkomsttext, eller Bild om du vill välja en bild från Galleri.

Fabriksinställningar – Du kan återställa vissa inställningar till de ursprungliga värdena. För att göra det behöver du låskoden. Se 'Säkerhet', sid. 96, 'Telefon och SIM', sid. 97. När inställningarna har återställts kan det ta längre tid att sätta på enheten. Dokument och filer påverkas inte.

**Röstknapp** – Definiera användning av sidoknappen för röstkommandon eller talknappstjänst.

#### Vänteläge

Aktivt vänteläge – Använd programgenvägar i vänteläget. Se 'Läget Aktivt vänteläge', sid. 83.

Höger väljarknapp – Koppla en genväg till ( ) i vänteläget.

Prog. i akt. läge – Välj de genvägar till program som du vill ska visas i det aktiva vänteläget. Denna inställning är endast tillgänglig om Aktivt vänteläge är på.

Du kan också tilldela knappgenvägar för olika tryckningar med bläddringsknappen. Bläddringsknappens genvägar är inte tillgängliga i Aktivt vänteläge.

**Operatörslogo** – Den här inställningen visas bara om du har tagit emot och sparat en operatörslogo. Välj Av om du inte vill att logotypen ska visas.

#### Display

Ljusstyrka – Justera ljusstyrkan på displayen till ljusare eller mörkare. Displayens ljusstyrka justeras automatiskt under extrema ljusförhållanden.

Energisparf., time-out – Välj efter vilken timeoutperiod som energisparfunktionen ska aktiveras.

Time-out för belysning – Välj en timeouttid efter vilken huvuddisplayens bakgrundsbelysning släcks.

#### Inställningar för utvändig display

Ljusstyrka – Du kan ändra ljusstyrkan på den utvändiga displayen till ljusare eller mörkare. Ändring av ljusstyrkan

på den utvändiga displayen påverkar inte ljusstyrkan på huvuddisplayen.

Bakgrund – Välj och beskär en bakgrundsbild och ange hur tiden visas på den utvändiga displayen i vänteläget.

Skärmsläckare – Välj typ av strömbesparing för den utvändiga displayen, väntetiden innan den aktiveras och om en bild eller animerad skärmsläckare ska visas efter väntetiden innan strömbesparingen aktiveras.

Öppna tel. för att svara – Välj Ja om du vill besvara samtal genom att vika upp telefonen.

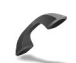

## Samtalsinställningar

Sändning av mitt nr – Du kan ställa in att ditt telefonnummer ska visas (Ja) eller döljas (Nej) för den person du ringer upp. Inställningen kan även göras av nätoperatören eller tjänstleverantören när du tecknar ett abonnemang (Inst. av operatör) (nättjänst).

Samtal väntar – Om du har aktiverat tjänsten Samtal väntar (nättjänst) meddelas du om du får ett nytt samtal medan ett annat pågår. Aktivera funktionen (Aktivera) eller stäng av (Avbryt), eller se efter om funktionen är aktiverad (Kontrollera status).

Avvisa med SMS – Om du vill skicka ett SMS till en person som ringer upp med meddelandet att du inte kunde

besvara samtalet, väljer du Ja. Se 'Svara på eller avvisa samtal', sid. 57.

Meddelandetext – Skriv en text som ska skickas i SMS:et när du avvisar ett samtal.

Bild vid videosamtal – Du kan avvisa videosändning när du tar emot ett videosamtal. Välj en stillbild som visas i stället för videoklippet.

Återuppringning – Om du vill ange att enheten kommer att göra upp till tio försök att koppla samtalet efter ett misslyckat uppringningsförsök. Om du vill inaktivera återuppringning trycker du på = .

Samtalsinfo – Aktivera denna inställning om du vill att det senaste samtalets ungefärliga längd ska visas kort.

Snabbuppringning – Håll ned knappen om du vill ringa upp nummer kopplade till snabbuppringningsknapparna
(2 - 9). Se även 'Snabbuppringning av telefonnummer', sid. 52.

Valfri svarsknapp – Om du vill svara på ett inkommande samtal genom att trycka ned valfri knapp förutom raccorrect, $\neg$ ,  $(\bigcirc$  och raccorrect,väljer du På.

Använd linje – Denna inställning (nättjänst) visas bara om SIM-kortet stöder två abonnentnummer, det vill säga två telefonlinjer. Välj vilken telefonlinje du vill använda för att ringa samtal och skicka SMS. Inkommande samtal på båda linjerna kan besvaras oavsett vilken linje som är vald. Om du väljer Linje 2 och inte har tecknat abonnemang för den här tjänsten kommer du inte att kunna ringa. När linje 2 har valts visas **2** i vänteläget.

Fips! Håll ned # för att växla mellan linjerna i vänteläget.

Linjebyte – Om du vill blockera val av linjer (nättjänst) väljer du Avaktivera om detta stöds av SIM-kortet. För att ändra denna inställning behöver du PIN2-koden.

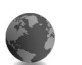

#### Anslutning

#### Dataanslutningar och kopplingspunkter

Enheten stöder paketdataanslutningar som GPRS i GSMnätet. När du använder enheten i GSM- och UMTS-nät kan flera dataanslutningar vara aktiva samtidigt och kopplingspunkter kan dela en dataanslutning.

För att en dataanslutning ska kunna etableras behövs en kopplingspunkt. Du kan definiera olika typer av kopplingspunkter:

- MMS-kopplingspunkt f
   ör att skicka och ta emot MMS
- Kopplingspunkt för programmet Tjänster som visar WML- eller XHTML-sidor.
- Internet-kopplingspunkt (IAP) för att skicka och ta emot e-post och ansluta till Internet

94

Kontakta den lokala tjänstleverantören om vilken typ av kopplingspunkt som behövs för den tjänst du vill använda. För tillgänglighet och abonnemang på paketdataanslutningstjänster kontaktar du din nätoperatör eller tjänstleverantör.

#### Kopplingspunkter

Du kan få kopplingspunktinställningar i ett meddelande från en tjänstleverantör. Se 'Data och inställningar', sid. 43. Vissa kopplingspunkter kan ha förinställts för enheten av tjänstleverantören eller nätoperatören, och du kanske inte kan ändra, skapa, redigera eller ta bort dem. Svisar en skyddad kopplingspunkt.

😑 visar en kopplingspunkt för paketdata.

Om du vill skapa en ny kopplingspunkt väljer du Val > Ny kopplingspunkt. Om du vill redigera kopplingspunktinställningarna väljer du Val > Redigera. Följ instruktionerna från tjänstleverantören.

Anslutningsnamn – Ange ett beskrivande namn på anslutningen.

Databärare – Välj dataanslutningstyp.

Beroende på vilken dataanslutning du väljer, blir bara vissa inställningsfält aktiva. Fyll i alla fält som är markerade med Måste anges eller med en röd asterisk. Andra fält kan lämnas tomma om du inte har fått andra instruktioner av din tjänstleverantör. Om du ska kunna använda en dataanslutning måste tjänstleverantören kunna hantera den funktionen och eventuellt måste den aktiveras för SIM-kortet.

#### Paketdata

Följ instruktionerna från tjänstleverantören.

Koppl.punktens namn – Kopplingspunktens namn får du av din nätoperatör eller tjänstleverantör.

Användarnamn – Användarnamnet kan behövas för att upprätta en dataanslutning och det fås vanligtvis från tjänstleverantören.

Efterfråga lösenord – Om du måste ange lösenordet varje gång du loggar in på en server eller om du inte vill spara lösenordet väljer du Ja.

Lösenord – Ett lösenord kan behövas för att upprätta en dataanslutning och det fås vanligtvis från tjänstleverantören.

Verifiering – Ange verifieringsnivå: Normal eller Säker.

Startsida – Beroende på vilken kopplingspunkt du installerar skriver du en webbadress eller adressen till MMS-centralen.

Välj Val > Avancerade inställn. om du vill ändra följande inställningar:

Nätverkstyp – Välj typ av Internet-protokoll: IPv4inställningar eller IPv6-inställningar. De övriga inställningarna beror på vald nätverkstyp.

IP-adress till telefon (endast för IPv4) – Ange enhetens IP-adress.

DNS-adress – I Primär namnserver: anger du IP-adressen för den primära DNS-servern. I Sekundär namnserver: anger du IP-adressen för den sekundära DNS-servern. Kontakta din tjänstleverantör för att få dessa adresser.

Proxyserveradress – Ange proxyserverns IP-adress.

Proxyportnummer – Ange proxyportnummer.

Startsida - Ange en startsida.

Välj Val > Avancerade inställn. och därefter något av följande:

IPv4-inställningar > IP-adress till telefon (enhetens IP-adress), Nätmask (nätmaskens IP-adress), Standardgateway (gateway) och DNS-adress – Ange adresserna till den primära och sekundära DNS-servern. Kontakta din Internet-leverantör för att få dessa adresser.

IPv6-inställningar > DNS-adress – Välj Automatisk, Känd eller Användardef.

Valfri kanal (endast för Ad-hoc) – Om du vill ange ett nummer (1-11) manuellt väljer du Användardefinierad.

Proxyserveradress – Ange proxyserverns adress.

Proxyportnummer – Ange proxyportnummer.

#### Datapaket

Paketdatainställningarna påverkar alla kopplingspunkter som använder paketdataanslutning.

Datapaketanslutn. – Om du väljer Om tillgänglig och du är i ett nätverk som stöder paketdata, registreras enheten för paketdatanätverket. Det går fortare att starta en aktiv paketdataanslutning (till exempel för att skicka och ta emot e-post). Om det inte finns någon paketdatatäckning försöker enheten regelbundet att upprätta en paketdataanslutning. Om du väljer Vid behov används en paketdataanslutning bara om du startar ett program eller en åtgärd som behöver den.

Kopplingspunkt – Kopplingspunktens namn behövs när du vill använda enheten som paketdatamodem till din dator.

#### Konfigurationer

Du kan få inställningar för betrodda servrar från din nätoperatör eller tjänstleverantör i ett konfigureringsmeddelande. Inställningarna kan också vara lagrade på ditt (U)SIM-kort. Du kan spara inställningarna i din enhet och visa eller ta bort dem i Konfigurationer.

96

## Datum och tid

Se 'Klockinställningar', sid. 13, och språkinställningar i 'Allmänt', sid. 91.

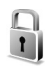

ame 30

### Säkerhet

#### Telefon och SIM

PIN-kodskontroll – När kodfunktionen är aktiv måste koden anges varje gång enheten sätts på. Observera att PIN-kodfunktionen (Personal Identification Number) inte går att inaktivera för alla SIM-kort. Se 'Ordlista över PINoch låskoder', sid. 96.

PIN-kod, PIN2-kod och Låskod – Du kan ändra låskoden, PIN-koden och PIN2-koden. Koderna får bara innehålla siffror mellan 0 och 9. Glömmer du en kod kontaktar du tjänstleverantören. Se 'Ordlista över PIN- och låskoder', sid. 96.

Undvik att använda koder som liknar nödnummer för att förhindra att nödnumret rings upp av misstag.

Autom. systemlåstid – Du kan ange en automatisk låstid, efter vilken enheten låses automatiskt. Om du vill stänga av autolåsperioden väljer du Ingen.

Ange låskoden för att låsa upp enheten.

När enheten är låst kan det ändå vara möjligt att ringa det nödnummer som finns inprogrammerat i enheten.

⇒b Tips! Du kan låsa enheten manuellt genom att trycka på ). En lista med kommandon visas. Välj Lås telefonen.

Lås om SIM ändras – Du kan ställa in att enheten ska be om låskoden när ett okänt SIM-kort sätts i enheten. Enheten har en lista över SIM-kort som känns igen som ägarens kort.

Begränsad anv.grupp – Du kan ange en grupp personer som du kan ringa eller som kan ringa dig (nättjänst).

Om funktionen begränsad användargrupp används kan det ändå vara möjligt att ringa det nödnummer som finns inprogrammerat i enheten.

Bekräfta SIM-tjänst. – Du kan ange att enheten ska visa bekräftelsemeddelanden när du använder en SIMkorttjänst (nättjänst).

#### Ordlista över PIN- och låskoder

Kontakta din tjänstleverantör om du glömmer någon av dessa koder.

PIN-kod (Personal Identification Number) – Den här koden förhindrar obehöriga från att använda ditt SIM-kort. PIN-koden (4 till 8 siffror) följer vanligtvis med SIM-kortet. När du har gjort tre felaktiga inmatningar av PIN-koden blockeras PIN-koden. Koden måste öppnas med PUK-koden.

UPIN-kod – Denna kod kan följa med USIM-kortet. USIM-kortet är en förbättrad version av SIM-kortet som stöds av UMTS-mobilenheter.

PIN2-koden – Den här koden (4 till 8 siffror) tillhandahålls med vissa SIM-kort och behövs för att det ska gå att komma åt vissa funktioner i enheten.

Låskoden (kallas även säkerhetskoden) – Den här koden (5 siffror) kan användas för att spärra enheten för att förhindra att obehöriga använder den. Grundinställningen för låskoden är **12345**. Om du vill förhindra att obehöriga använder enheten ändrar du låskoden. Ge inte den nya koden till någon annan. Förvara den på ett säkert ställe, inte tillsammans med enheten. Kontakta din tjänstleverantör om du glömmer koden.

PUK (Personal Unblocking Key) och PUK2-koden – De här koderna (8 siffror) behövs för att ändra en spärrad PIN- respektive PIN2-kod. Om koderna inte följde med SIM-kortet ska du kontakta den operatör vars SIM-kort är i enheten.

UPUK-kod – Den här koden (8 siffror) krävs för att ändra en blockerad UPIN-kod. Om koden inte följde med USIMkortet kontaktar du den operatör vars USIM-kort är i enheten.

#### Certifikathantering

Digitala certifikat garanterar inte säkerheten, de används för att intyga programvarans ursprung.

I huvudvyn för certifikathanteringen kan du se en lista över attesterarcertifikat som lagras i enheten. Tryck på om du vill visa en lista över personliga certifikat, om det finns några.

Digitala certifikat ska användas om du vill ansluta till en online-bank eller någon annan webbplats eller fjärrserver för åtgärder som omfattar överföring av konfidentiell information. De ska också användas om du vill minska risken för virus eller andra skadliga program och vara säker på programvarans äkthet när du hämtar och installerar den.

Viktigt! Även om ett certifikat väsentligt minskar riskerna vid fjärranslutningar och programvaruinstallationer, måste de användas korrekt för att ge ökad säkerhet. Ett certifikat innebär inget skydd i sig självt, utan certifikathanteraren måste innehålla korrekta, godkända eller betrodda certifikat för att ge ökat skydd. Certifikat har en begränsad livslängd. Om du får ett meddelandet Utgånget certifikat eller Certifikatet ej giltigt än, bör du kontrollera att dagens datum och aktuell tid är korrekt inställda i telefonen.

**98** 

#### Visa certifikatinformation

Du kan bara vara säker på att en server har rätt identitet om signaturen och giltighetstiden för dess certifikat har kontrollerats.

Du meddelas om en servers identitet inte är autentisk eller om du inte har rätt säkerhetscertifikat i enheten.

Om du vill kontrollera certifikatinformation bläddrar du till ett certifikat och väljer Val > Certifikatinfo. När du öppnar certifikatinformation kontrolleras certifikatets giltighet och ett av följande meddelanden kan visas:

**Certifikat ej säkert** – Du har inte angett något program som ska använda certifikatet. Se 'Ändra tillitsinställningarna', sid. 98.

Utgånget certifikat – Det valda certifikatets giltighetstid har gått ut.

**Certifikatet ej giltigt än** – Det valda certifikatets giltighetstid har inte startat ännu.

**Certifikatet innehåller fel** – Certifikatet kan inte användas. Kontakta utfärdaren.

#### Ändra tillitsinställningarna

Innan du ändrar några certifikatinställningar måste du vara säker på att du kan lita på certifikatägaren, och att certifikatet verkligen tillhör den angivna ägaren. Bläddra till ett attesterarcertifikat och välj Val > Tillitsinställningar. Beroende på certifikat visas en lista över de program som kan använda det valda certifikatet. Exempel:

Installation av progr.: Ja – Certifikatet kan verifiera ursprunget för det nya Symbian-operativsystemet.

Internet > Ja – Certifikatet kan verifiera servrar.

**Inst. av Java-progr.** > Ja – Certifikatet kan verifiera ursprunget för ett nytt Java<sup>™</sup>-program.

Välj Val > Ändra tillitsinställn. om du vill ändra värdet.

#### Spåra skyddade obj.

Vissa copyrightskyddade musikfiler kan innehålla en transaktionsidentifierare. Välj huruvida du vill tillåta identifieraren att skickas med musikfilerna om du skickar eller vidarebefordrar filen. Den som skickar musikfilen kan använda identifieraren för att spåra distribueringen av filerna.

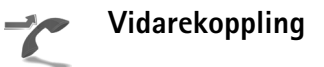

Vidarekoppling gör att du kan vidarekoppla ingående samtal till din röstbrevlåda eller till ett annat telefonnummer. Mer information får du från tjänstleverantören. Välj vilka samtal som ska vidarekopplas och önskat vidarekopplingsalternativ. Om du vill vidarekoppla röstsamtal när ditt nummer är upptaget eller när du avvisar inkommande samtal väljer du Om upptaget. Aktivera alternativet (Aktivera) eller inaktivera (Avbryt). eller kontrollera om alternativet är aktiverat (Kontrollera status).

Flera vidarekopplingsalternativ kan vara aktiva samtidigt. När alla samtal vidarekopplas visas \_\_\_\_\_ i vänteläget.

Samtalsspärr och vidarekoppling kan inte aktiveras samtidigt.

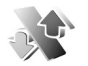

#### Samtalsspärr

Samtalsspärr (nättjänst) kan användas för att begränsa vilka samtal som kan ringas eller tas emot med enheten. Om du vill ändra inställningarna för den här funktionen behövs en spärrkod från din tjänstleverantör.

Välj spärralternativ och välj (Aktivera) eller (Avbryt) eller kontrollera om alternativet är aktivt med (Kontrollera status). Samtalsspärr påverkar alla samtal, inklusive datasamtal.

Samtalsspärr och vidarekoppling kan inte aktiveras samtidigt.

När samtalsbegränsning används kan det ändå vara möjligt att ringa det nödnummer som finns inprogrammerat i enheten.

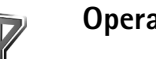

## Operatör

Enheten kan automatiskt växla mellan GSM- och UMTS-näten. GSM-nätet indikeras med  $\mathbf{\Psi}$  i vänteläget. UMTS-nätet indikeras med 3G.

Nätläge (visas endast om operatören stöder detta) – Välj vilket nät som ska användas. Om du välier Dual mode. välier enheten GSM- eller UMTS-nät automatiskt efter nätverksparametrarna och roaming-avtalen mellan nätoperatörerna. Kontakta operatören om du vill ha mer information.

Val av operatör – Väli Automatiskt om du vill att enheten ska söka efter och välja ett av de tillgängliga näten, eller Manuellt om du vill välja nätverket manuellt från en lista med nätverk. Om anslutningen till det manuellt valda nätet avbryts hörs en felsignal och du ombeds välja ett nytt nät. Det valda nätet måste ha ett roaming-avtal med ditt hemnät, det vill säga den operatör vars SIM-kort finns i enheten.

Start avtal mellan två eller flera tjänstleverantörer som går ut på att

Verktyg

användare från en tjänstleverantör kan använda tjänsterna hos andra tjänstleverantör.

Visning av cellinfo – Välj På för att ställa in att enheten ska indikera när den används i ett nät som är baserat på MCN-teknik och för att aktivera mottagning av cellinfo.

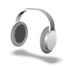

## Tillbehörs-inställningar

I vänteläget visar 🎧 att ett kompatibelt headset är anslutet och 🏠 att headsetet inte är tillgängligt, eller att en Bluetooth-anslutning till headsetet har förlorats. J visar att en kompatibel slinga är ansluten och 🎧 att en Texttelefon är ansluten, och 🝙 att en bilsats är ansluten.

Välj Headset, Slinga, Texttelefon, Bluetooth-handsfree eller Bilsats och något av följande:

Standardprofil – Ange den profil du vill ska vara aktiv varje gång du ansluter ett visst tillbehör till enheten. Se 'Profiler – ställa in toner', sid. 81.

Automatiskt svar – Ange detta alternativ om du vill ställa in enheten på att svara på inkommande samtal automatiskt efter fem sekunder. Om Ringsignal är inställt på Ett pip eller Ringer ej är funktionen för automatiskt svar avaktiverad. Automatiskt svar är inte tillgängligt för Texttelefon. Om du använder en **Texttelefon** måste du aktivera den i enheten. Tryck på **G** och välj **Verktyg** > **Inställn.** > **Tillbehör** > **Texttelefon** > **Använda texttelefon** > **Ja**.

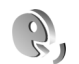

## Röstkommandon

Du kan styra enheten med röstkommandon. Mer information om de utökade röstkommandon som enheten stöder finns i 'Röststyrd uppringning', sid. 52.

Om du vill aktivera utökade röstkommandon för att starta program och profiler måste du öppna programmet Röstkomm. och dess mapp Profiler. Tryck på r control control

☆ Tips! Du kan också läsa i 'Allmänt', sid. 91 om hur du definierar sidoknappen för att välja röstkommandon.

Om du vill lägga till fler program i listan väljer du Val > Nytt program. Om du vill lägga till ett andra röstkommando som kan användas för att starta programmet, väljer du Val > Ändra kommando, och anger det nya röstkommandot som text. Undvik mycket korta namn, förkortningar och akronymer. Om du vill lyssna på det syntetiska röstmärket väljer du Val > Spela upp.

Om du vill ändra inställningarna för röstkommandon väljer du Val > Inställningar. Om du vill stänga av den syntetiska rösten som spelar upp igenkända röstmärken och kommandon på det valda enhetsspråket, väljer du Text till tal > Av. Om du vill återställa inlärningen av röstigenkänning (till exempel vid en ny huvudanvändare av enheten) väljer du Återställ anpassn.

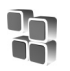

## Programhanterare

Tryck på 🛟 och välj Verktyg > Progr.hant.. Du kan installera två typer av program och programvara i enheten:

- J2ME<sup>™</sup>-program som är baserade på Java-teknik med tillägget .jad eller .jar ( <sup>™</sup><sub>4</sub>).
- Andra programvaror som passar Symbianoperativsystemet ( \$ ). Installationsfilerna har tillägget .sis. Installera endast programvara som är speciellt avsedd för din Nokia N71.

Programvaruleverantörer hänvisar ofta till produktens modellnummer: Nokia N71-1.

Installationsfiler kan överföras till enheten från en kompatibel dator, laddas ned från en webbsida eller skickas till dig i ett MMS, som bifogad fil i ett e-postmeddelande, eller via IR eller en Bluetooth-anslutning. Du kan använda Nokia Application Installer i Nokia PC Suite om du vill installera ett program i enheten. Om du använder Utforskaren i Microsoft Windows för att överföra en fil, ska du spara du den på ett kompatibelt minneskort (lokal disk).

### Installera program

visar ett .sis-program a ett Java-program, att programmet inte är helt installerat, och e att programmet har installerats på minneskortet.

Viktigt! Installera och använd bara programvara från källor som erbjuder tillräcklig säkerhet och tillräckligt skydd mot skadlig programvara.

Tänk på följande innan du installerar:

- Om du vill visa programtypen, versionsnumret och programmets leverantör eller tillverkare, väljer du Val > Visa information.
- Om du vill visa information om programmets säkerhetscertifikat, väljer du Val > Visa certifikat. Se 'Certifikathantering', sid. 97.
- Om du har installerat en fil som innehåller en uppdatering eller korrigering av ett befintligt program kan du bara återställa det ursprungliga programmet om du har den ursprungliga installationsfilen eller en fullständig säkerhetskopia av det borttagna

programpaketet. Om du ska återställa ursprungsprogrammet måste du först ta bort programmet och sedan installera om det från den ursprungliga installationsfilen eller säkerhetskopian.

- JAR-filen behövs för att installera Java-program. Om den saknas kan du uppmanas att ladda ned den. Om ingen kopplingspunkt är angiven för programmet ombeds du välja en. När du laddar ned .jar-filen kan du behöva ange ett användarnamn och ett lösenord för att få tillgång till servern. Dessa får du från programmets leverantör eller tillverkare.
- Du bläddrar till en installationsfil genom att trycka på for och välja Verktyg > Progr.hant.. Du kan även söka i telefonminnet eller på minneskortet i (om det är isatt) i Filhant. eller öppna ett meddelande i Medd. > Inkorg som innehåller installationsfilen.
- 2 I Progr.hant. väljer du Val > Installera. I andra program bläddrar du till installationsfilen och trycker på för att starta installationen. Under installationen visas också information om status för installationen. Om du installerar ett program som saknar digital signatur eller certifiering visas en varning. Fortsätt bara med installationen om du är helt säker på varifrån programmet kommer och vad det innehåller.

Du startar ett installerat program genom att söka upp programmet i menyn och trycka på ().

Om du vill starta en nätverksanslutning och visa extra information om programmet väljer du Val > Gå till webbadress, om alternativet är tillgängligt.

Om du vill se vilka programvarupaket som har installerats eller tagits bort och när väljer du Val > Visa logg.

Om du vill skicka installationsloggen till en supportavdelning så att de kan se vad som har installerats eller tagits bort väljer du Val > Sänd logg > Via SMS eller Via e-post (endast tillgänglig om de korrekta epostinställningarna är gjorda).

Viktigt! Enheten har endast stöd för ett antivirusprogram. Om du har fler än ett antivirusprogram finns det risk för att prestanda och funktionalitet påverkas eller att enheten slutar att fungera.

Installationsfiler (.sis) för program som sparas i enhetsminnet blir kvar i minnet sedan programmet har installerats på ett kompatibelt miniSD-kort. Sparade installationsfiler kan uppta stort utrymme i enhetsminnet vilket minskar minneutrymmet när du vill spara nya program, meddelanden och andra filer. Du kan förhindra detta genom att först säkerhetskopiera installationsfilerna på en kompatibel dator med hjälp av Nokia PC Suite och sedan ta bort installationsfilerna från enhetsminnet med hjälp av Filhant. (se 'Filhanteraren', sid. 14).

## Ta bort program

Bläddra till ett programvarupaket och välj Val > Ta bort. Bekräfta med Ja.

Om du tar bort ett program kan du bara återinstallera det med hjälp av det ursprungliga programpaketet eller en fullständig säkerhetskopia av det borttagna programpaketet. Om du tar bort ett program kanske du inte längre kan öppna dokument som skapats i det programmet.

**Obs!** Om ett annat program är beroende av det program som du tog bort, kan detta sluta att fungera. Mer information finns i dokumentationen till det installerade programmet.

## Inställningar

Välj Val > Inställningar och något av följande alternativ:

Kontr. av cert. online – Välj det här alternativet om du vill kontrollera onlinecertifikaten för ett program innan det installeras.

Standardwebbadress – Ange den standardadress som används när onlinecertifikaten kontrolleras.

Vissa Java-program kan kräva ett telefonsamtal, att ett meddelande skickas eller att en nätverksanslutning upprättas till en viss kopplingspunkt för att hämta extra data eller komponenter. I huvudvyn för Progr.hant. bläddrar du till ett program och väljer Val > Programinst. om du vill ändra inställningarna för det specifika programmet.

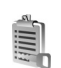

## Aktiveringsnycklar

Om du vill visa vilka aktiveringsnycklar för digitala rättigheter som finns lagrade i enheten, trycker du på och väljer Verktyg > Nycklar och något av följande:

Giltiga nycklar – Visa nycklar som är kopplade till en eller flera mediefiler och nycklar vars giltighetstid inte har börjat än.

Ogiltiga nycklar – Visa nycklar som inte är giltiga, vars giltighetstid har gått ut eller om det finns en skyddad mediefil i enheten men ingen ansluten aktiveringsnyckel.

**Inaktiva nycklar** – Visa nycklar som inte har några mediefiler anslutna till dem i enheten.

Om du vill köpa mer användningstid eller förlänga användningsperioden för en mediefil, väljer du först en ogiltig aktiveringsnyckel och sedan Val > Hämta akt.nyckel. Aktiveringsnycklarna kan inte uppdateras om mottagningen för servicemeddelanden är inaktiverad. Se 'Servicemeddelanden', sid. 43. Om du vill visa detaljerad information som till exempel giltighetsstatus och möjlighet att skicka filen, bläddrar du till en aktiveringsnyckel och trycker på ④.

## Felsökning

## Frågor och svar

#### Koder

Fråga: Vad är lösenordet för lås-, PIN- och PUK-koderna?

#### Svar: Låskoden är som standard 12345. Kontakta

försäljningsstället för enheten om du glömmer eller tappar bort låskoden. Om du glömmer eller tappar bort en PINeller PUK-kod, eller om du inte har tagit emot någon sådan kod, kontaktar du din tjänstleverantör. Mer information om lösenord får du av din kopplingspunktsleverantör, till exempel en kommersiell Internet-leverantör, en tjänstleverantör eller en nätoperatör.

#### Program som inte svarar

Fråga: Hur stänger jag ett program som inte svarar?

Svar: Öppna programbytesfönstret genom att hålla ned 🌮 . Bläddra sedan till programmet och tryck på 🕻 för att stänga programmet.

#### Bluetooth-anslutningar

Fråga: Varför hittar jag inte min kompis enhet?

Svar: Kontrollera att Bluetooth är aktiverat i bägge enheterna. Kontrollera att avståndet mellan de två enheterna inte överstiger tio meter och att inga väggar eller andra hinder skiljer enheterna åt. Kontrollera att den andra enheten inte är i dolt läge. Kontrollera att de två enheterna är kompatibla.

Fråga: Varför kan jag inte avsluta en Bluetooth-anslutning?

Svar: Om en annan enhet är ansluten till din enhet kan du avsluta anslutningen med den andra enheten eller genom att inaktivera Bluetooth-anslutningen. Välj Extra > Bluetooth > Av.

#### Webbläsartjänster

- Fråga: Vad gör jag om följande meddelande visas: Ingen giltig kopplingspunkt angiven. Ange en i inställningarna för Tjänster.?
- Svar: Infoga de korrekta webbläsarinställningarna. Kontakta operatören om du vill ha mer information.

#### Kamera

Fråga: Varför ser bilderna fläckiga ut?

Svar: Ta bort plastskydden som täcker displayen och kameran. Kontrollera att kameralinsfönstret är rent.

#### Display

- Fråga: Varför visas missfärgade eller ljusa prickar på displayen när jag slår på enheten?
- Svar: Så fungerar den här typen av display. Vissa displayer kan ha bildpunkter eller prickar som förblir på eller av. Det är helt normalt och är inte ett fel.

#### Logg

Fråga: Varför verkar loggen vara tom?

Svar: Du kan ha aktiverat ett filter, och därefter inte genererat några kommunikationshändelser som motsvarar filtret. Om du vill visa alla händelser väljer du Extra > Logg > Val > Filtrera > All kommunikation.

#### För lite minne

Fråga: Vad gör jag om jag har ont om minne i enheten?

- Svar: Du kan regelbundet ta bort följande objekt för att undvika minnesproblem:
- Meddelanden i mapparna Inkorg, Utkast och Sända i Medd.
- Hämtade e-postmeddelanden i enhetens minne
- Sparade webbläsarsidor
- Bilder och foton i Galleri

Om du vill ta bort kontaktinformation, kalenderanteckningar, tidmätare, samtalskostnadsmätare, spelresultat eller andra data går du till respektive program för att ta bort informationen. Om du vill ta bort flera objekt och ett av följande meddelanden visas: För lite minne för att utföra åtgärden. Radera data först. eller Minnet är nästan fullt. Radera data, kan du försöka ta bort ett objekt i taget (börja med det minsta objektet).

Installationsfiler (.sis) för program som sparas i enhetsminnet är kvar i minnet sedan programmet har installerats på ett kompatibelt miniSD-kort. Ta bort dessa installationsfiler från enhetsminnet. Det gör du genom att först säkerhetskopiera installationsfilerna på en kompatibel dator med hjälp av Nokia PC Suite och sedan ta bort installationsfilerna från enhetsminnet med hjälp av Filhant. (se 'Filhanteraren', sid. 14).

Fråga: Hur kan jag spara informationen innan jag tar bort den?

Svar: Spara informationen med någon av följande metoder:

- Använd Nokia PC Suite för att säkerhetskopiera all information till en kompatibel dator.
- Skicka bilder till din e-postadress, och spara sedan bilderna på din dator.
- Skicka informationen via en Bluetooth-anslutning till en kompatibel enhet.
- Lagra informationen på ett kompatibelt minneskort.

#### Meddelanden

Fråga: Varför kan jag inte välja en kontakt?

Svar: Kontaktkortet saknar telefonnummer eller e-postadress. Lägg till den information som saknas i kontaktkortet i Kontakter.

#### MMS

- Fråga: Vad gör jag när enheten inte längre kan ta emot ett MMS eftersom minnet är fullt?
- Svar: Mängden minne som krävs anges i felmeddelandet: För lite minne för att hämta data. Radera data först. Om du vill se vad för sorts data du lagrar och hur mycket plats de

olika datagrupperna använder, väljer du Filhanterare > Val > Minnesinformation.

- Fråga: Texten Hämtar meddelande visas en kort stund. Vad är det som händer?
- Svar: Enheten försöker hämta ett MMS från MMS-centralen. Kontrollera att inställningarna för MMS är korrekt definierade och att telefonnumren och adresserna stämmer. Välj Meddelanden > Val > Inställningar > MMS.
- Fråga: Hur kan jag avsluta dataanslutningen när enheten påbörjar en dataanslutning om och om igen?
- Svar: Om du vill hindra enheten från att upprätta en dataanslutning väljer du Meddelanden och något av följande:

Vid mottagn. av MMS > Hämta senare – Om du vill att MMS-centralen ska spara meddelandet som ska hämtas senare, t.ex. när du har kontrollerat inställningarna. Enheten måste ändå skicka information till nätverket när den här ändringen är gjord. Om du nu vill hämta meddelandet, väljer du Hämta omedelb.

Vid mottagn. av MMS > Avvisa – Om du vill avvisa alla inkommande MMS. Efter den här ändringen måste enheten skicka information till nätverket. MMS-centralen raderar alla meddelanden som väntar på att skickas till dig. Mottagning av MMS > Av – Om du vill ignorera alla inkommande MMS. Efter den här ändringen kommer inte enheten att skapa några nätverksanslutningar i samband med MMS.

#### Datoranslutningar

- Fråga: Varför har jag problem med att ansluta enheten till min dator?
- Svar: Kontrollera att Nokia PC Suite är installerat och igång på din dator. Se användarhandboken för Nokia PC Suite på cd-romskivan. Mer information om hur du använder Nokia PC Suite finns i hjälpfunktionen till Nokia PC Suite och på supportsidorna på www.nokia.com.
- Fråga: Kan jag använda enheten som faxmodem med en kompatibel dator?
- Svar: Du kan inte använda enheten som faxmodem. Men med vidarekopplingsfunktionen (nättjänst) kan du vidarekoppla inkommande faxsamtal till ett annat telefonnummer.
- Fråga: Varför kan jag inte skicka bilder och video till en kompatibel dator som har kopplats ihop korrekt med min enhet?
- Svar: Det kan bero på att datorn avvisar bilder och videor. Se efter i handboken till datorns operativsystem att PIMinställningarna är rätt konfigurerade.

108

## Information om batteri

## Ladda och ladda ur

Enheten drivs med ett laddningsbart batteri. Ett nytt batteri fungerar bäst först när det har laddats upp och ur helt, två eller tre gånger. Batteriet kan laddas och laddas ur hundratals gånger, men så småningom har det tjänat ut. När samtalstiden och passningstiden börjar förkortas märkbart är det dags att byta batteri. Använd endast batterier som är godkända av Nokia, och ladda endast batterierna med laddare som är godkända av Nokia och avsedda för enheten.

Koppla bort laddaren från eluttaget och enheten när den inte används. Lämna inte ett fulladdat batteri i laddaren eftersom överladdning kan förkorta batteriets livslängd. Ett fulladdat batteri som inte används laddas så småningom ur.

Om batteriet är helt urladdat kan det ta några minuter innan laddningsindikatorn visas på displayen eller innan det går att ringa.

Använd endast batteriet för avsett ändamål. Använd aldrig laddare eller batteri som är skadade.

Kortslut inte batteriet. Batteriet kan kortslutas oavsiktligt om ett metallföremål, som ett mynt, ett gem eller en penna, kommer i direkt kontakt med batteriets positiva (+) och negativa (-) poler. (De ser ut som metallband på batteriet.) Det kan t.ex. hända om du har ett reservbatteri i fickan eller i en väska. Kortslutning av polerna kan skada batteriet eller det föremål som kortsluter polerna. Om du lämnar batteriet i värme eller kyla, t.ex. i en stängd bil på sommaren eller vintern, minskar batteriets kapacitet och livslängden förkortas. Försök alltid förvara batteriet mellan 15°C och 25°C. En enhet med överhettat eller nedkylt batteri kan tillfälligt upphöra att fungera, även om batteriet är helt laddat. Batteriernas prestanda är särskilt begränsade i temperaturer långt under –0 °C.

Kasta aldrig batterier i öppen eld eftersom de riskerar att explodera. Även skadade batterier riskerar att explodera. Ta tillvara på batterierna enligt lokala bestämmelser. Lämna dem om möjligt för återvinning. Kasta dem inte i hushållsavfallet.

# Riktlinjer för äkthetskontroll av Nokia-batterier

För din egen säkerhet bör du alltid använda originalbatterier från Nokia. Om du vill vara säker på att få ett originalbatteri från Nokia köper du det hos en auktoriserad Nokiaåterförsäljare. Leta reda på logotypen för Nokias originaltillbehör på förpackningen och undersök hologrametiketten med hjälp av instruktionerna nedan:

Även om du lyckas genomföra alla fyra stegen innebär inte det någon fullständig garanti för att batteriet är äkta. Om du misstänker att ditt batteri inte är ett äkta originalbatteri från Nokia ska du inte använda det. Ta i stället med det till
närmaste auktoriserade serviceställe eller återförsäljare och be om hjälp. Servicestället eller återförsäljaren undersöker om batteriet är äkta eller inte. Om det inte går att styrka att batteriet är äkta bör du återlämna det till inköpsstället.

# Kontrollera hologrametiketternas äkthet

- När du tittar på hologrametiketten ska du från en vinkel kunna se Nokias symbol med två händer som möts, och från en annan vinkel ska du kunna se Nokias logotyp för originaltillbehör.
- 2 När du vinklar hologrammet åt vänster, höger, nedåt och uppåt ska du i tur och ordning se 1, 2, 3 och 4 prickar längs kanten av Nokias logotyp för originaltillbehör.
- 3 Skrapa på etikettens kant så att en 20-siffrig kod kommer fram, till exempel 12345678919876543210. Vrid batteriet så att siffrorna pekar uppåt. Den 20-siffriga koden börjar med siffran längst till

A CONTRACT OF CONTRACT OF CONTRACT.

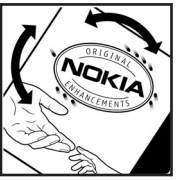

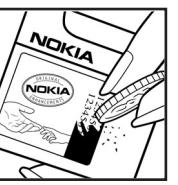

vänster på den översta raden och fortsätter på raden under.

4 Kontrollera att den 20-siffriga koden är giltig genom att följa anvisningarna på www.nokia.com/batterycheck.

Om du vill skapa ett textmeddelande slår du in den 20-siffriga koden, t.ex. 12345678919876543210, och skickar informationen till +44 7786 200276.

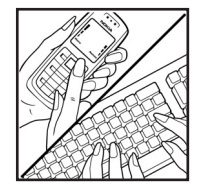

Nationella och internationella operatörers avgifter gäller.

Du bör få ett meddelande som berättar om koden kunnat verifieras.

## Vad ska du göra om batteriet inte är äkta?

Om du inte kan bekräfta att ditt Nokia-batteri med hologrametikett är ett äkta Nokia-batteri bör du inte använda det. Ta i stället med batteriet till närmaste auktoriserade serviceställe eller återförsäljare och be om hjälp. Att använda ett batteri som inte är godkänt av tillverkaren kan medföra fara och din enhet och dess tillbehör kan skadas eller få försämrade prestanda. Det kan också innebära att du förverkar din rätt till eventuella garantier för enheten.

Om du vill veta mer om Nokias batterier kan du besöka www.nokia.com/battery.

# Skötsel och underhåll

Din enhet är en tekniskt avancerad produkt framställd med stor yrkesskicklighet och bör behandlas med största omsorg. Genom att följa nedanstående råd kan du se till att garantin täcker eventuella skador.

- Skydda enheten mot fukt. Nederbörd, fukt och alla typer av vätskor kan innehålla ämnen som fräter på de elektroniska kretsarna. Om enheten skulle bli blöt, bör du ta bort batteriet och låta enheten torka helt innan du sätter tillbaka det.
- Använd eller förvara inte enheten i dammiga, smutsiga miljöer. Enhetens rörliga delar och elektroniska komponenter kan ta skada.
- Förvara inte enheten på varma platser. Höga temperaturer kan förkorta livslängden för elektroniska apparater, skada batterierna och förvränga eller smälta vissa plaster.
- Förvara inte enheten på kalla platser. När enheten värms upp till normal temperatur kan det bildas fukt på insidan, vilket kan skada de elektroniska kretsarna.
- Försök inte öppna enheten på annat sätt än så som anges i den här handboken.
- Tappa inte enheten. Slå eller skaka inte heller på den. Om den behandlas omilt kan kretskorten och finmekaniken gå sönder.
- Använd inte starka kemikalier, lösningsmedel eller frätande/starka rengöringsmedel för att rengöra enheten.
- Måla inte enheten. Målarfärg kan täppa till dess rörliga delar och hindra normal användning.

- Rengör alla linser (som kamerans, avståndsmätarens och ljussensorns linser) med en mjuk, torr trasa.
- Använd endast medföljande antenn eller en godkänd ersättningsantenn. Icke godkända antenner, ändringar eller fästanordningar kan skada enheten och kan eventuellt bryta mot de bestämmelser som gäller radioenheter.
- Använd laddaren inomhus.
- Skapa alltid en kopia av den information som du vill behålla (t.ex. kontakter och kalendernoteringar) innan du skickar enheten på service.

Ovanstående råd gäller såväl enhet som batteri, laddare eller annat tillbehör. Om någon enhet inte fungerar som den ska, tar du den till närmaste kvalificerade serviceverkstad.

# **Ytterligare säkerhetsinformation**

Enheten och tillbehören kan innehålla smådelar. Förvara dem utom räckhåll för småbarn.

# Användningsmiljö

Kom ihåg att följa eventuella särskilda regler som gäller där du befinner dig, och stäng alltid av enheten där det är förbjudet att använda den eller där den kan orsaka störningar eller fara. Använd bara enheten i dess normala användarpositioner. Den här enheten uppfyller riktlinjerna för strålning när den antingen används i normal position mot örat, eller när den befinner sig minst 1,5 cm från kroppen. Om enheten bärs nära kroppen i en bärväska, bälteshållare eller hållare, bör denna inte innehålla metall, och enheten bör placeras på ovan angivet avstånd från kroppen.

För att kunna skicka och ta emot datafiler och meddelanden måste enheten ha god kontakt med nätet. I en del fall kan överföring av datafiler och meddelanden fördröjas tills sådan anslutning etablerats. Se till att avståndsanvisningarna ovan följs tills överföringen är slutförd.

Delar av enheten är magnetiska. Enheten kan dra till sig föremål av metall. Förvara inte kreditkort eller andra magnetiska media nära enheten, eftersom information som lagrats på dem kan raderas.

# Medicinska enheter

Användning av utrustning som sänder ut radiosignaler, t.ex. mobiltelefoner, kan störa otillräckligt skyddade medicinska apparater. Rådfråga en läkare eller apparatens tillverkare för att avgöra om den har ett fullgott skydd mot externa radiosignaler eller om du har några frågor. Om det finns föreskrifter anslagna på sjukvårdsinrättningar som uppmanar dig att stänga av enheten när du befinner dig där, bör du göra det. Sjukhus och sjukvårdsinrättningar använder ibland utrustning som kan vara känslig för externa radiosignaler.

**Pacemaker** Pacemakertillverkare rekommenderar ett avstånd på minst 15,3 cm mellan en mobiltelefon och en pacemaker för att undvika risk för störningar hos pacemakern. Dessa rekommendationer överensstämmer med oberoende forskning och rekommendationer från Wireless Technology Research. Personer med pacemaker bör:

- alltid hålla enheten på ett avstånd av minst 15 cm från pacemakern.
- inte bära enheten i en bröstficka
- hålla enheten mot örat på motsatt sida av pacemakern för att minska risken för störningar.

Om du misstänker att det finns risk för störningar, stänger du av enheten och flyttar den åt sidan.

**Hörapparater** Vissa digitala trådlösa enheter kan orsaka störningar hos somliga hörapparater. Om sådana störningar skulle uppstå kan du kontakta din operatör.

# Fordon

Radiosignaler kan påverka elektroniska system i motorfordon (t.ex. elektronisk bränsleinsprutning, låsningsfria bromsar, automatisk farthållare, system för krockkuddar) som är felaktigt installerade eller bristfälligt skyddade. Om du vill ha mer information kontaktar du tillverkaren eller säljaren av ditt fordon eller eventuell tilläggsutrustning.

Låt endast kvalificerad personal reparera eller installera enheten i ett fordon. En felaktig installation eller reparation kan vara farlig, och kan innebära att garanti som eventuellt gäller för enheten upphör att gälla. Kontrollera regelbundet att all trådlös utrusning i din bil är korrekt installerad och fungerar felfritt. Förvara eller frakta inte brandfarliga vätskor, gaser eller explosiva ämnen tillsammans med enheten eller dess tillbehör. För fordon utrustade med krockkudde: Kom ihåg att krockkuddar luftfylls med avsevärd kraft. Placera inga föremål, inklusive fast installerad eller bärbar radioutrustning, i området ovanför krockkudden eller området där den vecklas ut. Felaktigt installerad radioutrustning i bilen kan leda till allvarliga skador om luftkudden luftfylls.

Det kan vara förbjudet att använda enheten under flygning. Slå av enheten innan du går ombord på ett flygplan. Att använda trådlösa teleenheter inne i ett flygplan kan innebära risker för flygsäkerheten och störa telekommunikationen. Dessutom kan det vara olagligt.

# Områden med risk för explosion

Stäng alltid av enheten när du befinner dig på ett område där det råder risk för explosion och föli alla skyltar och instruktioner. Risk för explosion föreligger bland annat i områden där du normalt ombeds att stänga av bilmotorn. Inom ett sådant område kan gnistor orsaka explosion eller brand som kan leda till personskador eller t.o.m. döden. Stäng av enheten vid tankställen, t.ex, i närheten av bensinpumpar och bensinstationer. Följ de begränsningar för användning av radioutrustning som gäller i närheten av platser där man förvarar och sälier bränsle, kemiska fabriker och pågående sprängningsarbete. Områden med risk för explosion är oftast. med inte alltid, klart utmärkta. Detta gäller även under däck på båtar: vid transport eller lagring av kemikalier: fordon som använder flytande bränsle (som propan eller butan); områden där luften innehåller kemikalier eller partiklar, som korn, damm eller metallpulver.

# Nödsamtal

Viktigt! Mobiltelefoner som denna enhet, använder radiosignaler, mobiltelefonnätet, det markbundna nätet och användarprogrammerade funktioner. Detta gör att förbindelse under alla förhållanden inte kan garanteras. Därför bör du aldrig förlita dig enbart till en mobiltelefon för mycket viktiga samtal, som medicinska akutfall.

## Ringa ett nödsamtal:

- 1 Slå på enheten (om den inte redan är på). Kontrollera att signalstyrkan är tillräcklig. Vissa nät kan kräva att ett giltigt SIM-kort är korrekt installerat i enheten.
- 2 Tryck på \_\_\_\_\_ så många gånger som behövs för att rensa displayen och göra enheten redo för samtal.
- 3 Ange det aktuella nödnumret där du befinner dig. Nödnummer varierar mellan olika platser.
- 4 Tryck på knappen 🖵 .

Om vissa funktioner används är det möjligt att du måste stänga av dem innan du kan ringa nödsamtal. Läs vidare i denna handbok eller kontakta operatören för mer information.

Lämna så noggrann information om olyckan som möjligt när du ringer ett nödsamtal. Din enhet kanske är den enda kontakt som finns med olycksplatsen. Avbryt inte samtalet förrän du blir ombedd att göra det.

# Information om certifiering (SAR)

# DENNA MOBILA ENHET UPPFYLLER GÄLLANDE KRAV VID EXPONERING FÖR RADIOVÅGOR

Din mobila enhet är en radiosändare och -mottagare. Den har utformats för att inte överstiga internationellt rekommenderade gränsvärden för strålning. Riktlinjerna har utvecklats av den oberoende vetenskapliga organisationen ICNIRP och har en säkerhetsmarginal för att säkerställa alla personers säkerhet, oavsett ålder och hälsa. Riktlinjerna för strålning från mobila enheter mäts i enheten SAR, som är en förkortning av Specific Absorption Rate. Det fastställda gränsvärdet för SAR är enligt ICNIRP:s riktlinjer 2,0 watt/kilogram (W/kg) i medelvärde över tio gram vävnad. SAR mäts i standardlägen under det att enheten sänder med full uteffekt på alla testade frekvensband. En enhets verkliga SARvärde kan understiga det maximala värdet då enheten har utvecklats för att inte använda mer kraft än nödvändigt för att nå nätet. Värdet varierar beroende på ett antal faktorer, exempelvis hur nära du är en nätbasstation. Det högsta SARvärdet enligt ICNIRP:s riktlinjer för användning av enheten mot örat är 0,41 W/kg.

Användning av tillbehör kan förändra SAR-värdet. Gällande SAR-värden kan variera beroende på olika länders rapporterings- och testningskrav samt nätbandet. Mer information om SAR finns under produktinformationen på www.nokia.com.

# Index

## Α

aktivera högtalare i ihopfällt läge 59 aktiveringsnycklar 103 alarm alarmklocka 12 anpassning 82 anslutningsinställningar 93

# В

Bluetooth 84 ansluta två enheter, ihopkoppling 86 enhetens adress 86 headset 100 ihopkoppling 86 säkerhet 85 stänga av 87 bokmärken 65

### С

cache, tömma 67 certifikat 97 chatt Se snabbmeddelanden copyrightskydd se aktiveringsnycklar

### D

#### dataanslutningar

avsluta 89 indikatorer 11 information 89 datoranslutningar 88 datum 12 digital rights management (hantering av digitala rättigheter), DRM se aktiveringsnycklar

# Е

enhetshanteraren 89 e-post 40 automatisk hämtning 45 fjärr-e-postkonto 43 hämta från e-postkontot 44 inställningar 47 öppna 44 visa bilagor 44 e-postkonto 43 automatisk hämtning 45 F filformat \_\_\_\_\_\_jad 101 \_\_\_\_\_\_\_jar 101, 102 \_\_\_\_\_\_\_sis 101 RealPlayer 33 filhanteraren 14 film, muvee \_\_\_\_\_\_\_anpassad muvee 35 snabbmuvee 35 fjärransl. SIM-läge 85 fjärr-e-postkonto 43 FM-radio 72 G galleri

ordna filer i album 31 presentationer 31 genvägar 15 H handsfree se högtalare headsetinställningar 100 hjälpprogram 17 högtalare 12

# Index

# indikatorer 11 inställningar

annassa telefonen 81 Bluetooth-anslutningar 85 certifikat 97 Chatt 75, 77 dataanslutningar 93 datum och tid 96 display 92 grundinställningar 91 kalender 70 koder 96 kopplingspunkter 94 låskod 97 PIN-kod 96 samtalsbegränsning 99 skärmsläckare 92 språk 91 UPIN-kod 97 UPUK-kod 97 utvändig display 92 vidarekoppling 98 inställningar för slinga 100 Internet kopplingspunkter, se kopplingspunkter

Se Internet

### Internet-kopplingspunkter (IAP) Se kopplingspunkter

SC KOPPINISS

### **J** Java

Se program

# Κ

# kalender

skapa poster 69 synkronisera PC Suite 69 kamera ändra blixtinställningar 18

ändra inställningarna för videoinspelning 25 bildinställningar 18, 20, 25 hildserie 20 blixt 20 justera färg och ljus 20, 25 iustera ljusstyrkan 18, 19, 24 kamerainställningar för stillhilder 21 redigera videoklipp 28 siälvutlösare 21 skicka bilder 19 spara videoklipp 24 klocka 12 alarm 12 inställningar 13

koder 96 låskod PIN2-kod 97 PIN-kod 96 säkerhetskod 97 konferenssamtal 51 kontaktkort 62 infoga bilder 62 lagra DTMF-toner 59 skicka 62 kopiera kontakter mellan SIM-kortet och enhetens minne 63 kopplingspunkter 93 inställningar 94 н låskod 97 liud spela in liud 80 stänga av en rington 57 liudklipp 27 ljusstyrka display 92 ställa in kameran 19, 24 loaa filtrera 61 radera innehållet 61 loggtid 61

### M meddelanden

e-post 40 multimediemeddelanden 40 textmeddelanden 40

### ${\sf mediefiler}$

filformat 33 snabbspola framåt 33 spola bakåt 33 stäng av ljud 33 meny, ordna om 81 minne

tömma minne 15, 59, 60 visa minnesförbrukning 15 minneskort 13 multimediemeddelanden 40 musikspelaren 71

# Ν

nummerbegränsning 63

### 0

överföra innehåll från en annan enhet 10

### Ρ

paketdataanslutningar inställningar 95 PC Suite kalenderinformation 69 överföra bilder till en dator 27 överföra musikfiler till minneskortet 71 synkronisering 88 visa data för enhetens minne 12, 15 PC-anslutningar 88 PIN-kod 96 profiler 81 program

> installera 101 Java 101 överföra en fil till enheten 101

## R

### radio 72 redigera videoklipp

anpassa videoklipp 28 lägga på effekter 28 lägga på ljudklipp 28 lägga till övergångar 28

### ringsignaler

personlig ringsignal 64 ta emot i ett SMS 43 röstbrevlåda 51 ändra telefonnumret 18, 51 vidarekoppla samtal till röstbrevlådan 98 röstkommandon 100

röstmärken 100 ringa samtal 52 röstmeddelanden 51 röststyrd uppringning 52 S säkerhetskod Se låskod säkerhetskopiera 13 samtal inställningar 92 inställningar för vidarekoppling 98 internationella 51 längd 59 mottagna 59 överföra 58 uppringda nummer 59 samtalslistor Se loga servicekommandon 38 SIM-kort kopiera namn och nummer till telefonen 63 meddelanden 45 namn och nummer 63 sis-fil 101 skicka bilder 19 kontaktkort, visitkort 62

Index

videoklipp 30 snabbmeddelanden 75 ansluta till en server 75 blockera 77 skicka snabbmeddelanden 76 spela in meddelanden 77 snabbuppringning 52 snooze 12 stäng av ljud 33 SVG-filer 31 synkronisering 89

# T

telefonbok Se kontaktkort teman 82 textmeddelanden 40 tid 12 Tjänster webbläsare 65 töm skärmen Se vänteläge

# U

UPIN-kod 97 UPUK-kod 97 USSD-kommandon 38

### V

vänteläge 81

videoklipp 27 videosamtal 53 avvisa 58 svara 58 videospelare Se *RealPlayer* Visual Radio 72 ID för visuell tjänst 74 visa innehåll 74 volymkontroll 12 högtalare 12 under ett samtal 51